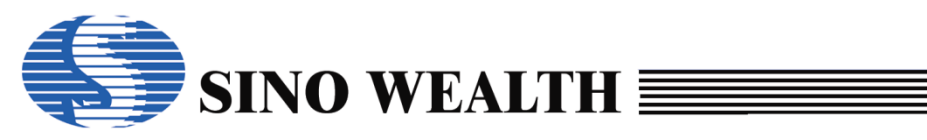

# **ProWriter User Manual**

| Category | Content                                                                                                    |
|----------|----------------------------------------------------------------------------------------------------|
| Key word | ProWriter Instructions                                                                                                    |
| Abstract | This paper introduces the application method of ProWriter which is the upper computer software of the programmer in SinoWealth. |

#### Interpretation:

| online  | mean | The state of the programmer or Simulator device after<br>being powered on and connected to the PC through a<br>USB cable. At this time, the device name and firmware<br>version information will be displayed on the ProWriter<br>software UI. |
|---------|------|----------------------------------------------------------------------------------------------------|
| offline | mean | The programmer or Simulator device is powered on but not online.                                                                                                    |

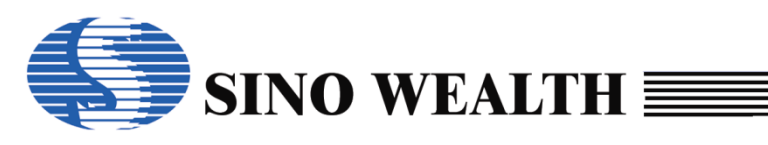

Revision history:

| Version | Date       | Modify content                                                                                                    |
|---------|------------|----------------------------------------------------------------------------------------------------|
| V1.0    | 2020/04/09 | First draft.                                                                                                    |
| V2.0    | 2021/09/07 | Add an introduction to SinoLink Pro.                                                                                                    |
| V2.1    | 2022/06/30 | Add an introduction to Pro06C.<br>Add relevant instructions for the LED status indicator<br>light during Pro06C/B/A writing.                                                                                                   |
| V3.0    | 2023/11/22 | Add an introduction to SinoLink Plus.<br>Revised some descriptive information.<br>Add nopf programming instance section.<br>Add nopf creating instance section.<br>Add FAQ section.<br>Add specialized vocabulary definitions. |

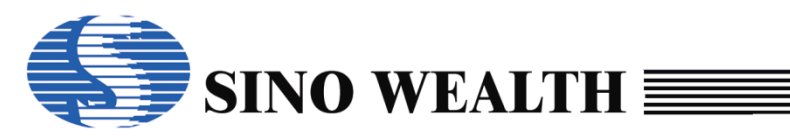

## Directory

| Chapter 1 | Pro   | Writer Introduction7             |  |  |
|-----------|-------|----------------------------------|--|--|
| 1.1       | Ger   | General Description              |  |  |
| 1.2       | Оре   | eration Environment7             |  |  |
| 1.3       | Pro   | grammer supported by ProWriter7  |  |  |
| Chapter 2 | 2 Sof | tware Installation8              |  |  |
| 2.1       | Sof   | tware Download and Installation8 |  |  |
| 2.2       | USE   | 3 Driver Installation8           |  |  |
| Chapter 3 | lntr  | oduction of Programmers11        |  |  |
| 3.1       | Pro   | 06C programmer Introduction11    |  |  |
|           | 3.1.1 | Circuit Structure Introduction11 |  |  |
|           | 3.1.2 | Onboard programming17            |  |  |
|           | 3.1.3 | Offline working status18         |  |  |
|           | 3.1.4 | The programmer LED display19     |  |  |
| 3.2       | Pro   | 06B programmer Introduction22    |  |  |
|           | 3.2.1 | Circuit Structure Introduction22 |  |  |
|           | 3.2.2 | Onboard programming24            |  |  |
|           | 3.2.3 | Offline working status           |  |  |
|           | 3.2.4 | The programmer LED display25     |  |  |
| 3.3       | Pro   | 06A programmer Introduction27    |  |  |
|           | 3.3.1 | Circuit Structure Introduction27 |  |  |
|           | 3.3.2 | Onboard programming29            |  |  |
|           | 3.3.3 | Offline working status           |  |  |
|           | 3.3.4 | The programmer LED display       |  |  |
| 3.4       | Pro   | 03A programmer Introduction32    |  |  |

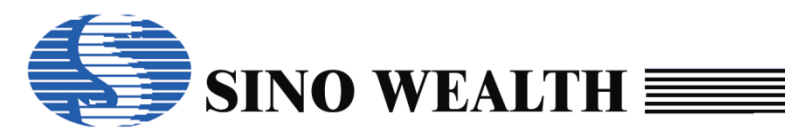

|           | 3.4.1 | Circuit Structure Introduction32         |
|-----------|-------|------------------------------------------|
|           | 3.4.2 | Onboard programming34                    |
|           | 3.4.3 | Offline programming35                    |
|           | 3.4.4 | The programmer LED display36             |
| 3.5       | Sine  | oLink Plus Introduction37                |
|           | 3.5.1 | Introduction to Features                 |
|           | 3.5.2 | Programming interface conversion board   |
|           | 3.5.3 | Offline working status                   |
|           | 3.5.4 | The programmer LED display40             |
| 3.6       | Sin   | oLink Pro Introduction42                 |
|           | 3.6.1 | Introduction to Features42               |
|           | 3.6.2 | Programming interface conversion board43 |
|           | 3.6.3 | Offline working status44                 |
|           | 3.6.4 | The programmer LED display45             |
| 3.7       | Sin   | oLink Introduction47                     |
| 3.8       | JET   | 51A Introduction48                       |
| Chapter 4 | 4 Sof | tware UI introduction49                  |
| 4.1       | Ma    | in menu bar50                            |
| 4.2       | Cor   | nmon operation buttons54                 |
|           | 4.2.1 | Blank54                                  |
|           | 4.2.2 | Read55                                   |
|           | 4.2.3 | Verify56                                 |
|           | 4.2.4 | Auto57                                   |
|           | 4.2.5 | Download59                               |
|           |       |                                          |
| 4.3       | Loa   | d project and save project61             |

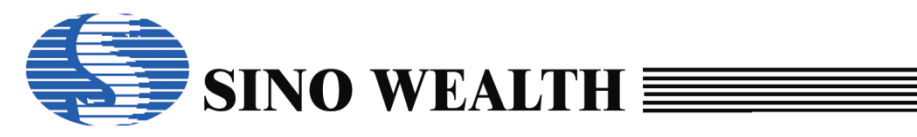

|           | 4.3.2 | Save Project                                                | 62 |
|-----------|-------|-------------------------------------------------------------|----|
| 4.4       | Loa   | d Code and load Data                                        | 66 |
|           | 4.4.1 | Load Code                                                   | 66 |
|           | 4.4.2 | Load Data                                                   | 68 |
| 4.5       | Pro   | gramming information configuration area                     | 68 |
|           | 4.5.1 | Chip options UI                                             | 68 |
|           | 4.5.2 | Control option UI                                           | 70 |
|           | 4.5.3 | Customize UI                                                | 73 |
| 4.6       | Pro   | gram Report                                                 | 75 |
| 4.7       | Stat  | tus display area of each channel                            | 76 |
| 4.8       | Pro   | grammer firmware upgrade                                    | 77 |
| 4.9       | UIC   | of the simulator in online mode                             | 78 |
| Chapter 5 | 5 Pro | Writer Program example                                      | 80 |
| 5.1       | Нον   | w to program nopf file to the chip                          | 80 |
|           | 5.1.1 | Connecting the programmer                                   | 80 |
|           | 5.1.2 | Loading nopf file                                           | 80 |
|           | 5.1.3 | Download parameters                                         | 81 |
|           | 5.1.4 | Execute programming                                         | 82 |
| 5.2       | Cor   | figure on the ProWriter UI directly and program to the chip | 85 |
|           | 5.2.1 | Chip Name Configuration                                     | 85 |
|           | 5.2.2 | Channel (socket) setting                                    | 86 |
|           | 5.2.3 | Configure 'Power' and 'Power on time'                       | 86 |
|           | 5.2.4 | Configure programming interface                             | 87 |
|           | 5.2.5 | Configure 'Use RESET pin enter mode'                        | 88 |
|           | 5.2.6 | Configure the flash block to be programmed                  | 89 |
|           | 5.2.7 | Custom Security                                             | 90 |

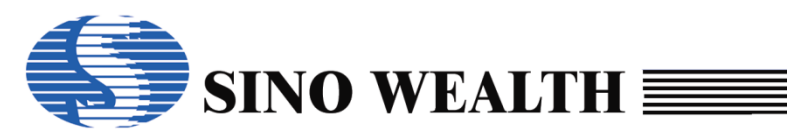

| Į.        | 5.2.8  | Configure customer information91              |
|-----------|--------|-----------------------------------------------|
| ,         | 5.2.9  | Loading Code and Loading Data92               |
| ,         | 5.2.10 | Automatic programming settings94              |
| <u> </u>  | 5.2.11 | Download parameters95                         |
| ,         | 5.2.12 | Execute programming96                         |
| Chapter 6 | Exa    | mple of creating a nopf file100               |
| 6.1       | Con    | figure parameters100                          |
| 6         | 5.1.1  | Chip Name Configuration100                    |
| 6         | 6.1.2  | Channel (socket) setting101                   |
| 6         | 6.1.3  | Configure 'Power' and 'Power on time'101      |
| 6         | 6.1.4  | Configure programming interface102            |
| 6         | 6.1.5  | Configure 'Use RESET pin enter mode'103       |
| 6         | 6.1.6  | Configure the flash block to be programmed104 |
| 6         | 6.1.7  | Custom Security                               |
| 6         | 6.1.8  | Configure customer information106             |
| 6         | 6.1.9  | Loading Code and Loading Data107              |
| 6         | 5.1.10 | Automatic programming settings109             |
| 6.2       | Save   | e the project as a nopf file111               |
| 6         | 6.2.1  | Generate long-term valid version nopf file111 |
| Chapter 7 | Con    | nmon Problems and Corresponding Solutions113  |

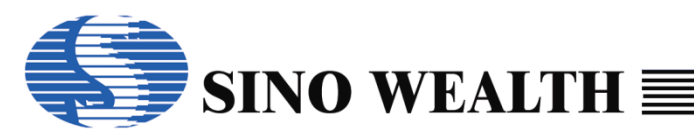

## Chapter 1 **ProWriter Introduction**

## **1.1 General Description**

ProWriter is a programmer upper computer software suitable for MCU of Sinowealth, which can support online or offline programming of 8-bit, 32-bit chip and OTP chip realized by mass production programmer Pro06A, Pro06B, Pro06C, Pro03A as well as the online programming of simulators such as JET51A, SinoLink, SinoLink Pro and SinoLink Plus. This article will introduce the installation and use of the software.

## **1.2 Operation Environment**

ProWriter could run on Win8 and above.

We recommend the usable capacity of memory is not smaller than 2G.

We recommend the usable capacity of Hard-disk is not smaller than 64G.

## **1.3** Programmer supported by ProWriter

Prowriter is used to program MCU of Sinowealth, which should be done in combination with the hardware Programmer, such as Pro06B, Pro06C, Pro06A, Pro03A, JET51A, SinoLink, SinoLink Pro and SinoLink Plus.

| Тооі          | Target MCU     | Support channels<br>Number | Mass production offline programming |
|---------------|----------------|----------------------------|-------------------------------------|
| Pro06C        | 8/32 bit Flash | 4                          | V                                   |
| Pro06B        | 8/32 bit Flash | 4                          | V                                   |
| Pro06A        | 8bit Flash     | 4                          | V                                   |
| Pro03A        | OTP            | 4                          | V                                   |
| SinoLink Plus | 8/32 bit Flash | 1                          | V                                   |
| SinoLink Pro  | 8/32 bit Flash | 1                          | V                                   |
| SinoLink      | 8/32 bit Flash | 1                          | ×                                   |
| JET51A        | 8bit Flash     | 1                          | ×                                   |

 Table 1.3.a Comparison of functions of various programmers

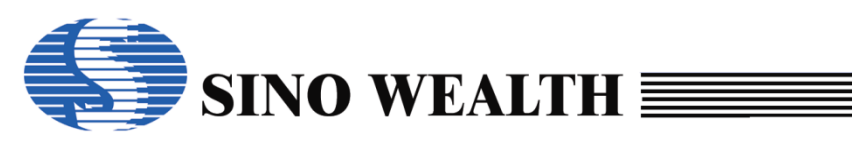

## Chapter 2 Software Installation

## 2.1 Software Download and Installation

The latest version of ProWriter can get from the Sinowealth's official website (https://en.sinowealth.com/homes).

After downloading, simply install the program directly.

| Pro Writer V5.40.7.9 - Ins                                       | tall Wizard                                                                                                    | ×    |
|------------------------------------------------------------------|----------------------------------------------------------------------------------------------------|------|
| Choose Destination Location<br>Select folder where setup will in | stall files.                                                                                                    |      |
|                                                                  | Setup will install Pro Writer in the following folder.<br>To install to this folder,click Next. To install to a different folder,click Browser and select another fold | ler. |
|                                                                  | r Destination Folder                                                                                                    |      |
|                                                                  | < Back Next > Cancel                                                                                                    |      |

Figure 2.1.a Default Installation Path

## 2.2 USB Driver Installation

The Sinowealth's Programmer with USB interface JET51A, Pro03A, and Pro06A do not require the installation of USB drivers (using the Windows built-in driver), and SinoLink Plus and Pro06C do not require the installation of USB drivers in Win8 and above OS.

SinoLink, SinoLink Pro and Pro06B require the installation of corresponding USB drivers. The latest driver package is included in the ProWriter installation package, as shown in Figure 2.2.a. Users can choose the corresponding USB driver for installation based on their own PC OS.

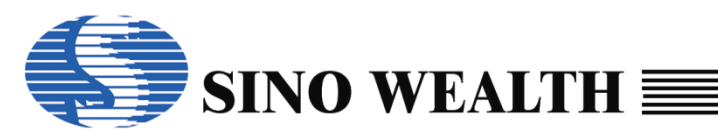

| → This PC → OS (C:) → Program Files (x86) → SinoWealth → ProWriter → USBDriver → |                    |             |      |  |  |
|----------------------------------------------------------------------------------|--------------------|-------------|------|--|--|
| Name                                                                             | Date modified      | Туре        | Size |  |  |
| Win7                                                                             | 10/11/2023 3:51 PM | File folder |      |  |  |
| Win8_and_later                                                                   | 10/11/2023 3:51 PM | File folder |      |  |  |
|                                                                                  |                    |             |      |  |  |

Figure 2.2.a USB Driver Package

Now Taking the installation of the USB driver for SinoLink under the Win8-64 bit OS as an example to demonstrate the installation process.

■ Select the USB driver matches the OS.

| > This PC > OS (C:) > Program File | es (x86) > SinoWealth > ProWr | riter > USBDriver > W | in8_and_later → |
|------------------------------------|-------------------------------|-----------------------|-----------------|
| Name                               | Date modified                 | Туре                  | Size            |
| 🔒 amd64                            | 10/11/2023 3:51 PM            | File folder           |                 |
| <mark></mark> x86                  | 10/11/2023 3:51 PM            | File folder           |                 |
| 🔊 sinousb.inf                      | 9/23/2021 9:45 AM             | Setup Information     | 27 KB           |
| 🤿 sinousb_amd64.cat                | 9/23/2021 9:45 AM             | Security Catalog      | 14 KB           |
| sinousb_x86.cat                    | 9/23/2021 9:45 AM             | Security Catalog      | 14 KB           |
| 💐 USB_Install_amd64.exe            | 9/23/2021 9:45 AM             | Application           | 1,026 KB        |
| 💐 USB_Install_x86.exe              | 9/23/2021 9:45 AM             | Application           | 901 KB          |

Figure 2.2.b USB driver list for Win8

Execute the USB driver installer.

After the USB driver is installed, when the programmer is connected to the PC via USB, the device name will be displayed at the appropriate location in the device manager.

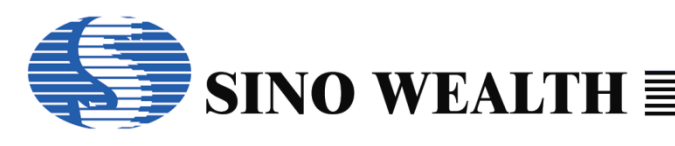

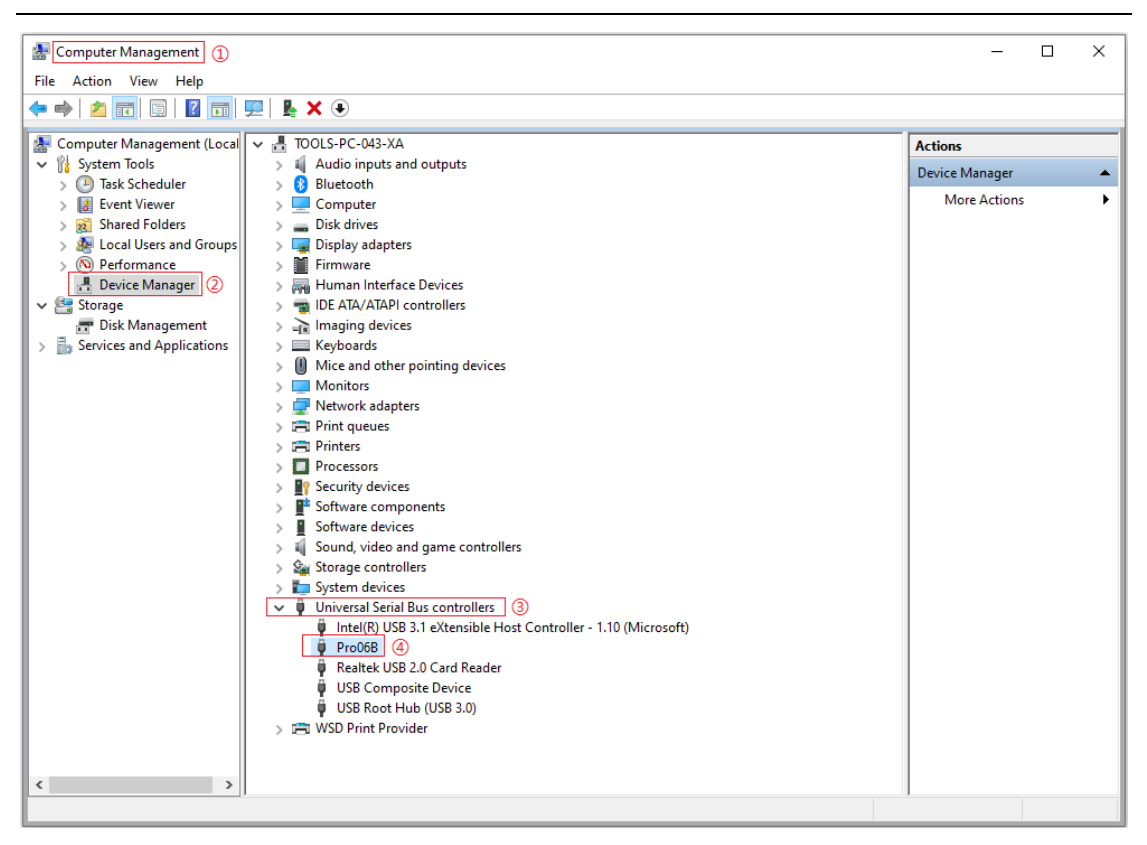

Figure 2.2.c Display after Pro06B is connected after USB driver installation

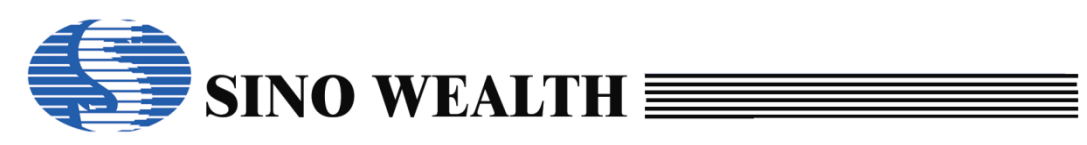

## Chapter 3 Introduction of Programmers

ProWriter can cooperate with multiple programmers to complete the programming work. In this chapter we will provide a detailed description of the programmers it supports.

## 3.1 Pro06C programmer Introduction

## 3.1.1 Circuit Structure Introduction

Pro06C can support mass production programming of Sinowealth's entire series of 8bit/32bit MCU, and can support up to 4 channels of simultaneous programming. When performing a programming operation, it is often used in conjunction with the customer's chip programming adapter board, and the circuit connection is shown in Figure 3.1.1.a.

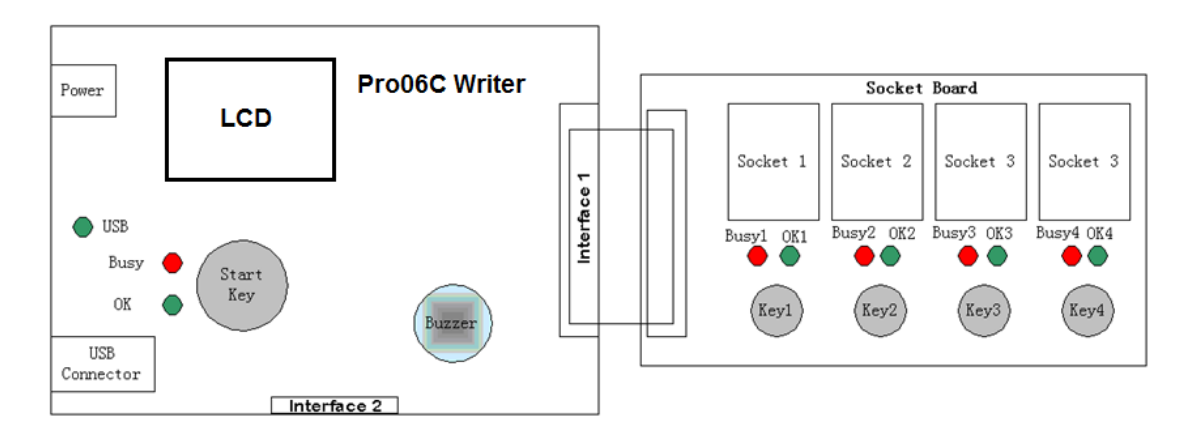

Figure 3.1.1.a Program Circuit Diagram for Pro06C

### Power

Connect to DC regulator power supply (+12~15V).

### LCD

Display chip name, code checksum, socket selection information, programming mode configuration information, pass / fail times, USB connection status, working status and programming interface type information.

### USB Indicator Light

This indicator light shows the USB connection status. The light on indicates

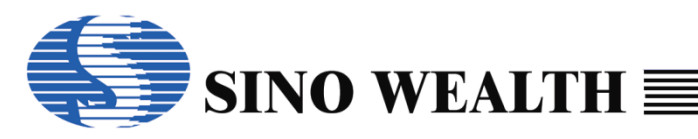

the connection is normal, and the light off indicates the connection is disconnected.

### Start Key

The main button for controlling the start of programming. Effective in online mass production mode or offline waiting button mode. When this button is pressed, it can start the programming operation of all selected channels.

#### ■ Socket 1~4

There are 4 program slots.

### Key 1~4

Key1 has the same function as the Start Key, while Key2~4 controls the corresponding channel respectively.

### ■ Interface1/2

The pins used for programming or indicating the status during programming. There are four channels to choose.

| 1  | VDD1      | TCK1/SWCLK1      | 2  |
|----|-----------|------------------|----|
|    | GREEN1    | TDI 1            |    |
|    | RED1      | TMS1             |    |
|    | KEY1      | TD01/SWE1/SWDI01 |    |
|    | GND       | GND1             |    |
|    | VDD2      | TCK2/SWCLK2      |    |
|    | GREEN2    | TDI2             |    |
|    | RED2      | TMS2             |    |
|    | Key2/TDA2 | TD02/SWE2/SWDI02 |    |
|    | GND       | GND2             |    |
|    | VDD3      | TCK3/SWCLK3      |    |
|    | GREEN3    | TDI3             |    |
|    | RED3      | TMS3             |    |
|    | Key3/TDA3 | TD03/SWE3/SWDI03 |    |
|    | GND       | GND3             |    |
|    | VDD4      | TCK4/SWCLK4      |    |
|    | GREEN4    | TDI4             |    |
|    | RED4      | TMS4             |    |
|    | Key4/TDA4 | TD04/SWE4/SWDI04 |    |
| 39 | GND       | GND4             | 40 |

Figure 3.1.1.b Interface 1 of Pro06C

| 1  | GRN1  | RED1 | 2  |
|----|-------|------|----|
|    | KEY1  | RST1 |    |
|    | GRN2  | RED2 |    |
|    | KEY2  | RST2 |    |
|    | GRN3  | RED3 |    |
|    | KEY3  | RST3 |    |
|    | GRN4  | RED4 |    |
|    | KEY4  | RST4 |    |
|    | NC    | NC   |    |
|    | NC    | NC   |    |
|    | OK    | Busy |    |
|    | START | NC   |    |
| 25 | VDD   | GND  | 26 |

Figure 3.1.1.c Interface 2 of Pro06C

 Table 3.1.1.a Programming Interface (For example, Socket 1)

| Chip Type | Interface Type | Programming Pins              |  |  |
|-----------|----------------|-------------------------------|--|--|
| ARM       | SWD            | VDD1 SWCLK1 SWDIO1 GND1       |  |  |
| Andes     | AICE           | VDD1 TCK1 TDO1 GND1           |  |  |
| 8051      | JTAG           | VDD1 TCK1 TDI1 TMS1 TDO1 GND1 |  |  |
|           | SWE            | VDD1 SWE1 GND1                |  |  |

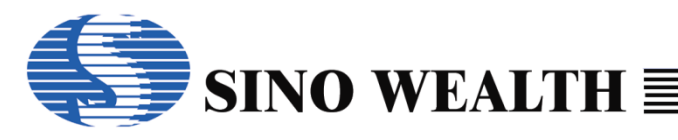

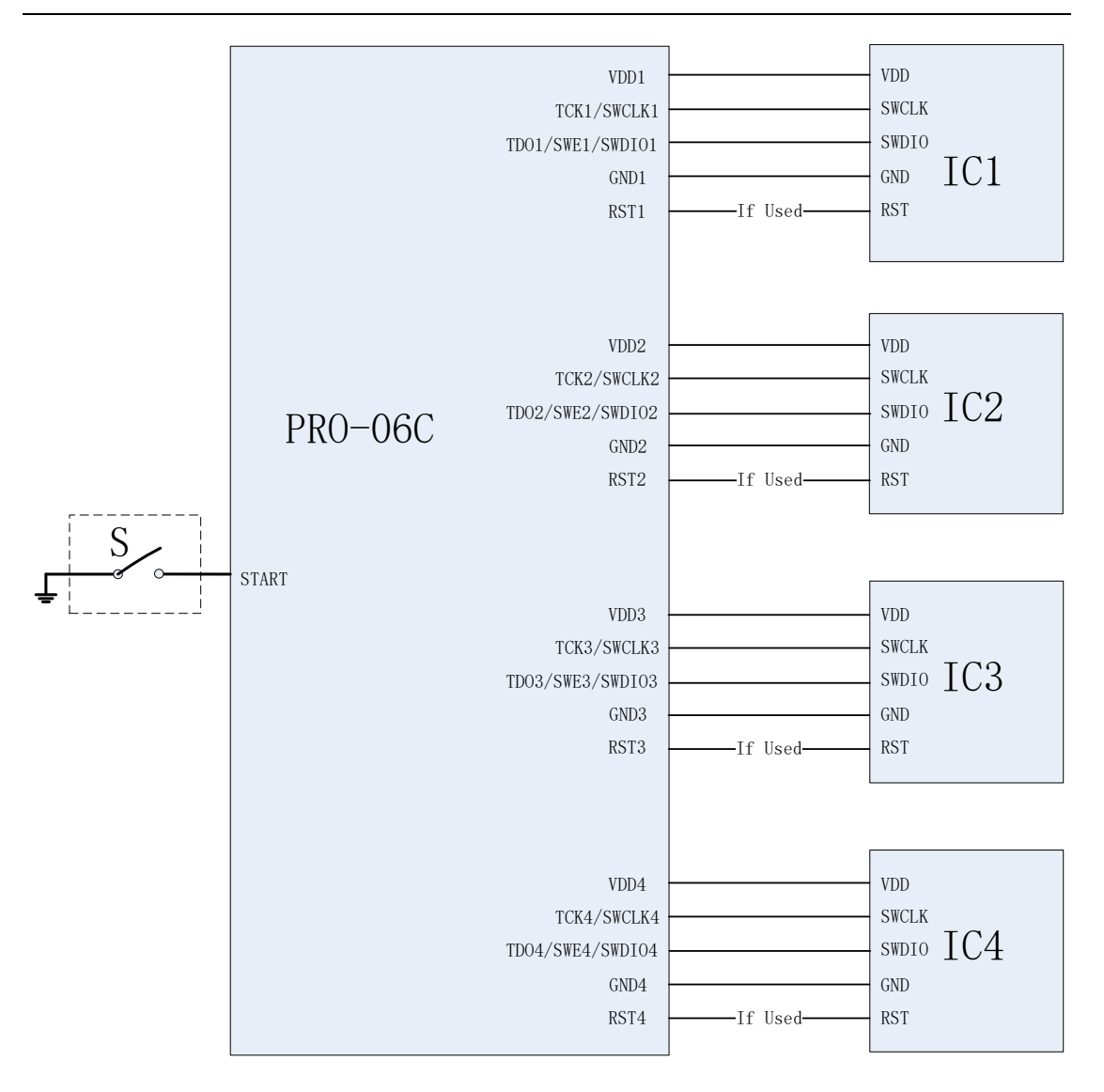

Figure 3.1.1.d SWD Interface of Arm Core

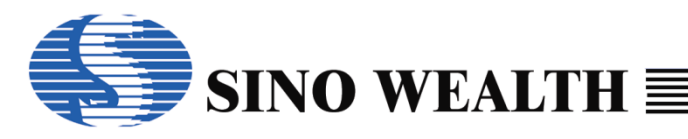

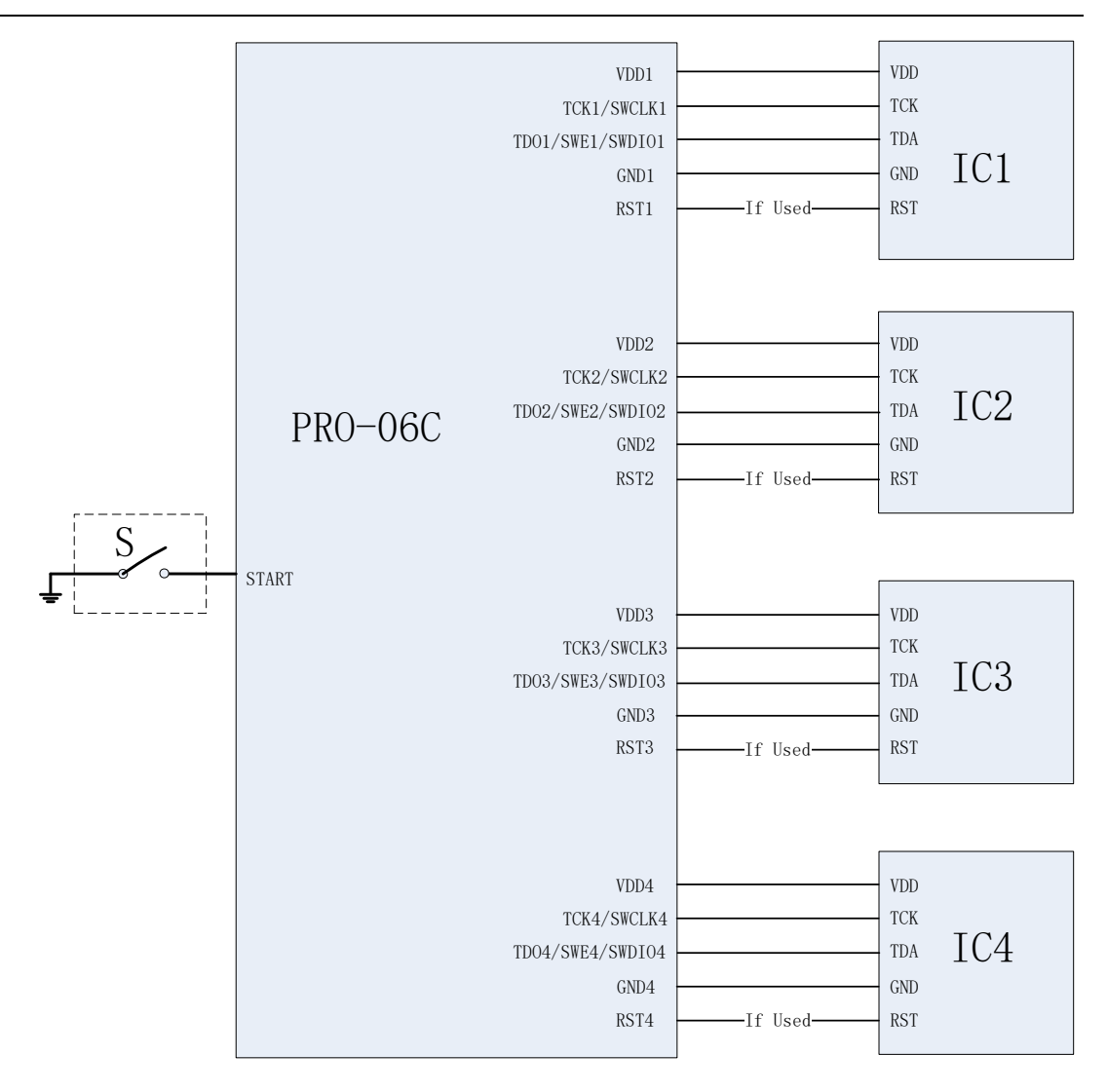

Figure 3.1.1.e AICE Interface of Andes Core

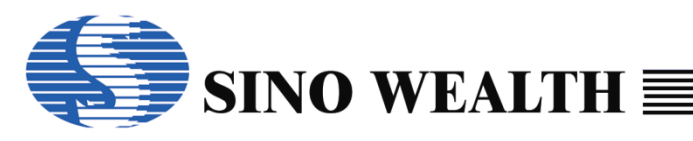

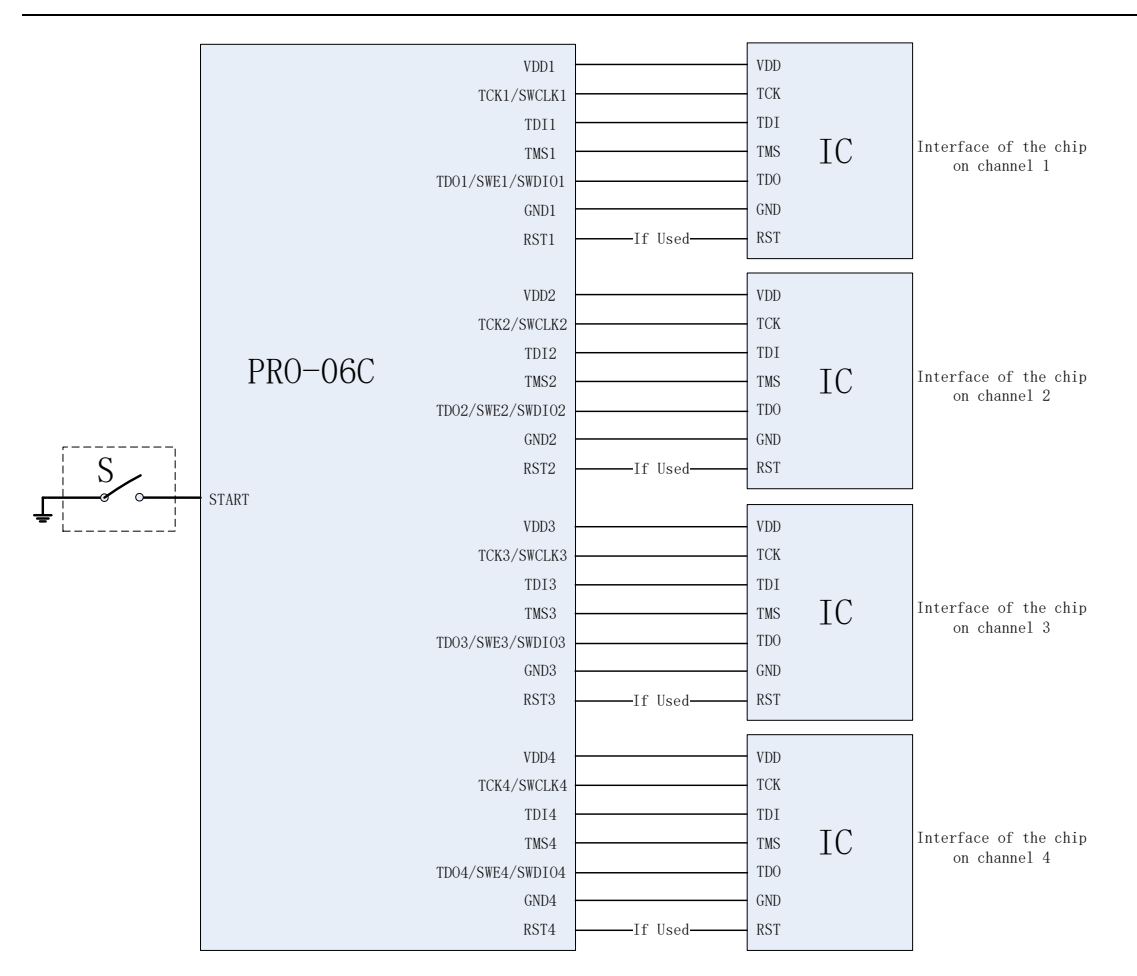

Figure 3.1.1.f JTAG Interface of 8051 Core

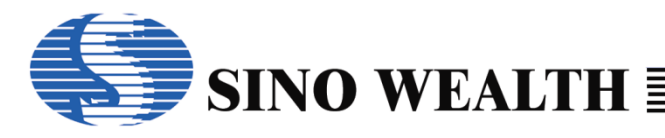

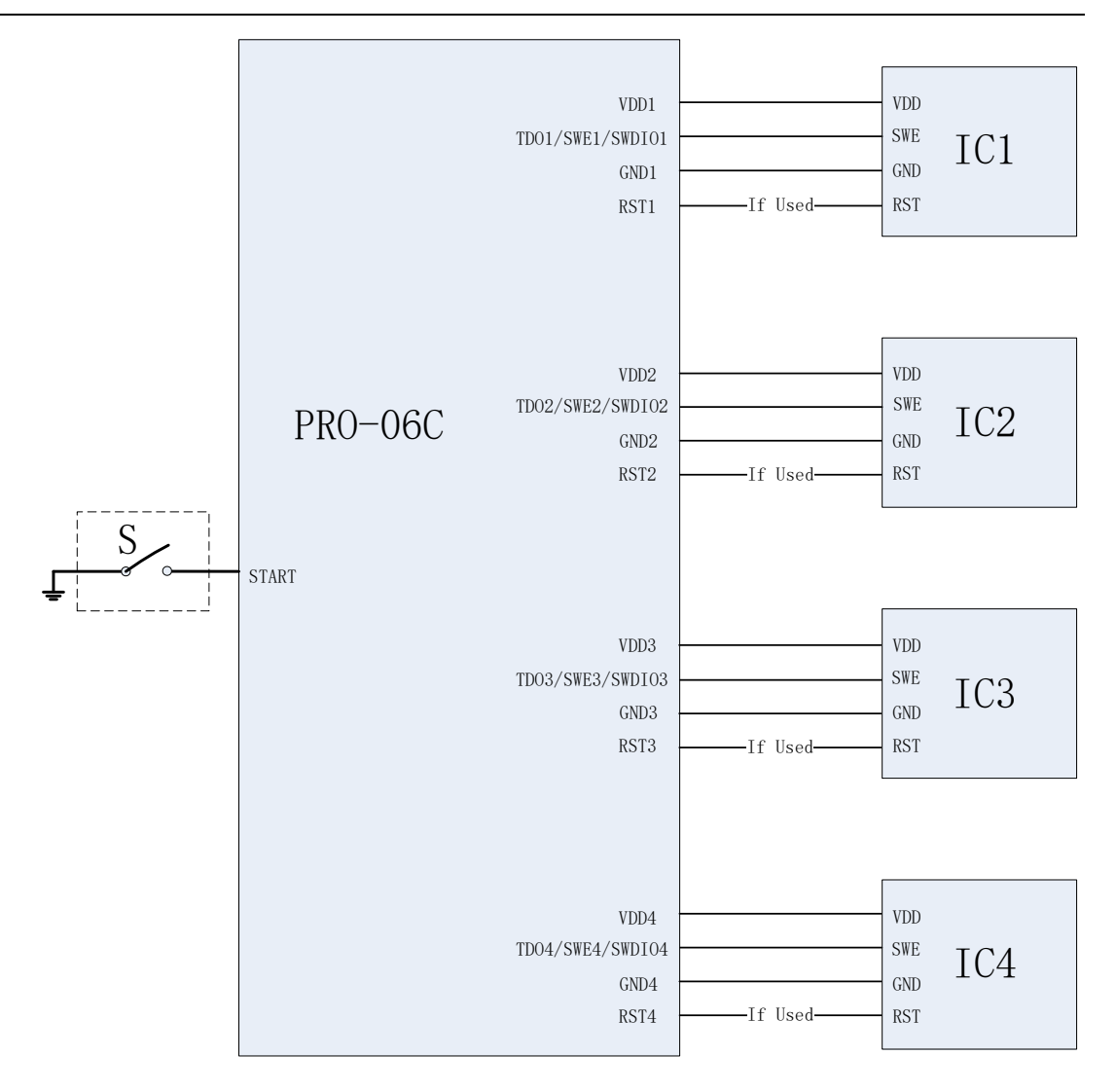

Figure 3.1.1.f SWE Interface of 8051 Core

#### Note:

1. GREENn in interface 1 and GRNn in interface 2 are the same signal, i.e. green LEDn. Used to indicate the OK signal of channel n, which lights up during high level voltage.

2. REDn in interface 1 and REDn in interface 2 are the same signal, i.e. red LEDn. Used to indicate the Busy signal of channel n, which lights up during high level voltage.

3. The number n (1-4) after the interface pin represents the corresponding Socket (channel), with a total of 4 channels.

4. When using the "Connect with ResetPin" function, it is necessary to connect the ResetPin of the chip to the corresponding RSTn in interface 2.

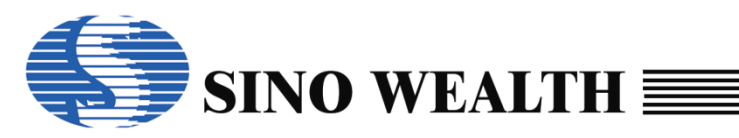

5. The START signal in interface 2 is the Start Key driver pin (input) of the Pro06C device, which is led out for customer convenience, such as connecting to their automated burning platform. Connecting this signal to GND is equivalent to pressing the Start Key.

6. The OK signal in interface 2 is the green LED driver pin (output) of the Pro06C device, which is led out for customer convenience, such as connecting to their automated burning platform. When this pin outputs a high-level voltage, the green LED of the Pro06C device will light up. This signal is used to indicate the total OK signal of the 4 channels, which means that the signal is only valid when the OK signals of all 4 channels are valid.

7. The Busy signal in interface 2 is the red LED driver pin (output) of the ProO6C device, which is led out for customer convenience, such as connecting to their automated burning platform. When this pin outputs a high-level voltage, the red LED of the ProO6C device will light up. This signal is used to indicate the total Busy signal of the 4 channels, which means that as long as one channel's Busy signal is valid, this signal is valid.

8. The VDD signal in interface 2 has a fixed level voltage of approximately 3.3V relative to GND.

### 3.1.2 Onboard programming

The Pro06C supports on-board programming, which means the user can first weld the chip to the user circuit board and then program the chip. It should be noted that when programming the chip Onboard, each programming line must be separated from the user's circuit.

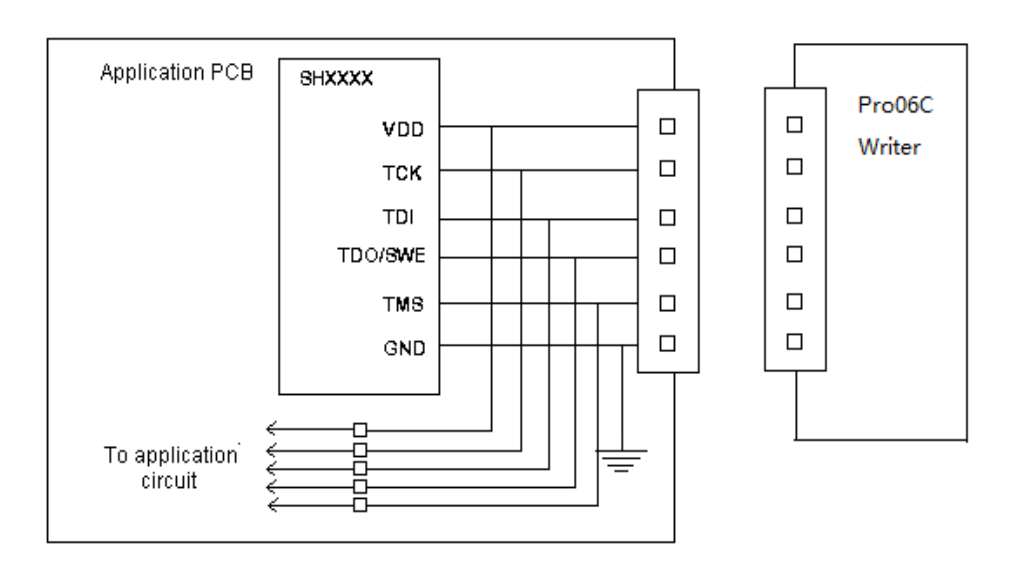

Figure 3.1.2.a Schematic Diagram of On-board Programming

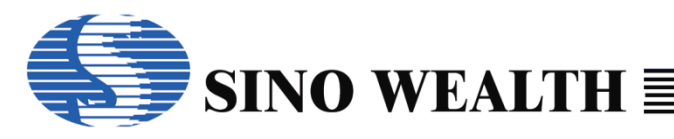

### 3.1.3 Offline working status

Offline programming steps:

- step1: Install ProWriter.
- *step2:* Configure and download the offline programming project in the online working state.
- *step3:* Disconnect the USB and restart the power to enter the offline programming mode.
- *step4:* Insert the target MCU into the chip slot on the chip adapter board or connect the MCU program pin to the Pro06C program interface.
- *step5:* Perform offline programming operation according to the "Wait for key press" or "Auto Detect" option checked during Step2.
- step6: Remove the MCU that has been programmed.
- step7: Return to Step4 to perform the next target MCU programming.

#### Note:

- The ProO6C has the function of offline programming, which can support one drag four programming at most.
- After the ProO6C is powered on, it can perform self-test. If the self-test fails, LCD will prompt error. At this time, offline programming cannot be performed. You can only download parameters online again and then perform offline programming. If the self-test passes, the LCD will display the name of the MCU to be programmed, the code checksum, socket selection information, programming mode configuration information, pass / fail times, USB connection status and programming interface type information.
- Red LED and green LED are used to indicate the programming status. If the red LED is on and the green LED is off, it indicates that programming is in progress. If the red LED is off and the green LED is on, it indicates the programming has been successfully completed. If both the red LED and green LED flash simultaneously, it indicates that an error occurred during the programming process. When the chip on a certain channel is removed, both the green LED and red LED corresponding to that channel will be off, indicating that it is waiting for the next programming operation.
- The buzzer is used to alert the programming status. In the manual programming mode, when the programming is successful, the buzzer will give a short low tone, and when

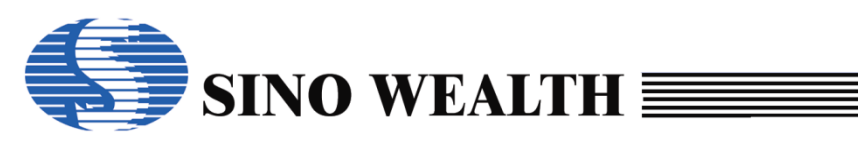

the programming fails, the buzzer will give three short high tones. In case of any channel programming error, the buzzer will give an alarm.

## 3.1.4 The programmer LED display

### 1) LCD display

When the ProO6C is powered on, if the target project has been downloaded to the programmer correctly, the LCD will display the name of the target MCU, the code checksum, socket selection information, Programming mode configuration information, pass / fail times, USB connection status and programming interface type information, otherwise an error will be prompted.

During the Programming process, the LCD will display the currently executing operation items for each selected channel, and the corresponding Programming results will also be displayed after the operation is completed.

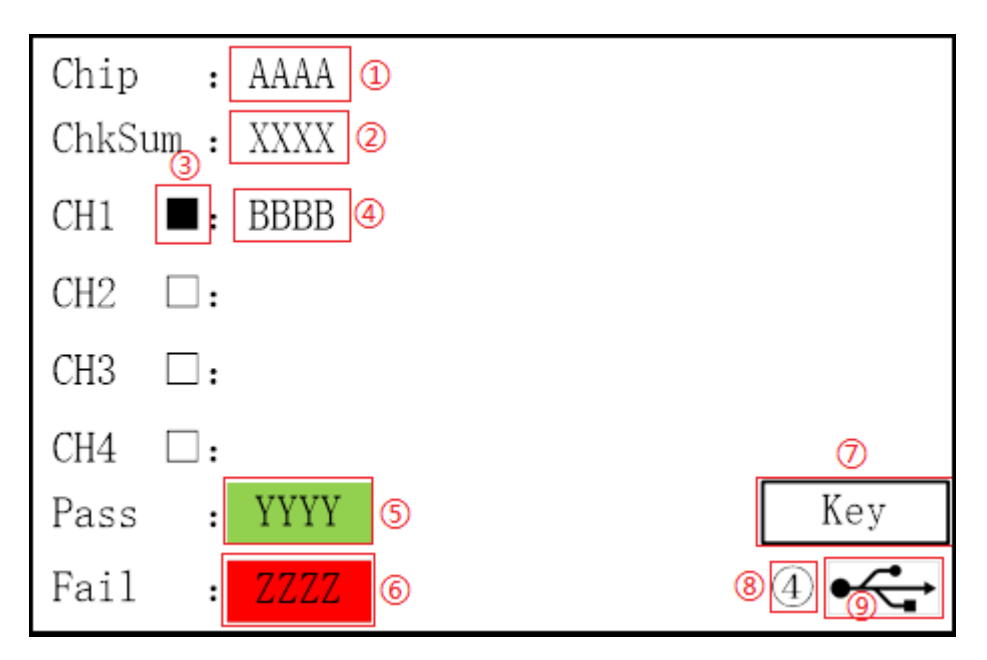

Figure 3.1.4.a Schematic diagram of Pro06C LCD display content

- ①The chip name is displayed here.
- ②The code checksum is displayed here.
- ③The hollow box "□" represents that the corresponding channel is not selected; The black solid box "■" indicates that the corresponding channel has been selected; The green solid box "■" represents the successful operation performed on the corresponding channel; The red solid box "■" indicates that

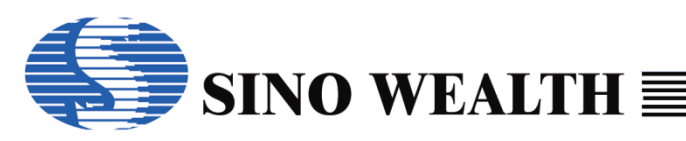

the operation performed on the corresponding channel has failed.

- ④Display the currently executing operation or the results of the operation execution.
- ⑤Display the cumulative number of successful programming attempts, which will only be counted if 'Program' is checked. And once the 'Download' operation is executed again, the count will be reset to zero.
- ⑦Display offline programming configuration information:

Key represents "Wait for key press ", which means whether to start burning is controlled by whether the key is pressed or not. Auto represents "Auto Detect", which means whether to start programming is determined by whether the programmer has (automatically) detected that a chip has been placed OK.

④represents four-wire mode (JTAG), ①represents single-wire mode (SWE), and ②represents two-wire mode (SWD or AICE).

• (9) Display the communication status of the USB port. Highlighting indicates that the USB cable is connected, while weak highlighting indicates that the USB cable is not connected.

### 2) LED indicator lights on Pro06C

There are two LED indicators for programming status on the Pro06C device: red LED and green LED. Their silk screen markings are Busy and OK respectively, and the corresponding control interfaces (drivers) are Busy pin and OK pin of Interface2.Both of them are lighted by high level voltage.

| Red LED  | Green LED | State           |
|----------|-----------|-----------------|
| Off      | Off       | Waiting for     |
| On       | Off       | Programming     |
| Off      | On        | Program success |
| flashing | flashing  | Program Error   |

Table 3.1.b Pro06C LED indicator light state definition

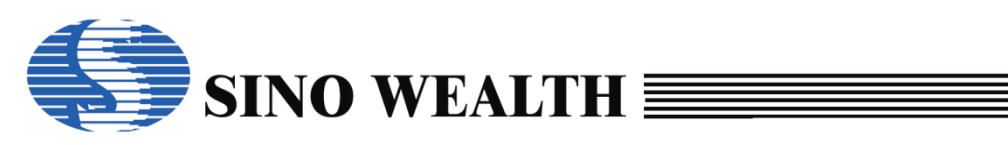

### 3) LED indicator lights on each programming channel

The LED indicators on each programming channel need to be integrated by the user on their chip programming adapter board. Like the LED indicator lights on the ProO6C, there are two LED indicator lights, namely red LED and green LED, which are lit at a high level, And the definition of indicator light status is also consistent. The only difference is that its control interface (driver) is REDn and GREENn in Interface1, then REDn and GRNn in Interface2.

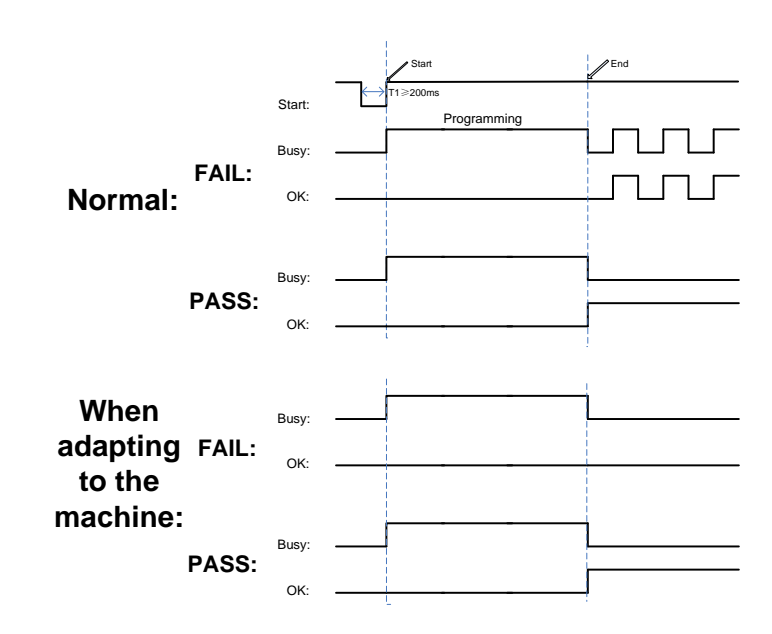

#### 4) Time sequence diagram of Busy and OK light during program

Figure 3.1.4.b Time sequence diagram of Busy and OK light during programming

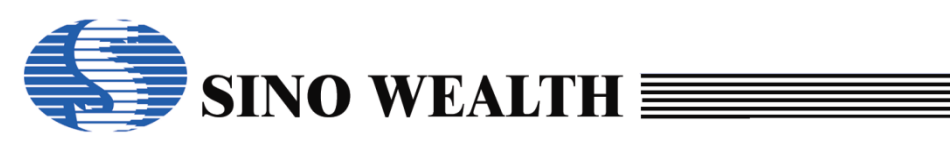

## 3.2 **Pro06B programmer Introduction**

### 3.2.1 Circuit Structure Introduction

Pro06B can support mass production programming of Sinowealth's entire series of 8bit/32bit MCU, and can support up to 4 channels of simultaneous programming. When performing a programming operation, it is often used in conjunction with the customer's chip programming adapter board, and the circuit connection is shown in Figure 3.2.1.a.

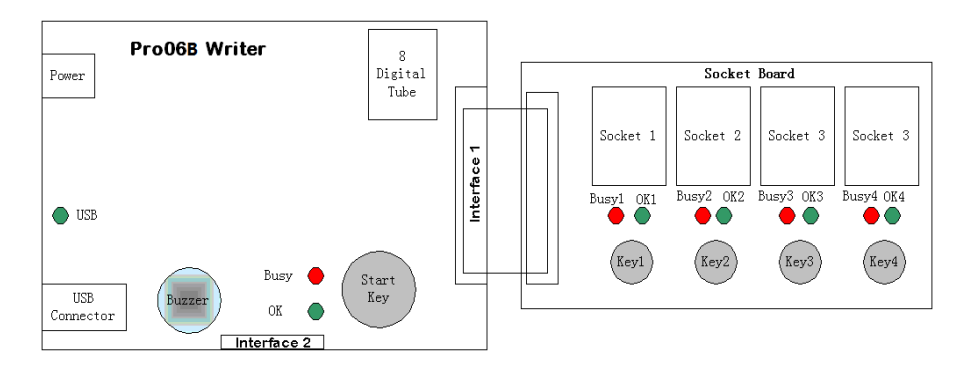

Figure 3.2.1.a Program Circuit Diagram for Pro06B

### Power

Connect to DC regulator power supply (+15V).

### 8-Digital Tube

Display chip name, working status (error type coding), code checksum, data checksum and other information.

### USB Indicator Light

This indicator light shows the USB connection status. The light on indicates the connection is normal, and the light off indicates the connection is disconnected.

Start Key

The main button for controlling the start of programming. Effective in online mass production mode or offline waiting button mode. When this button is pressed, it can start the programming operation of all selected channels.

### Socket 1~4

There are 4 program slots.

Key 1~4

Key1 has the same function as the Start Key, while Key2~4 controls the corresponding channel respectively.

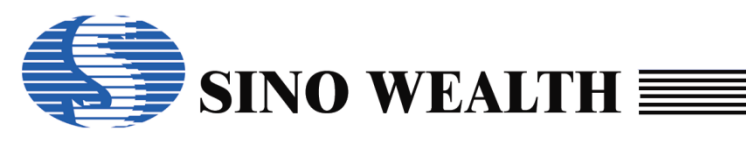

#### ■ Interface1/2

The pins used for programming or indicating the status during programming. There are four channels to choose.

| 1  | VDD1      | TCK1/SWCLK1      | 2  |
|----|-----------|------------------|----|
|    | Green1    | TDI1             |    |
|    | Red1      | TMS1             |    |
|    | Key1/TDA1 | TD01/SWE1/SWDI01 |    |
|    | GND       | GND1             |    |
|    | VDD2      | TCK2/SWCLK2      |    |
|    | Green2    | TDI2             |    |
|    | Red2      | TMS2             |    |
|    | Key2/TDA2 | TD02/SWE2/SWDI02 |    |
|    | GND       | GND2             |    |
|    | VDD3      | TCK3/SWCLK3      |    |
|    | Green3    | TDI3             |    |
|    | Red3      | TMS3             |    |
|    | Key3/TDA3 | TD03/SWE3/SWDI03 |    |
|    | GND       | GND3             |    |
|    | VDD4      | TCK4/SWCLK4      |    |
|    | Green4    | TDI4             |    |
|    | Red4      | TMS4             |    |
|    | Key4/TDA4 | TD04/SWE4/SWDI04 |    |
| 39 | GND       | GND4             | 40 |
|    |           |                  | -  |

| 1  | GREEN1 | RED1   | 2  |
|----|--------|--------|----|
|    | KEY1   | RESET1 |    |
|    | GREEN2 | RED2   |    |
|    | KEY2   | RESET2 |    |
|    | GREEN3 | RED3   |    |
|    | KEY3   | RESET3 |    |
|    | GREEN4 | RED4   |    |
|    | KEY4   | RESET4 |    |
| 17 | VDD    | GND    | 18 |
|    |        |        |    |

Figure 3.2.1.b Interface 1 of Pro06B

Figure 3.2.1.c Interface 2 of Pro06B

#### Table 3.2.1.a Programming Interface (For example, Socket 1)

| Chip Type | Interface Type | Programming Pins              |  |  |
|-----------|----------------|-------------------------------|--|--|
| ARM       | SWD            | VDD1 SWCLK1 SWDIO1 GND1       |  |  |
| Andes     | AICE           | VDD1 TCK1 TDA1 GND1           |  |  |
| 8051      | JTAG           | VDD1 TCK1 TDI1 TMS1 TDO1 GND1 |  |  |
| 0001      | SWE            | VDD1 SWE1 GND1                |  |  |

#### Note:

- 1. 'Green1' means channel 1 'OK' signal
- 2. 'Red1' means channel 1 'Busy' signal
- 3. The Numbers 1 to 4 represent each channel.

4. When using the reset mode, please connect the Resetn interface of the corresponding channel.

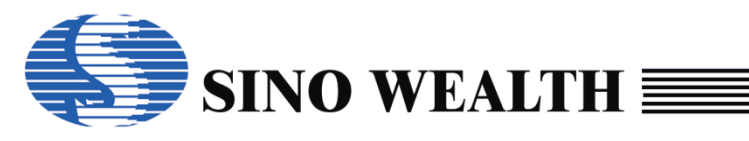

### 3.2.2 Onboard programming

The Pro06B supports on-board programming, which means the user can first weld the chip to the user circuit board and then program the chip. It should be noted that when programming the chip Onboard, each programming line must be separated from the user's circuit. As shown in figure 3.2.2.a.

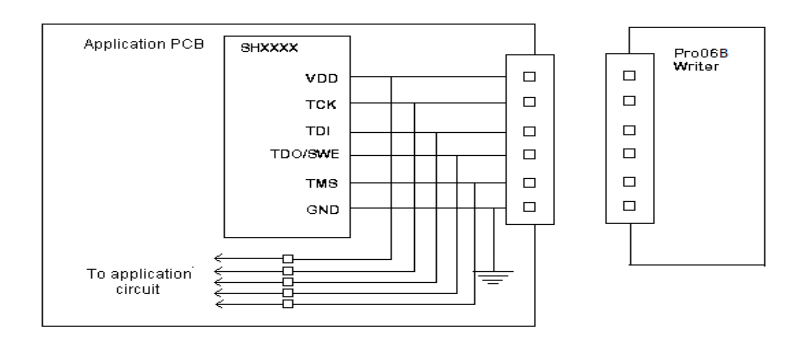

Figure 3.2.2.a Schematic Diagram of On-board Programming

### 3.2.3 Offline working status

Offline programming steps:

- step1: Install ProWriter.
- *step2:* Configure and download the offline programming project in the online working state.
- *step3:* Disconnect the USB and restart the power to enter the offline programming mode.
- *step4:* Insert the target MCU into the chip slot on the chip adapter board or connect the MCU program pin to the Pro06B program interface.
- *step5:* Perform offline programming operation according to the "Wait for key press" or "Auto Detect" option checked during Step2.
- *step6:* Remove the MCU that has been programmed.
- *step7:* Return to Step4 to perform the next target MCU programming.

Note:

The Pro06B has the function of offline programming, which can support one drag four programming at most.

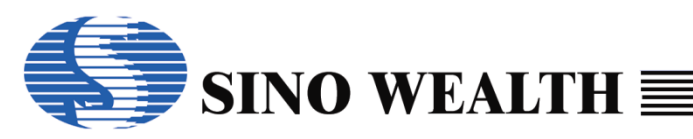

- After the Pro06B is powered on, it can perform self-test. If the self-test fails, the Digital tube will display "EF." indicating an error. At this time, offline programming cannot be performed. You can only download parameters online again and then perform offline programming. If the self-test passes, the Digital tube will display the name of the IC device to be programmed, the checksum of programming code.
- Red LED and green LED are used to indicate the programming status. If the red LED is on and the green LED is off, it indicates that programming is in progress. If the red LED is off and the green LED is on, it indicates the programming has been successfully completed. If both the red LED and green LED flash simultaneously, it indicates that an error occurred during the programming process. When the chip on a certain channel is removed, both the green LED and red LED corresponding to that channel will be off, indicating that it is waiting for the next programming operation.
- The buzzer is used to alert the programming status. In the manual programming mode, when the programming is successful, the buzzer will give a short low tone, and when the programming fails, the buzzer will give three short high tones. In case of any channel programming error, the buzzer will give an alarm.

### **3.2.4** The programmer LED display

### 1) Digital tube display

When the Pro06B is powered on, if the target project has been downloaded to the programmer correctly, the digital tube will display the model of the target MCU, otherwise "EF." will be displayed to prompt the user to download the target project first.

| Character | Meaning               |
|-----------|-----------------------|
| Fb        | Blank Check Error     |
| FP        | Program Error         |
| FII       | Verify Error          |
| FF        | Part Number Error     |
| <u> </u>  |                       |
| EO        |                       |
| EC        | No Detect IC          |
| EL        | Lot ID Error          |
| EF        | Flash Parameter Error |
| ES        | Security Error        |
| En        | Enter Mode Error      |
| E-00      | Erase Error           |
| E-02      | Option Error          |

#### Table 3.2.4.a Pro06B LED display character definition

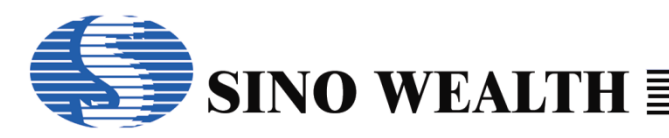

| E-03 | Security Code Error |  |
|------|---------------------|--|
| E-04 | Customer ID Error   |  |
| E-05 | Serial Number Error |  |
| E-06 | E2PROM Error        |  |
| E-07 | Boot Error          |  |
| E-08 | OTP ID Error        |  |

#### 2) LED indicator lights on Pro06B

| Table 3.2.4.b Pro06B LEI | ) indicator state definition |
|--------------------------|------------------------------|
|--------------------------|------------------------------|

| Red LED  | Green LED | State           |
|----------|-----------|-----------------|
| Off      | Off       | Waiting for     |
| On       | Off       | Programming     |
| Off      | On        | Program success |
| flashing | flashing  | Program Error   |

### 3) LED indicator lights on each programming channel

The LED indicators on each programming channel need to be integrated by the user on their chip programming adapter board. Like the LED indicator lights on the ProO6C, there are two LED indicator lights, namely red LED and green LED, which are lit at a high level, And the definition of indicator light status is also consistent. The only difference is that its control interface (driver) is Redn and Greenn in Interface1, then REDn and GREENn in Interface2.

### 4) Time sequence diagram of Busy and OK light during programming

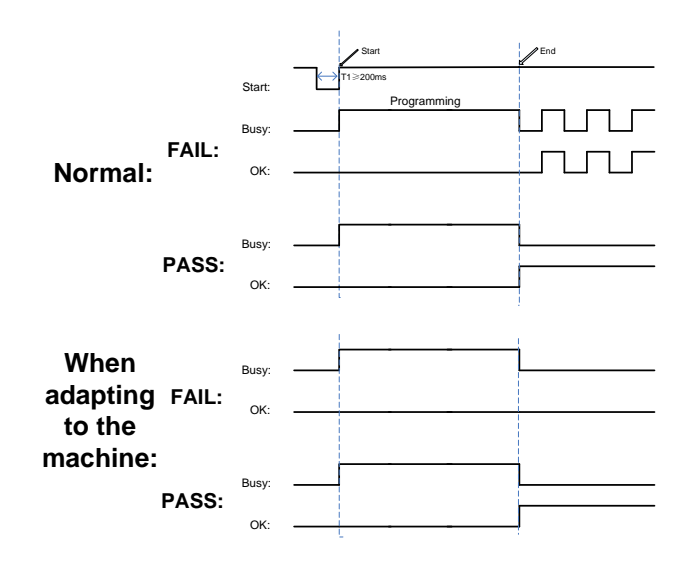

Figure 3.2.4.a Time sequence diagram of Busy and OK light during programming

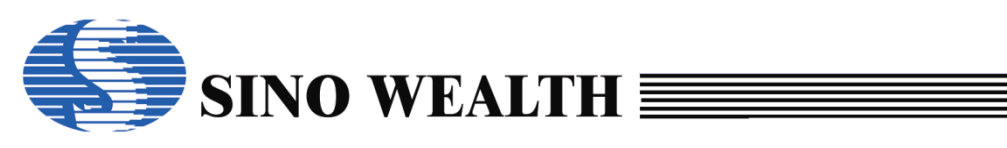

## 3.3 Pro06A programmer Introduction

### 3.3.1 Circuit Structure Introduction

Pro06A can support mass production programming of Sinowealth's entire series of 8bit MCU, and can support up to 4 channels of simultaneous programming. When performing a programming operation, it is often used in conjunction with the customer's chip programming adapter board, and the circuit connection is shown in Figure 3.3.1.a.

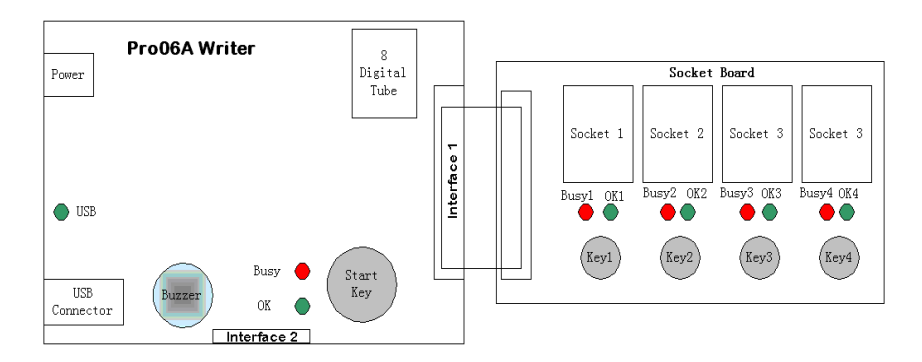

Figure 3.3.1.a Program Circuit Diagram for Pro06A

### Power

Connect to DC regulator power supply (+15V).

### 8-Digital Tube

Display chip name, working status (error type coding), code checksum, data checksum and other information.

### USB Indicator Light

This indicator light shows the USB connection status. The light on indicates the connection is normal, and the light off indicates the connection is disconnected.

Start Key

The main button for controlling the start of programming. Effective in online mass production mode or offline waiting button mode. When this button is pressed, it can start the programming operation of all selected channels.

### Socket 1~4

There are 4 program slots.

Key 1~4

Key1 has the same function as the Start Key, while Key2~4 controls the corresponding channel respectively.

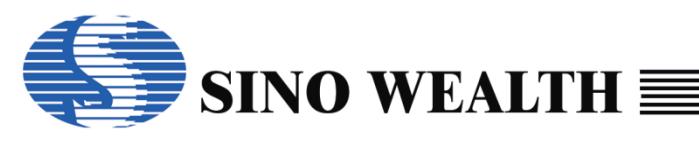

### ■ Interface1/2

The pins used for programming or indicating the status during programming. There are four channels to choose.

| 1  | VDD1   | TCK1      | 2  |
|----|--------|-----------|----|
|    | Green1 | TDI1      |    |
|    | Red1   | TMS1      |    |
|    | Key1   | TD01/SWE1 |    |
|    | GND    | GND1      |    |
|    | VDD2   | TCK2      |    |
|    | Green2 | TDI2      |    |
|    | Red2   | TMS2      |    |
|    | Key2   | TD02/SWE2 |    |
|    | GND    | GND2      |    |
|    | VDD3   | TCK3      |    |
|    | Green3 | TDI3      |    |
|    | Red3   | TMS3      |    |
|    | Key3   | TD03/SWE3 |    |
|    | GND    | GND3      |    |
|    | VDD4   | TCK4      |    |
|    | Green4 | TDI4      |    |
|    | Red4   | TMS4      |    |
|    | Key4   | TD04/SWE4 |    |
| 39 | GND    | GND4      | 40 |
|    |        |           | -  |

| 1  | GREEN1 | RED1   | 2  |
|----|--------|--------|----|
|    | KEY1   | RESET1 |    |
|    | GREEN2 | RED2   |    |
|    | KEY2   | RESET2 |    |
|    | GREEN3 | RED3   |    |
|    | KEY3   | RESET3 |    |
|    | GREEN4 | RED4   |    |
|    | KEY4   | RESET4 |    |
| 17 | VDD    | GND    | 18 |

Figure 3.3.1.b Interface 1 of Pro06A

Figure 3.3.1.c Interface 2 of Pro06A

#### Table 3.3.1.a Programming Interface (For example, Socket 1)

| Chip Type | Interface Type | Programming Pins              |
|-----------|----------------|-------------------------------|
| 8051      | JTAG           | VDD1 TCK1 TDI1 TMS1 TDO1 GND1 |
|           | SWE            | VDD1 SWE1 GND1                |

#### Note:

1. 'Green1' means channel 1 'OK' signal.

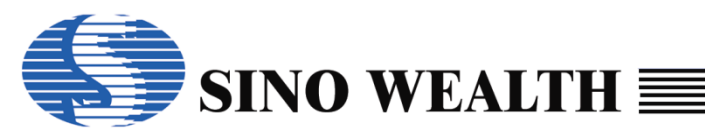

2. 'Red1' means channel 1 'Busy' signal.

3. The Numbers 1 to 4 represent each channel.

4. When using the reset mode, please connect the Resetn interface of the corresponding channel.

### 3.3.2 Onboard programming

The Pro06A supports on-board programming, which means the user can first weld the chip to the user circuit board and then program the chip. It should be noted that when programming the chip Onboard, each programming line must be separated from the user's circuit. As shown in Figure 3.3.2.a.

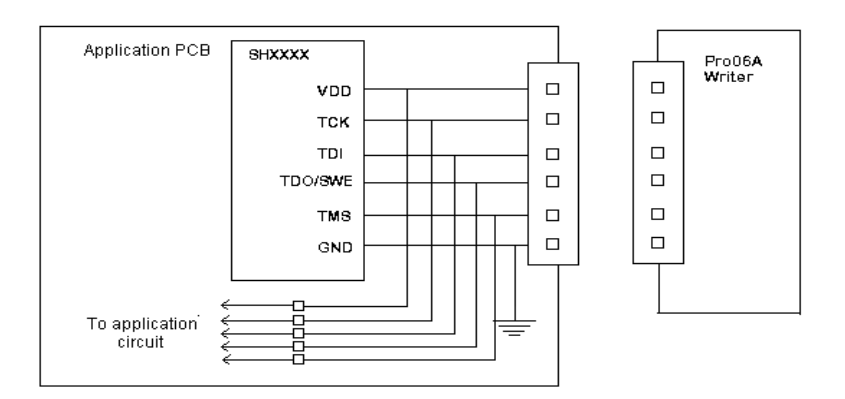

Figure 3.3.2.a On-board programming circuit

### **3.3.3 Offline working status**

Offline programming steps:

- *step1:* Install ProWriter.
- *step2:* Configure and download the offline programming project in the online working state.
- *step3:* Disconnect the USB and restart the power to enter the offline programming mode.
- *step4:* Insert the target MCU into the chip slot on the chip adapter board or connect the MCU program pin to the Pro06A program interface.
- *step5:* Perform offline programming operation according to the "Wait for key press" or "Auto Detect" option checked during Step2.

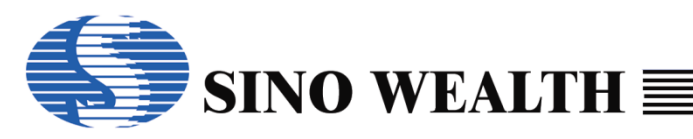

*step6:* Remove the MCU that has been programmed.

step7: Return to Step4 to perform the next target MCU programming.

#### Note:

- The ProO6A has the function of offline programming, which can support one drag four programming at most.
- After the Pro06A is powered on, it can perform self-test. If the self-test fails, the Digital tube will display "EF." indicating an error. At this time, offline programming cannot be performed. You can only download parameters online again and then perform offline programming. If the self-test passes, the Digital tube will display the name of the IC device to be programmed, the checksum of programming code.
- Red LED and green LED are used to indicate the programming status. If the red LED is on and the green LED is off, it indicates that programming is in progress. If the red LED is off and the green LED is on, it indicates the programming has been successfully completed. If both the red LED and green LED flash simultaneously, it indicates that an error occurred during the programming process. When the chip on a certain channel is removed, both the green LED and red LED corresponding to that channel will be off, indicating that it is waiting for the next programming operation.
- The buzzer is used to alert the programming status. In the manual programming mode, when the programming is successful, the buzzer will give a short low tone, and when the programming fails, the buzzer will give three short high tones. In case of any channel programming error, the buzzer will give an alarm.

### 3.3.4 The programmer LED display

### 1) Digital tube display

When the Pro06A is powered on, if the target project has been downloaded to the programmer correctly, the digital tube will display the model of the target MCU, otherwise "EF." will be displayed to prompt the user to download the target project first.

| Character | Meaning           |
|-----------|-------------------|
| Eb        | Blank Check Error |
| EP        | Program Error     |
| EU        | Verify Error      |
| EE        | Part Number Error |
| Eo        | Program Limit     |
| EC        | No Detect IC      |

| Table 3.3.4.a Pro06A LE | ED display | character | definition |
|-------------------------|------------|-----------|------------|

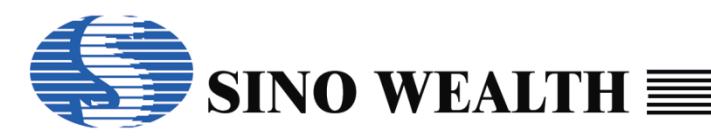

| EL   | Lot ID Error          |
|------|-----------------------|
| EF   | Flash Parameter Error |
| ES   | Security Error        |
| En   | Enter Mode Error      |
| E-00 | Erase Error           |
| E-02 | Option Error          |
| E-03 | Security Code Error   |
| E-04 | Customer ID Error     |
| E-05 | Serial Number Error   |
| E-06 | E2PROM Error          |
| E-07 | Boot Error            |
| E-08 | OTP ID Error          |

#### 2) LED indicator lights on Pro06A

Table 3.3.4.b Pro06A LED indicator state definition

| Red LED  | Green LED | State                   |
|----------|-----------|-------------------------|
| Off      | Off       | Waiting for programming |
| On       | Off       | Programming             |
| Off      | On        | Program success         |
| flashing | flashing  | Program Error           |

#### 3) LED indicator lights on each programming channel

The LED indicators on each programming channel need to be integrated by the user on their chip programming adapter board. Like the LED indicator lights on the ProO6C, there are two LED indicator lights, namely red LED and green LED, which are lit at a high level, And the definition of indicator light status is also consistent. The only difference is that its control interface (driver) is Redn and Greenn in Interface1, then REDn and GREENn in Interface2.

#### 4) Time sequence diagram of Busy and OK light during programming

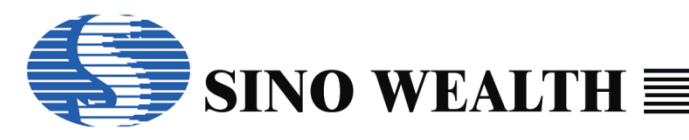

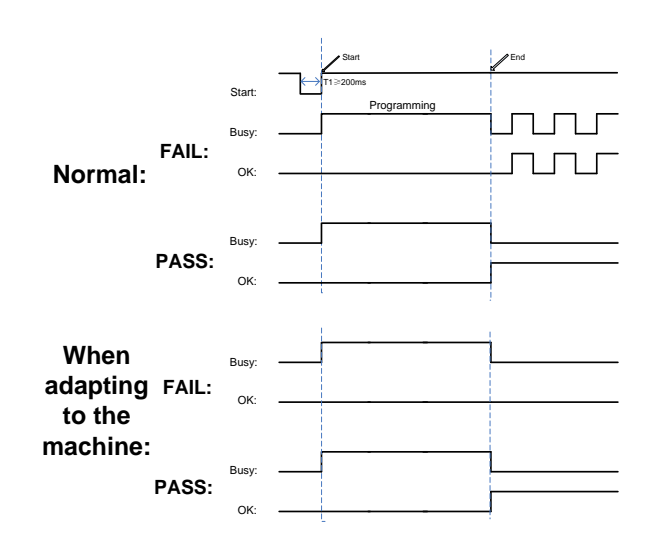

Figure 3.3.4.a Time sequence diagram of Busy and OK light during programming

## 3.4 Pro03A programmer Introduction

### 3.4.1 Circuit Structure Introduction

Pro03A can support mass production programming of Sinowealth's entire series of OTP MCU, and can support up to 4 channels of simultaneous programming. When performing a programming operation, it is often used in conjunction with the customer's chip programming adapter board, and the circuit connection is shown in Figure 3.4.1.a.

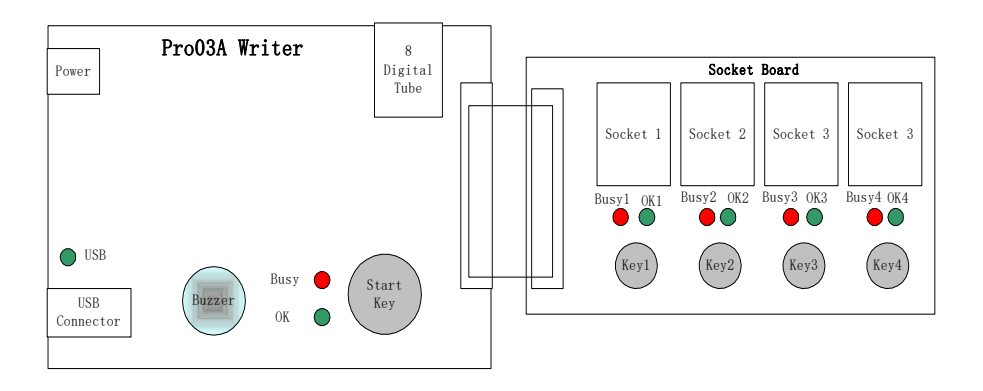

Figure 3.4.1.a Program Circuit Diagram for Pro03A

#### Power

Connect to DC regulator power supply (+15V).

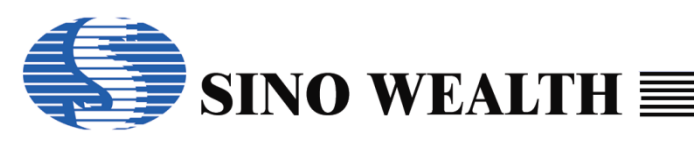

### 8-Digital Tube

Display chip name, working status (error type coding), code checksum and other information.

### USB Indicator Light

This indicator light shows the USB connection status. The light on indicates the connection is normal, and the light off indicates the connection is disconnected.

### Start Key

The main button for controlling the start of programming. Effective in online mass production mode or offline waiting button mode. When this button is pressed, it can start the programming operation of all selected channels.

### Socket 1~4

There are 4 program slots.

Key 1~4

Key1 has the same function as the Start Key, while Key2~4 controls the corresponding channel respectively.

### ■ Interface1/2

The pins used for programming or indicating the status during programming.

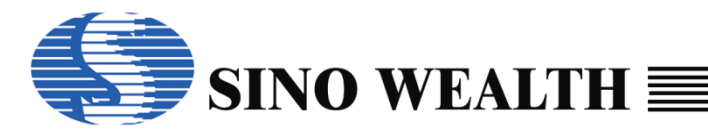

| 1  | VDD1 | VPP1  | 2  |
|----|------|-------|----|
|    | SCK1 | RLED1 |    |
|    | KEY1 | GLED1 |    |
|    | SDA1 | GND1  |    |
|    |      |       |    |
|    |      |       |    |
|    | VDD2 | VPP2  |    |
|    | SCK2 | RLED2 |    |
|    | KEY2 | GLED2 |    |
|    | SDA2 | GND2  |    |
|    | VDD3 | VPP3  |    |
|    | SCK3 | RLED3 |    |
|    | KEY3 | GLED3 |    |
|    | SDA3 | GND3  |    |
|    |      |       |    |
|    | VDD4 | VPP4  |    |
|    | SCK4 | RLED4 |    |
|    | KEY4 | GLED4 |    |
|    | SDA4 | GND4  |    |
| 39 | VCC  | GND   | 40 |
|    |      |       |    |

Figure 3.4.1.b Connection interface between Pro03A and OTP MCU adapter

Note:

The Numbers 1 to 4 represent each channel. EX\_VPP, EX\_VDD, EX\_SCK, EX\_SDA, EX\_GND should be connected to the corresponding VPP, VDD, SCK, SDA and GND pins on the OTP chip respectively.

### 3.4.2 Onboard programming

The Pro03A supports on-board programming, which means the user can first weld the chip to the user circuit board and then program the chip. It should be noted that when programming the chip Onboard, each programming line must be separated from the user's circuit.

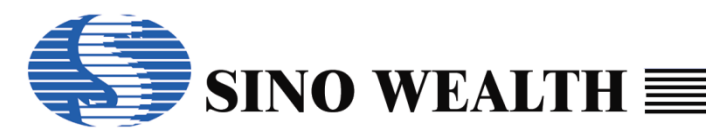

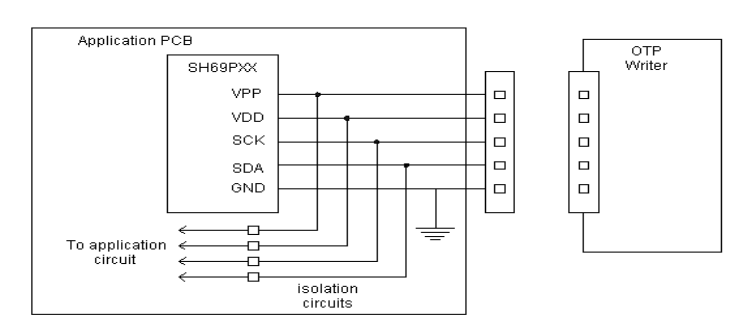

Figure 3.4.2.a On-board programming circuit

### **3.4.3** Offline programming

Offline programming steps:

- step1: Install ProWriter.
- *step2:* Configure and download the offline programming project in the online working state.
- *step3:* Disconnect the USB and restart the power to enter the offline programming mode.
- *step4:* Insert the MCU to be programmed into the chip slot on the chip adapter board or connect the MCU program pin to the Pro03A program interface.
- *step5:* Perform offline programming operation according to the "Wait for key press" or "Auto Detect" option checked during Step2.
- *step6:* Remove the MCU that has been programmed.
- *step7:* Return to Step4 to perform the next MCU program.

#### Note:

- The Pro03A has the function of offline programming, which can support one drag four programming at most, Each channel is independent of each other.
- After the Pro03A is powered on, it can perform self-test. If the self-test fails, the Digital tube will display "EF." indicating an error. At this time, offline programming cannot be performed. You can only download parameters online again and then perform offline programming. If the self-test passes, the Digital tube will display the name of the IC device to be programmed, the checksum of programming code.
- Red LED and green LED are used to indicate the programming status. If the red LED is on and the green LED is off, it indicates that programming is in progress. If the red LED is off and the green LED is on, it indicates the programming has been successfully

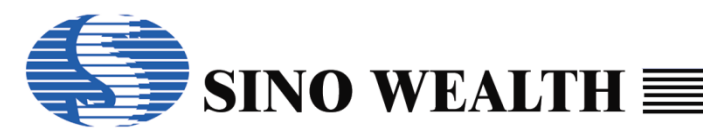

completed. If both the red LED and green LED flash simultaneously, it indicates that an error occurred during the programming process. When the chip on a certain channel is removed, both the green LED and red LED corresponding to that channel will be off, indicating that it is waiting for the next programming operation.

The buzzer is used to alert the programming status. In the manual programming mode, when the programming is successful, the buzzer will give a short low tone, and when the programming fails, the buzzer will give three short high tones. In case of any channel programming error, the buzzer will give an alarm.

## 3.4.4 The programmer LED display

### 1) Digital tube display

After powering on Pro03A, if the project has been downloaded to the programmer correctly, the digital tube will display the chip model to be programmed, otherwise, "EF." will be displayed to prompt the user to download the program. If it is online, the "PC" will be displayed circularly.

The meaning of various characters which is displayed in the digital tube during the programming operation is shown in the following table:

| Character | Meaning               |
|-----------|-----------------------|
| Eb        | Blank Check Error     |
| EP        | Program Error         |
| EU        | Verify Error          |
| EE        | Part Number Error     |
| Eo        | Program Limit         |
| EC        | No Detect IC          |
| EL        | Lot ID Error          |
| EF        | Flash Parameter Error |
| ES        | Security Error        |

Table 3.4.4.a Pro03A LED display character definition

### 2) LED indicator lights on Pro03A

Table 3.4.4.b Pro03A LED indicator state definition

| Red LED  | Green LED | State                   |
|----------|-----------|-------------------------|
| Off      | Off       | Waiting for programming |
| On       | Off       | Programming             |
| Off      | On        | Program success         |
| flashing | flashing  | Program Error           |

### 3) LED indicator lights on each programming channel
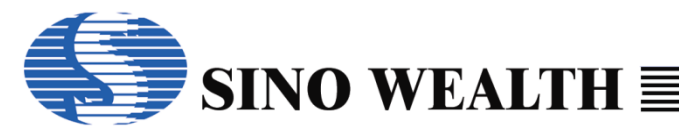

The LED indicators on each programming channel need to be integrated by the user on their chip programming adapter board. Like the LED indicator lights on the ProO6C, there are two LED indicator lights, namely red LED and green LED, which are lit at a high level, And the definition of indicator light status is also consistent. The only difference is that its control interface (driver) is RLEDn and GLEDn.

## 3.5 SinoLink Plus Introduction

## **3.5.1 Introduction to Features**

SinoLink Plus has the following characteristics:

- 1) Support the programming and debugging for all of the 8-bit or 32-bit flash MCUs of SinoWealth.
- 2) Supports two types of programming voltages: 3.3V and 5V.
- 3) Powered by USB.
- 4) No need to install USB driver under Window8 and above.

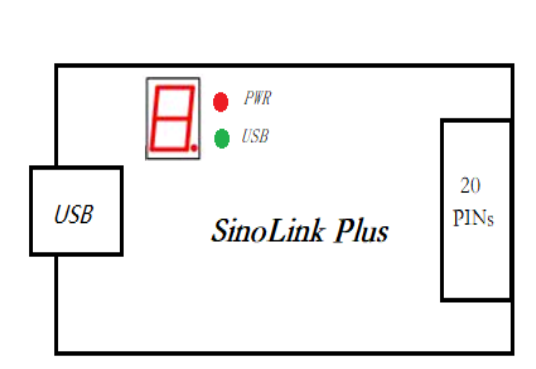

| VDD       | 3. 3V                                                                                   | 2                                                                               |
|-----------|-----------------------------------------------------------------------------------------|---------------------------------------------------------------------------------|
| NC        | RXD                                                                                     |                                                                                 |
| TDI       | TXD                                                                                     |                                                                                 |
| TMS/SWDI0 | GND                                                                                     |                                                                                 |
| TCK/SWCLK | SWE                                                                                     |                                                                                 |
| NC        | KEY                                                                                     |                                                                                 |
| TDO       | NC                                                                                      |                                                                                 |
| RST       | NC                                                                                      |                                                                                 |
| LED_GREEN | NC                                                                                      |                                                                                 |
| LED_RED   | GND                                                                                     | 20                                                                              |
|           | VDD<br>NC<br>TDI<br>TMS/SWDIO<br>TCK/SWCLK<br>NC<br>TDO<br>RST<br>LED_GREEN<br>LED_GRED | VDD3. 3VNCRXDTDITXDTMS/SWDIOGNDTCK/SWCLKSWENCKEYTDONCRSTNCLED_GREENNCLED_REDGND |

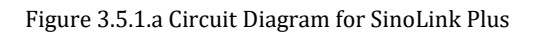

Figure 3.5.1.b Interface of SinoLink Plus

When the USB is connected, the red light will be on first, and then the green light will be on, which means the USB connection is successful.

The digital tube displays "1", indicating that the current operation is in single-wire (SWE) mode. The digital tube displays "2", indicating that the current operation is in two-wire (SWD) mode, which is used to program for ARM core chip. The digital tube display "4" indicates that the current operation is in four-wire (JTAG) mode.

8-Digital Tube

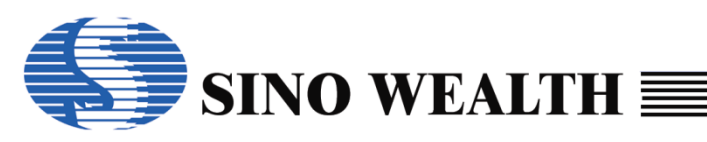

Display chip name, working status (error type coding), code checksum, program interface mode and other information.

### Start Key

The master button controls the starting of the program, used when programming offline. Press this button to start programming all channels.

| Chip Type | Interface Type | Programming Pins        |
|-----------|----------------|-------------------------|
| ARM       | SWD            | VDD SWCLK SWDIO GND     |
| Andes     | AICE           | VDD TCK TMS GND         |
| 0051      | JTAG           | VDD TCK TDI TMS TDO GND |
| 8051      | SWE            | VDD SWE GND             |

#### Table 3.5.1.a Programming Interface

## 3.5.2 Programming interface conversion board

The 20 pin programming interface on the Sinolink Plus board is compatible with the standard 20 pin JTAG programming interface.

In order to be compatible with early programming interfaces, this programming interface conversion board was specially made.

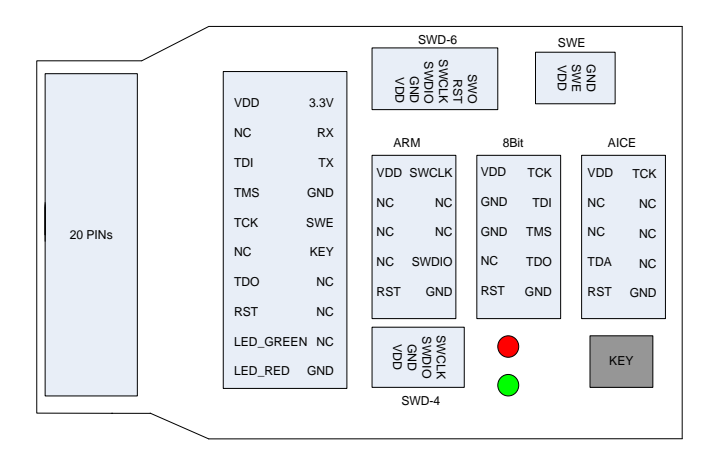

Figure 3.5.2.a Programming interface conversion board of SinoLink Plus

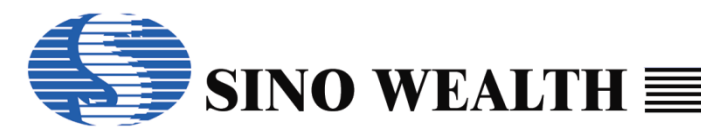

| Scł<br>associat | Schematic diagram of electrical characteristics association of Programming interface conversion board |       |      |       |       |     |
|-----------------|----------------------------------------------------------------------------------------------------|-------|------|-------|-------|-----|
| 20Pin           | ARM                                                                                                   | 8 Bit | AICE | SWD-6 | SWD-4 | SWE |
| VDD             | VDD                                                                                                   | VDD   | VDD  | VDD   | VDD   | VDD |
| NC              |                                                                                                    |       |      |       |       |     |
| TDI             |                                                                                                    | TDI   |      |       |       |     |
| TMS             | SWDIO                                                                                                 | TMS   | TDA  | SWDIO | SWDIO |     |
| TCK             | SWCLK                                                                                                 | TCK   | TCK  | SWCLK | SWCLK |     |
| NC              |                                                                                                    |       |      |       |       |     |
| TDO             |                                                                                                    | TDO   |      | SWO   |       |     |
| RST             | RST                                                                                                   | RST   | RST  | RST   |       |     |
| LEDG            |                                                                                                    |       |      |       |       |     |
| LEDR            |                                                                                                    |       |      |       |       |     |
| 3.3V            |                                                                                                    |       |      |       |       |     |
| RX              |                                                                                                    |       |      |       |       |     |
| TX              |                                                                                                    |       |      |       |       |     |
| GND             |                                                                                                    |       |      |       |       |     |
| SWE             |                                                                                                    |       |      |       |       | SWE |
| KEY             |                                                                                                    |       |      |       |       |     |
| NC              |                                                                                                    |       |      |       |       |     |
| NC              |                                                                                                    |       |      |       |       |     |
| NC              |                                                                                                    |       |      |       |       |     |
| GND             | GND                                                                                                   | GND   | GND  | GND   | GND   | GND |

Figure 3.5.2.b Schematic diagram of electrical characteristics association of Programming interface conversion board

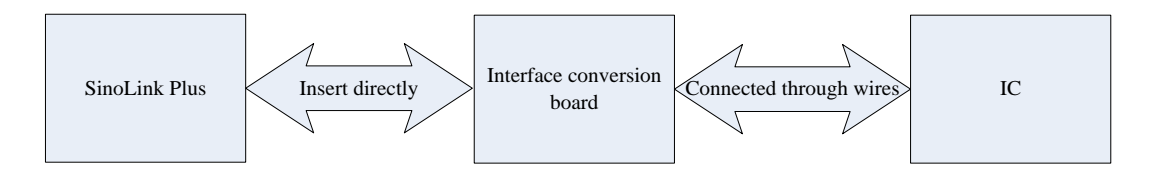

Figure 3.5.2.c Schematic diagram of interface conversion board wiring method

## 3.5.3 Offline working status

Offline programming steps:

- step1: Install ProWriter.
- *step2:* Configure and download the offline programming project in the online working state.

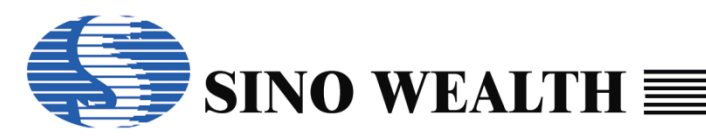

- *step3:* Disconnect the USB and restart the power to enter the offline programming mode.
- *step4:* Connecting the SinoLink Plus adapter board.
- *step5:* Insert the target MCU into the chip slot on the chip adapter board or connect the MCU program pin to the SinoLink Plus adapter board 'S program interface.
- *step6:* Press the key on the SinoLink Plus adapter board to start programming.
- *step7:* Remove the MCU that has been programmed.
- *step8:* Return to Step5 to perform the next target MCU programming.

#### Note:

- The SinoLink Plus has offline programming function.
- After the SinoLink Plus is powered on, it can perform self-test. If the self-test fails, the Digital tube will display "EF." indicating an error. At this time, offline programming cannot be performed. You can only download parameters online again and then perform offline programming. If the self-test passes, the Digital tube will display the name of the IC device to be programmed, the checksum of programming code and program interface type.
- Red LED and green LED are used to indicate the programming status. If the red LED is on and the green LED is off, it indicates that programming is in progress. If the red LED is off and the green LED is on, it indicates the programming has been successfully completed. If both the red LED and green LED flash simultaneously, it indicates that an error occurred during the programming process. When the chip on a certain channel is removed, both the green LED and red LED corresponding to that channel will be off, indicating that it is waiting for the next programming operation.

### 3.5.4 The programmer LED display

#### 1) Digital tube display

When the SinoLink Plus is powered on, if the target project has been downloaded to the programmer correctly, the digital tube will display the model of the target MCU, otherwise "EF." will be displayed to prompt the user to download the target project first.

The meaning of various characters displaying in the digital tube during the programming operation are shown in the following table:

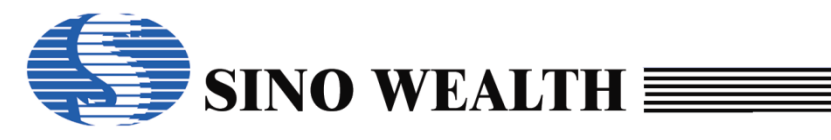

#### Table 3.5.4.a SinoLink Plus display character definition

| Character | Meaning               |  |
|-----------|-----------------------|--|
| Eb        | Blank Check Error     |  |
| EP        | Program Error         |  |
| EU        | Verify Error          |  |
| EE        | Part Number Error     |  |
| Eo        | Program Limit         |  |
| EC        | No Detect IC          |  |
| EL        | Lot ID Error          |  |
| EF        | Flash Parameter Error |  |
| ES        | Security Error        |  |
| En        | Enter Mode Error      |  |
| E-00      | Erase Error           |  |
| E-02      | Option Error          |  |
| E-03      | Security Code Error   |  |
| E-04      | Customer ID Error     |  |
| E-05      | Serial Number Error   |  |
| E-06      | E2PROM Error          |  |
| E-07      | Boot Error            |  |
| E-08      | OTP ID Error          |  |

#### 2) LED indicator light (on the programmer)

Table 3.5.4.b SinoLink Plus LED indicator state definition

| Red LED  | Green LED | State           |
|----------|-----------|-----------------|
| Off      | Off       | Waiting for     |
| On       | Off       | Programming     |
| Off      | On        | Program success |
| flashing | flashing  | Program Error   |

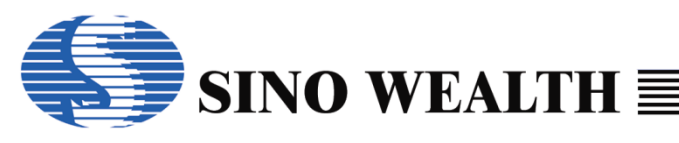

## 3.6 SinoLink Pro Introduction

### **3.6.1 Introduction to Features**

SinoLink Pro has the following characteristics:

- 1) Support the programming and debugging for all of the 8-bit or 32-bit flash MCUs of SinoWealth.
- 2) Supports two types of programming voltages: 3.3V and 5V.
- 3) Powered by USB.
- 4) Automatically install USB drive when connected to the network.

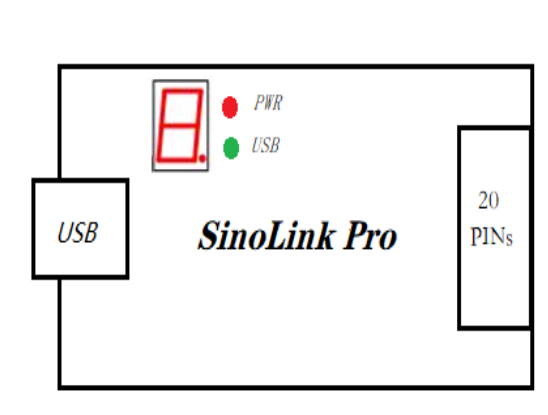

| 1  | VDD       | 3. 3V | 2  |
|----|-----------|-------|----|
|    | NC        | RXD   |    |
|    | TDI       | TXD   |    |
|    | TMS/SWDI0 | GND   |    |
|    | TCK/SWCLK | SWE   |    |
|    | NC        | KEY   |    |
|    | TDO       | NC    |    |
|    | RST NC    |       |    |
|    | LED_GREEN | NC    |    |
| 19 | LED_RED   | GND   | 20 |
|    |           |       |    |

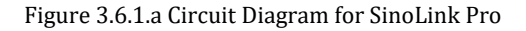

```
Figure 3.6.1.b Interface of SinoLink Pro
```

When the USB is connected, the red light will be on first, and then the green light will be on, which means the USB connection is successful.

The digital tube displays "1", indicating that the current operation is in single-wire (SWE) mode. The digital tube displays "2", indicating that the current operation is in two-wire (SWD) mode, which is used to program for ARM core chip. The digital tube display "4" indicates that the current operation is in four-wire (JTAG) mode.

### 8-Digital Tube

Display chip name, working status (error type coding), code checksum, program interface mode and other information.

### Start Key

The master button controls the starting of the program, used when programming offline. Press this button to start programming all channels.

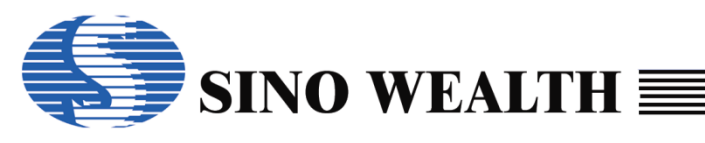

#### Table 3.6.1.a Programming Interface

| Chip Type | Interface Type | Programming Pins        |
|-----------|----------------|-------------------------|
| ARM       | SWD            | VDD SWCLK SWDIO GND     |
| Andes     | AICE           | VDD TCK TMS GND         |
| 90E1      | JTAG           | VDD TCK TDI TMS TDO GND |
| 8051      | SWE            | VDD SWE GND             |

### 3.6.2 Programming interface conversion board

The 20 pin programming interface on the Sinolink Plus board is compatible with the standard 20 pin JTAG programming interface.

In order to be compatible with early programming interfaces, this programming interface conversion board was specially made.

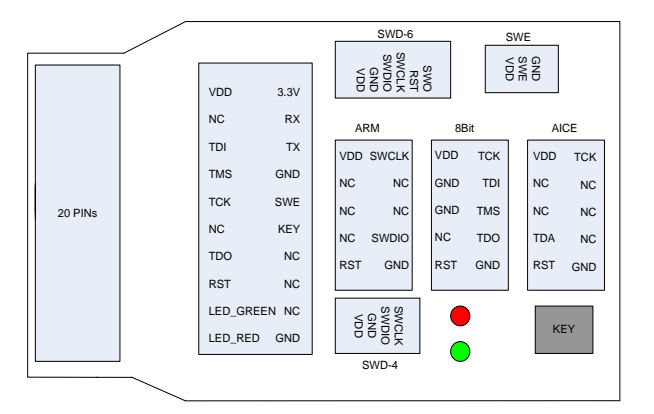

Figure 3.6.2.a Programming interface conversion board of SinoLink Pro

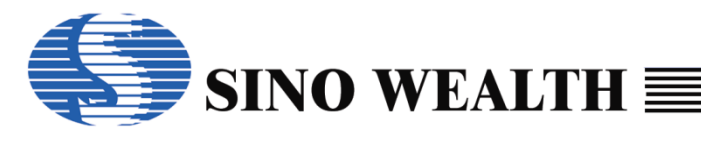

| Schematic diagram of electrical characteristics association of Programming interface conversion board |       |       |      |       |       |     |
|----------------------------------------------------------------------------------------------------|-------|-------|------|-------|-------|-----|
| 20Pin                                                                                                 | ARM   | 8 Bit | AICE | SWD-6 | SWD-4 | SWE |
| VDD                                                                                                   | VDD   | VDD   | VDD  | VDD   | VDD   | VDD |
| NC                                                                                                    |       |       |      |       |       |     |
| TDI                                                                                                   |       | TDI   |      |       |       |     |
| TMS                                                                                                   | SWDIO | TMS   | TDA  | SWDIO | SWDIO |     |
| TCK                                                                                                   | SWCLK | TCK   | TCK  | SWCLK | SWCLK |     |
| NC                                                                                                    |       |       |      |       |       |     |
| TDO                                                                                                   |       | TDO   |      | SWO   |       |     |
| RST                                                                                                   | RST   | RST   | RST  | RST   |       |     |
| LEDG                                                                                                  |       |       |      |       |       |     |
| LEDR                                                                                                  |       |       |      |       |       |     |
| 3.3V                                                                                                  |       |       |      |       |       |     |
| RX                                                                                                    |       |       |      |       |       |     |
| TX                                                                                                    |       |       |      |       |       |     |
| GND                                                                                                   |       |       |      |       |       |     |
| SWE                                                                                                   |       |       |      |       |       | SWE |
| KEY                                                                                                   |       |       |      |       |       |     |
| NC                                                                                                    |       |       |      |       |       |     |
| NC                                                                                                    |       |       |      |       |       |     |
| NC                                                                                                    |       |       |      |       |       |     |
| GND                                                                                                   | GND   | GND   | GND  | GND   | GND   | GND |

Figure 3.6.2.b Schematic diagram of electrical characteristics association of Programming interface conversion board

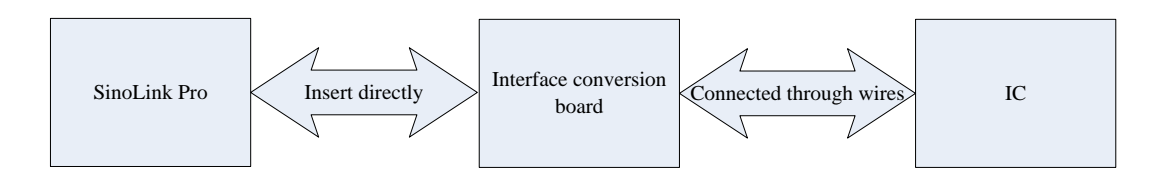

Figure 3.6.2.c Schematic diagram of interface conversion board wiring method

### 3.6.3 Offline working status

Offline programming steps:

- step1: Install ProWriter.
- step2: Configure and download the offline programming project in the online

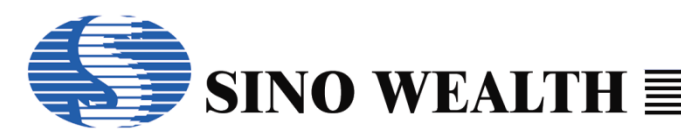

working state.

- *step3:* Disconnect the USB and restart the power to enter the offline programming mode.
- step4: Connecting the SinoLink Pro adapter board.
- *step5:* Insert the target MCU into the chip slot on the chip adapter board or connect the MCU program pin to the programming interface of SinoLink Pro adapter board.
- *step6:* Press the key on the SinoLink Pro adapter board to start programming.
- step7: Remove the MCU that has been programmed.
- step8: Return to Step5 to perform the next target MCU programming.

#### Note:

- The SinoLink Pro has offline programming function.
- After the SinoLink Pro is powered on, it can perform self-test. If the self-test fails, the Digital tube will display "EF." indicating an error. At this time, offline programming cannot be performed. You can only download parameters online again and then perform offline programming. If the self-test passes, the Digital tube will display the name of the IC device to be programmed, the checksum of programming code and program interface type.
- Red LED and green LED are used to indicate the programming status. If the red LED is on and the green LED is off, it indicates that programming is in progress. If the red LED is off and the green LED is on, it indicates the programming has been successfully completed. If both the red LED and green LED flash simultaneously, it indicates that an error occurred during the programming process. When the chip on a certain channel is removed, both the green LED and red LED corresponding to that channel will be off, indicating that it is waiting for the next programming operation.

## 3.6.4 The programmer LED display

### 1) Digital tube display

When the SinoLink Pro is powered on, if the target project has been downloaded to the programmer correctly, the digital tube will display the model of the target MCU, otherwise "EF." will be displayed to prompt the user to download the target project first.

The meaning of various characters displaying in the digital tube during the

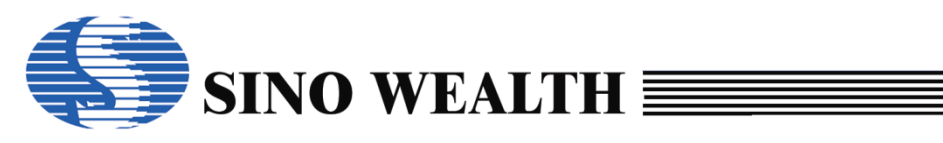

programming operation are shown in the following table:

Table 3.6.4.a SinoLink Pro display character definition

| Character | Meaning               |  |
|-----------|-----------------------|--|
| Eb        | Blank Check Error     |  |
| EP        | Program Error         |  |
| EU        | Verify Error          |  |
| EE        | Part Number Error     |  |
| Eo        | Program Limit         |  |
| EC        | No Detect IC          |  |
| EL        | Lot ID Error          |  |
| EF        | Flash Parameter Error |  |
| ES        | Security Error        |  |
| En        | Enter Mode Error      |  |
| E-00      | Erase Error           |  |
| E-02      | Option Error          |  |
| E-03      | Security Code Error   |  |
| E-04      | Customer ID Error     |  |
| E-05      | Serial Number Error   |  |
| E-06      | E2PROM Error          |  |
| E-07      | Boot Error            |  |
| E-08      | OTP ID Error          |  |

### 2) LED indicator lights on SinoLink Pro

Table 3.6.4.b SinoLink Pro LED indicator state definition

| Red LED  | Green LED | State           |
|----------|-----------|-----------------|
| Off      | Off       | Waiting for     |
| On       | Off       | Programming     |
| Off      | On        | Program success |
| flashing | flashing  | Program Error   |

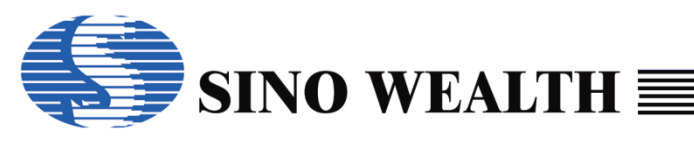

## 3.7 SinoLink Introduction

SinoLink has the following characteristics:

- 1) Support the programming and debugging for all of the 8-bit or 32-bit flash MCUs of SinoWealth.
- 2) Supports two types of programming voltages: 3.3V and 5V.
- 3) Powered by USB.
- 4) Automatically install USB drive when connected to the network.

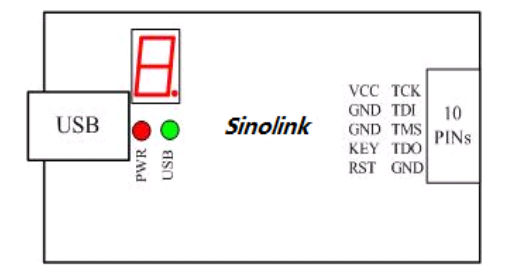

| 1 | VDD     | TCK/SWCLK     | 2  |
|---|---------|---------------|----|
|   | GND     | TDI           |    |
|   | GND     | TMS           |    |
|   | KEY/TDA | TDO/SWE/SWDIO |    |
| 9 | RST     | GND           | 10 |

Figure 3.7.a Circuit Diagram for SinoLink

Figure 3.7.b Interface of SinoLink

When the USB is connected, the red light will be on first, and then the green light will be on, which means the USB connection is successful.

The digital tube displays "1", indicating that the current operation is in single-wire (SWE) mode. The digital tube displays "2", indicating that the current operation is in two-wire (SWD) mode, which is used to program for ARM core chip. The digital tube display "4" indicates that the current operation is in four-wire (JTAG) mode.

| Table 3.7.a Programming Interface |
|-----------------------------------|
|-----------------------------------|

| Chip Type | Interface Type | Programming Pins        |
|-----------|----------------|-------------------------|
| ARM       | SWD            | VDD SWCLK SWDIO GND     |
| Andes     | AICE           | VDD TCK TDA GND         |
| 9051      | JTAG           | VDD TCK TDI TMS TDO GND |
| 8051      | SWE            | VDD SWE GND             |

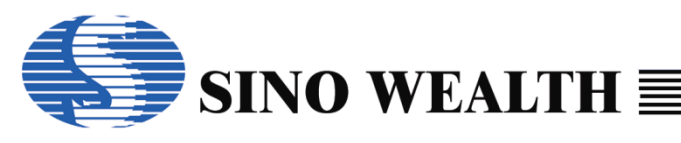

## 3.8 JET51A Introduction

JET51A has the following characteristics:

- Support the programming and debugging for all of the 8-bit flash MCUs of SinoWealth.
- Firmware can be upgraded online.
- Supports two types of programming voltages: 3.3V and 5V.
- Powered by USB.
- No need to install USB driver under Windows.

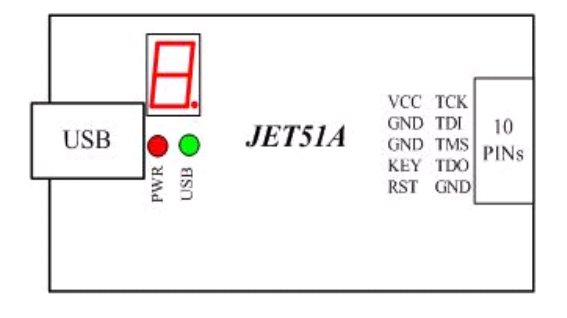

| 1 | VDD | TCK     | 2  |
|---|-----|---------|----|
|   | GND | TDI     |    |
|   | GND | TMS     |    |
|   | TDA | TDO/SWE |    |
| 9 | RST | GND     | 10 |

Figure 3.8.a Circuit Diagram for JET51A

Figure 3.8.b Interface of JET51A

When the USB is connected, the red light will be on first, and then the green light will be on, which means the USB connection is successful.

The digital cube display "1" indicates that it is currently in single-wire mode (SWE), while the display "4" indicates that it is currently is in 4-wire mode (JTAG).

Table 3.8.a Programming Interface

| Chip Type | Interface Type | Programming Pins        |
|-----------|----------------|-------------------------|
| 8051      | JTAG           | VDD TCK TDI TMS TDO GND |
|           | SWE            | VDD SWE GND             |

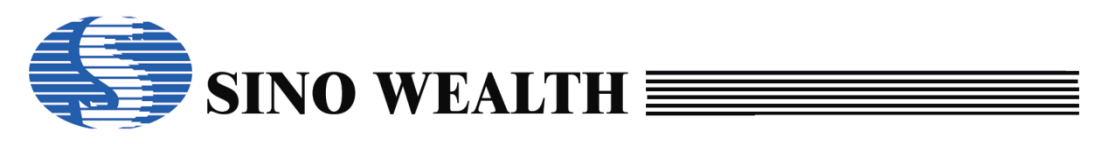

## Chapter 4 Software UI introduction

After running the programmer software ProWriter, the user interface shown in Figure 4.0.a will appear.

| 👃 Sino Wealth Prog                                                                                                    | rammer - Advance Mode                                                                                                    |                                                                                                    |                                                                                                    |               |
|----------------------------------------------------------------------------------------------------|----------------------------------------------------------------------------------------------------|----------------------------------------------------------------------------------------------------|----------------------------------------------------------------------------------------------------|---------------|
| Mode Language                                                                                                    | Operation Help                                                                                                    |                                                                                                    |                                                                                                    | 🅟 Sino Wealth |
| Blank                                                                                                    | Read Verify                                                                                                    | 🖉 🌲 Auto                                                                                                    | Download                                                                                                    | Upgrade FW    |
| Load Project                                                                                                    | Select Chip:         SH79F3283           Option(008E)         : [8C000002]           Code Check Sum         : 008E-8000           Data Check Sum         : F800           IC Version Mark         : 0000           Option(008E)         : F800           Device:         Pro06A           FW Version.V3.10 [2019-06-28 10.22:15]           Image: Chip Options         Image: Control Option | Option Name         V           OP_WDT:         E           OP_WDTP:         D           OP_RST:         P           OP_OSCRFB:         50           OP_LVREN:         D           OP_SCM:         S           OP_SCM:         S           OP_SCM:         Li           VMDSW:         Li           V         T | falue<br>nable WDT function<br>isable WDT function in Power-Dow<br>5.2 used as RST pin<br>ongest warm up time<br>00K<br>isable LVR function<br>11/ LVR favel 1<br>CM is invalid in warm up period<br>CD/LED counter run, if MODSW bit<br>Pass/Fail/Limit 1/0/ | is 1 +        |
| Program Report<br>[2020-01-09 09:<br>[2020-01-09 09:<br>[2020-01-09 09:<br>[2020-01-09 09:<br>[2020-01-09 09:<br>[2020-01-09 09: | 11:59] No device detected<br>11:59] No avalid device to use.<br>12:00] Auto detectd devices: Pro06A<br>12:02] Auto detectd devices: Pro06A<br>12:02] Switch to :Pro06A<br>(5)                                                                                                    | ,<br>,<br>,<br>,                                                                                                    | Socket 1 0%<br>Socket 2 0%<br>Socket 3 0%<br>Socket 4 0%                                                                                                    |               |

Figure 4.0.a ProWriter main UI

We present the introduction in turn according to the Numbers in the figure.

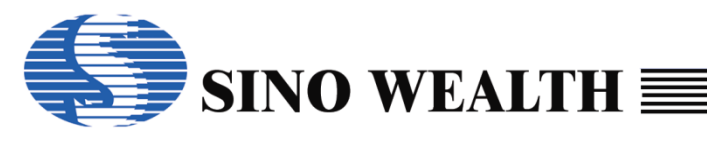

## 4.1 Main menu bar

| SinoWealth Progr                                              | ammer - Advance Mode                                                                                                    |                                                                                                    |                                                                                                    | – 🗆 X         |
|---------------------------------------------------------------|----------------------------------------------------------------------------------------------------|----------------------------------------------------------------------------------------------------|----------------------------------------------------------------------------------------------------|---------------|
| Mode Language                                                 | Operation Help (1)                                                                                                    |                                                                                                    |                                                                                                    | 🅟 Sino Wealth |
| Blank                                                         | Read Verify                                                                                                    | 🗼 Auto                                                                                                    | Download                                                                                                    | Upgrade FW    |
| Load Project     Save Project     Code Window     Data Window | Select Chip:         SH79F3283           Option[0080]         :[80000000]           Code Check Sum         :0080-D800           CRC16-CCITT         : 6DD9           CRC8-MAXIM         : F0           Data Check Sum         : FC00           IC Version Mark         : 0000           Device:         Pro06C         < Auto Detect           FW Version:V2.00 [2023-09-13 10:29:06] | Option Name           OP_WDT:           OP_WDTPD:           OP_RST:           OP_WMT:           OP_OSCRFB:           OP_LVREN:           OP_LVRLE:           OP_SCM:           OP_MODSW: | Value<br>Enable WDT function<br>Disable WDT function in Power-Dow<br>P5.2 used as RST pin<br>longest warm up time<br>2M<br>Disable LVR function<br>4.1V LVR level 1<br>SCM is invalid in warm up period<br>LCD/LED counter run, if MODSW bit | vn mode       |
|                                                               | Chip Options Control Option                                                                                                    | Customize                                                                                                    | Pass/Fail/Limit: 0                                                                                                    | / 0 / 1000    |
| Program Report<br>[2023-10-13 14:<br>[2023-10-13 14:          | 35:31] Auto detectd devices: Pro06C<br>35:31] Switch to :Pro06C                                                                                                    |                                                                                                    | Socket 1 0% Socket 2 0% Socket 3 0% Socket 4 0%                                                                                                    |               |

Figure 4.1.a Main menu column

#### Mode

It can be configured as advance mode and mass production mode, and the default mode is advance mode. The mass production mode UI is shown in Figure 4.1.b.

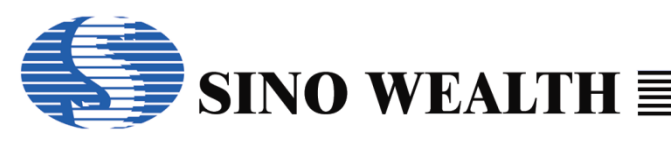

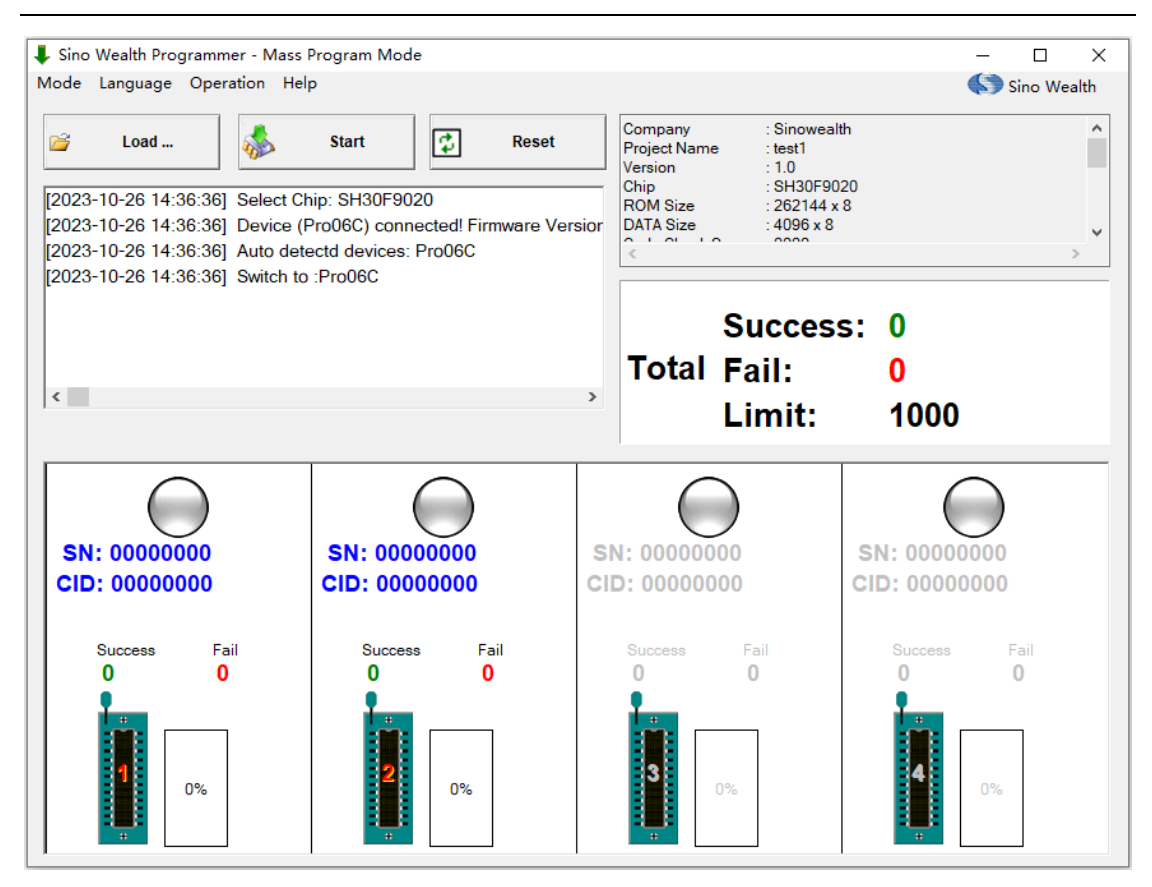

Figure 4.1.b Mass program mode

#### Language

It supports both Chinese and English, can be switched in real time, default is Chinese. The main UI of Chinese mode is shown in figure 4.1.c.

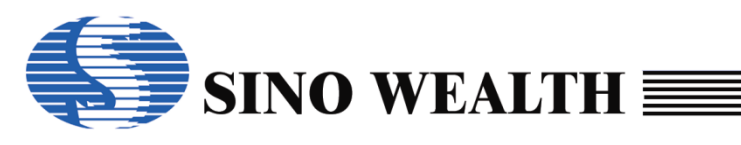

| ↓ 中颖编程器集成版                                                                                                    | - 高级模式                                                                                                    |                                                                                                    |                                                                                                    | - 🗆 ×          |
|----------------------------------------------------------------------------------------------------|----------------------------------------------------------------------------------------------------|----------------------------------------------------------------------------------------------------|----------------------------------------------------------------------------------------------------|----------------|
| 模式 语言 操作 ‡                                                                                                    | 舉助 ①                                                                                                    |                                                                                                    |                                                                                                    | 🌎 中颖电子         |
| 查空                                                                                                    | 🛉 读取 📝 校验                                                                                                    | 🛛 🦆 自动                                                                                                    | 下载参数                                                                                                    | <b>↓</b> ⑧升级固件 |
| <ul> <li>→ 加載工程         <ul> <li>③</li> <li>④ 保存工程</li> </ul> </li> <li>④ 加载代码</li> <ul> <li>④</li> <li>④</li> <li>□ 加载数据</li> </ul> </ul> | 选择芯片: SH79F328<br>代码选项[01A0] : [8000000006000000]<br>代码技输和 : 01A0-0000<br>CRC16-CCITT : 70F8<br>CRC8-MAXIM : 00<br>多期校验和 : 0000 ⑤<br>IC版本标记 : 0000<br>编程设备: Pro06C ~ 自动侦测<br>固件版本:V2.00 [2023-09-13 10:29:06] | 代码选项<br>OP_RST:<br>OP_WMT:<br>OP_SCMEN:<br>OP_SCMEN:<br>OP_LVREN:<br>OP_LVRLE:<br>OP_SCM:<br>OP_P37-P34:<br>OP_P33-P30:<br>< | 送顶值<br>P5.2 used as RST pin<br>longest warm up time<br>Enable SCM<br>150K<br>Disable LVR function<br>4.1V LVR Level 1<br>SCM is invalid in warm up period<br>Port3[7:4] sink ability normal mode<br>Port3[3:0] sink ability normal mode | <b>^</b>       |
|                                                                                                    | 🚳 芯片选项 👹 控制选项 🏠 客户信息                                                                                                    |                                                                                                    | 成功/失败/限次: 0/0/                                                                                                    | / 1000         |
| 编程信息报告<br>[2023-10-11 15:5<br>[2023-10-11 15:5                                                                                             | 58:55] 自动检测到设备: Pro06C<br>58:55] 切换到设备:Pro06C<br>6                                                                                                    |                                                                                                    | 插槽1     0%       插槽2     0%       (7)     (7)       插槽3     0%                                                                                                    |                |
| <                                                                                                    |                                                                                                    | 2                                                                                                    | ▶ 插槽4 0%                                                                                                    | $ \bigcirc$    |

Figure 4.1.c Chinese main UI

#### Operation

Including update software version and register manage.

- Help
  - Help: Open the user manual of ProWriter.
  - About: Display the information of current software version.

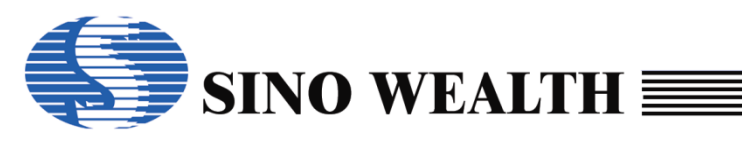

| SinoWealth Progr<br>Mode Language                                                                | rammer - Advance M<br>Operation Help                                                                                                    | ode                                                                                                    |                                                                                                    |                                                                                                    | − □ ×<br>Sino Wealth |
|--------------------------------------------------------------------------------------------------|----------------------------------------------------------------------------------------------------|----------------------------------------------------------------------------------------------------|----------------------------------------------------------------------------------------------------|----------------------------------------------------------------------------------------------------|----------------------|
| Blank                                                                                            | Read                                                                                                    | Verify                                                                                                    | 🗼 Auto                                                                                                    | Download                                                                                                    | Upgrade FW           |
| <ul> <li>Load Project</li> <li>Save Project</li> <li>Code Window</li> <li>Data Window</li> </ul> | Select Chip:<br>Option[01A0]<br>Code Check Sum<br>CRC16-CCITT<br>CRC8-MAXIM<br>Data Check Sum<br>IC Version Mark<br>Device: Pro06<br>FW Version:V2.0 | SH79F328<br>: [8000000C0600000]<br>: 01A0-0000<br>SinoWealth Writer Vers<br>SinoWealth Wr<br>Sino Wealth C<br>Build Date: 20<br>FC ID: 58241<br>Feedback on s | Option Name<br>OP_RST:<br>OP_WMT:<br>on 6.00.9.2<br>iter Version 6.00.9.2<br>opyright(C) 2023<br>023/9/14 Code:277<br>software_services@ | Value<br>P5.2 used as RST pin<br>longest warm up time<br>OK                                                                                                    |                      |
| Program Report                                                                                   | Chip Options                                                                                                    | FroWriter Library<br>FroWriterMgr. dll<br>HWAgent. dll<br>WDev FroOGC. dll<br>FroFileMgr. dll<br>DeviceOPIMgr. dll                                            | Version: 9.2 Da<br>Version: 1.2 Du<br>Version: 1.0 Du<br>Version: 1.0 Bu<br>Version: 1.5 Du<br>Version: 1.2 Bu<br>Version: 1.3 Bu        | te:23/05/30<br>ild Date:2023/9/13<br>ild Date:2023/9/13<br>ild Date:2023/9/14<br>ild Date:2023/9/13<br>ild Date:2023/9/13<br>ild Date:2023/9/13<br>Socket 3<br>Socket 4 |                      |

Figure 4.1.d Help and about display UI

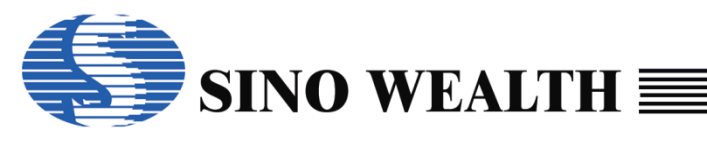

## 4.2 Common operation buttons

| SinoWealth Progr<br>Mode Language                                                                | ammer - Advance Mode<br>Operation Help                                                                                                    |                                                                                                    |                                                                                                    | − □ ×        |
|--------------------------------------------------------------------------------------------------|----------------------------------------------------------------------------------------------------|----------------------------------------------------------------------------------------------------|----------------------------------------------------------------------------------------------------|--------------|
| Blank                                                                                            | 🛉 Read 📝 Verify 🤇                                                                                                    | 🕘 🤳 Auto                                                                                                    | Download                                                                                                    | Upgrade FW   |
| <ul> <li>Load Project</li> <li>Save Project</li> <li>Code Window</li> <li>Data Window</li> </ul> | Select Chip:         SH79F3283           Option[0080]         : 80000000           Code Check Sum         : 0080-D800           CRC16-CCITT         : 6DD9           CRC8-MAXIM         : F0           Data Check Sum         : FC00           IC Version Mark         : 0000           Device:         Pro06C         Auto Detect           FW Version:V2.00 [2023-09-13 10:29:06] | Option Name<br>OP_WDT:<br>OP_WDTPD:<br>OP_RST:<br>OP_WMT:<br>OP_OSCRFB:<br>OP_LVREN:<br>OP_LVRLE:<br>OP_SCM:<br>OP_MODSW:<br>< | Value<br>Enable WDT function<br>Disable WDT function in Power-Do<br>P5.2 used as RST pin<br>longest warm up time<br>2M<br>Disable LVR function<br>4.1V LVR level 1<br>SCM is invalid in warm up period<br>LCD/LED counter run, if MODSW bit | wn mode      |
|                                                                                                  | Chip Options Control Option                                                                                                    | Customize                                                                                                    | Pass/Fail/Limit                                                                                                    | 0 / 0 / 1000 |
| Program Report<br>[2023-10-13 14:3<br>[2023-10-13 14:3                                           | 5:31] Auto detectd devices: Pro06C<br>5:31] Switch to :Pro06C                                                                                                    |                                                                                                    | Socket 1         0%           Socket 2         0%           Socket 3         0%           Socket 4         0%                                                                                                    |              |

Figure 4.2.a Common operation buttons

### 4.2.1 Blank

Check whether the code area and data area in the current MCU are all 0, and only check the storage area that has been checked. If the storage area is all 0, the blank success, otherwise, the blank failed. If the data read in the code encryption area are all 0, it will also show that the blank is successful.

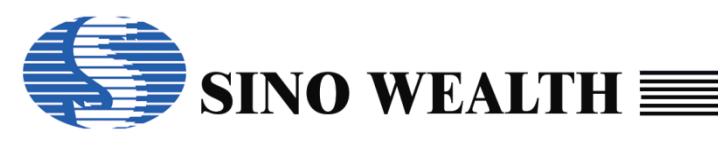

| SinoWealth Progr<br>Iode Language                                                                                   | ammer - Advance Mode<br>Operation Help                                                                                                    |                                                          |                                                                                                    |                                                                                       | •                                         | - □ ><br>う Sino Wealth |
|----------------------------------------------------------------------------------------------------|----------------------------------------------------------------------------------------------------|----------------------------------------------------------|----------------------------------------------------------------------------------------------------|---------------------------------------------------------------------------------------|-------------------------------------------|------------------------|
| Blank                                                                                                    | Read 📝                                                                                                    | Verify 🤳                                                 | Auto                                                                                                    | Dow                                                                                   | mload                                     | , Upgrade FW           |
| <ul> <li>Load Project</li> <li>Save Project</li> <li>Code Window</li> </ul>                                         | Select Chip:         SH79F           Option[008E]         :8000002           Code Check Sum         :008E-0000           CRC16-CCITT         :E1F0           CRC8-MAXIM         :00           Data Check Sum         :0000 | 3283 Option<br>OP_WE<br>OP_WE<br>OP_RS<br>OP_WI<br>OP_OS | Name         Value           DT:         Ena           DTPD:         Disa           DTPD:         P5.2           MT:         long           CRFB:         500 | ue<br>ble WDT functio<br>able WDT functio<br>2 used as RST p<br>gest warm up tin<br>K | n<br>on in Power-Down mode<br>in<br>re    |                        |
| 🕽 Data Window                                                                                                    | IC Version Mark : 0000 Device: Pro06C  Att FW Version:V2.00 [2023-09-13]                                                                                                    | uto Detect 0P_LVI<br>0P_SC<br>0P_MC<br>0P_MC             | REN: Disa<br>RLE: 4.1\<br>M: SCM<br>DDSW: LCE                                                                                                    | able LVR function<br>/ LVR level 1<br>/I is invalid in wa<br>D/LED counter ru         | n<br>rm up period<br>n, if MODSW bit is 1 |                        |
|                                                                                                    | Chip Options Control Op                                                                                                    | tion 🔝 Customize                                         | 9                                                                                                    | P                                                                                     | ass/Fail/Limit: 0/0/100                   | 0                      |
| Program Report<br>[2023-10-12 15:0<br>[2023-10-12 15:0<br>[2023-10-12 15:0<br>[2023-10-12 15:0<br>[2023-10-12 15:0] | 06:59] Select Chip: SH79F3283<br>06:59] Device (Pro06C) connect<br>06:59] Auto detectd devices: Pro<br>06:59] Switch to :Pro06C<br>07:08] Socket(1): Blank success                                                         | ted! Firmware Vers<br>o06C<br>s!                         | sion: 2.00                                                                                                    | Socket 1<br>Socket 2<br>Socket 3                                                      | Blank 100%                                |                        |

Figure 4.2.1.a 'Blank' operation and display UI

### 4.2.2 Read

Read and display the project information in the currently connected MCU. When reading, it is required that the chip options match the actual IC, and the hardware connection is correct.

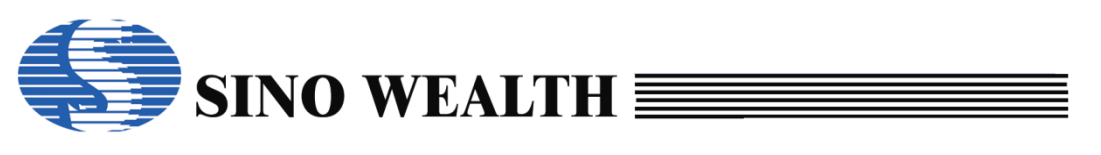

| ode Language                                                                                     | Operation Help                                                                                                    |                                                                                      |                                                                                                    |                                                                                                    |                                                                                                    |                                 | Sino Wealt |
|--------------------------------------------------------------------------------------------------|----------------------------------------------------------------------------------------------------|--------------------------------------------------------------------------------------|----------------------------------------------------------------------------------------------------|----------------------------------------------------------------------------------------------------|----------------------------------------------------------------------------------------------------|---------------------------------|------------|
| Blank                                                                                            | Read                                                                                                    | Verify                                                                               | 🗼 Auto                                                                                                    |                                                                                                    | Download                                                                                                    | ₽                               | Upgrade FV |
| <ul> <li>Load Project</li> <li>Save Project</li> <li>Code Window</li> <li>Data Window</li> </ul> | Select Chip:<br>Option[0080] : 80<br>Code Check Sum : 008<br>CRC16-CCITT : E1f<br>CRC8-MAXIM : 00<br>Data Check Sum : 000<br>IC Version Mark : 000<br>Device: Pro06C<br>FW Version:V2.00 [202 | SH79F3283<br>000000<br>00<br>00<br>00<br>00<br>00<br>00<br>00<br>00<br>00<br>00<br>0 | Option Name<br>OP_WDT:<br>OP_WDTPD:<br>OP_RST:<br>OP_WMT:<br>OP_OSCRFB:<br>OP_LVREN:<br>OP_LVRLE:<br>OP_LVRLE:<br>OP_SCM:<br>OP_MODSW:<br>< | Value<br>Enable Wi<br>Disable Wi<br>P5.2 used<br>longest wi<br>2M<br>Disable Li<br>4.1V LVR I<br>SCM is inv<br>LCD/LED | DT function<br>/DT function in Powe<br>l as RST pin<br>arm up time<br>/R function<br>evel 1<br>/alid in warm up peri<br>counter run, if MODS | r-Down mode<br>od<br>W bit is 1 | >          |
|                                                                                                  | Chip Options                                                                                                    | ontrol Option 🔝 C                                                                    | Customize                                                                                                    |                                                                                                    | Pass/Fail/Lir                                                                                                    | mit: 0/0/1000                   |            |
| Program Report<br>2023-10-12 15:0<br>2023-10-12 15:0                                             | )9:17] Socket(1): Read                                                                                                    | Option (00000000                                                                     | ))<br>000000H - 00000                                                                                                    | ^ Sock                                                                                                    | et 1 Read                                                                                                    | I 100%                          | Ск         |
| 2020 10 12 10.                                                                                   | )9:17] Socket(1): Read                                                                                                    | Customer ID(0000                                                                     | 00000H - 0000000                                                                                                    | C Sock                                                                                                    | SN: 00000000 Cli<br>et 2                                                                                                    | D: 00000000                     |            |
| 2023-10-12 15:(<br>2023-10-12 15:(                                                               | 09:19] Socket(1): Read                                                                                                    | success!                                                                             |                                                                                                    |                                                                                                    |                                                                                                    |                                 |            |
| 2023-10-12 15:<br>2023-10-12 15:                                                                 | J9:19] Socket(1): Read :<br>                                                                                                    | success!                                                                             |                                                                                                    | Sock                                                                                                    | et 3                                                                                                    | 0%                              | -Č         |

Figure 4.2.2.a 'Read' operation and display UI

## 4.2.3 Verify

For the selected storage area, compare whether the information in the current MCU is consistent with the information on the current screen of the ProWriter. If it is consistent, the verify success; otherwise, the verify fails.

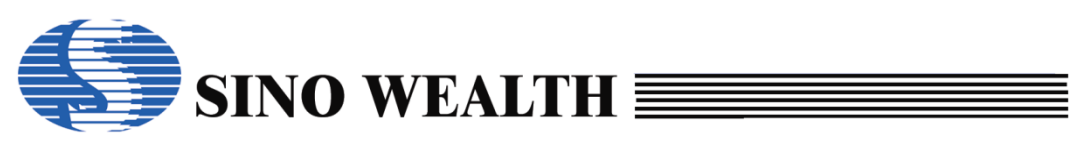

| de Language                      | Operation Help   |                                                                                                    |            | _                        |                                     | Sino Wear                                                         |
|----------------------------------|------------------|----------------------------------------------------------------------------------------------------|------------|--------------------------|-------------------------------------|-------------------------------------------------------------------|
| Blank                            | 🔶 Rea            | ıd 📝                                                                                                    | Verify     | 🗼 Auto                   | Download                            | Upgrade FV                                                        |
| 🕴 Load Project                   | Socket Setting   | -Auto Program                                                                                                    | Setting    | Writer setting           | Multi-Program                       | Power                                                             |
|                                  | Socket 1         | Erase                                                                                                    | Blank      | Wait for key press       | Current Are                         | a 03.3V                                                           |
| Save Project                     | Socket 2         | Program                                                                                                    |            | Auto Detect              | O Assign Area                       | a: 05V                                                            |
|                                  | Socket 3         | ✓ Verify                                                                                                    |            | Match machine            | 1                                   | Power on time: Defau                                              |
| Code Window                      | Socket 4         | Security                                                                                                    | Ontion     |                          | O Next Area                         | 6 ms 🗸 Auto Scar                                                  |
| Dete Mindered                    | - Custom Socurit | , Security                                                                                                    |            |                          |                                     |                                                                   |
| Data window                      |                  | 2-00-00-00-00                                                                                                    | Whole      | e flash code (Include op | tion,security,SN,ID)                |                                                                   |
|                                  | Old: 0000        |                                                                                                    |            | 2PRom BootRom            |                                     | I like DESEL pup optor mod                                        |
|                                  | New: 00.00       | 00 00 00 00                                                                                                    |            |                          |                                     |                                                                   |
|                                  | New: 00-00       | )-00-00-00-00                                                                                                    | Secto      | rs of flash code         | ector Option                        | PGM Interface: JTAG                                               |
|                                  | New: 00-00       | 2-00-00-00-00<br>3 🙀 Control Og                                                                                                    | D Secto    | rs of flash code         | ector Option<br>Pass/Fa             | PGM Interface: JTAG                                               |
| rogram Report<br>1023-10-12 18:  | New: 00-00       | 3 Control Of Control Of Control O | ption A Cu | stomize                  | ector Option<br>Pass/Fa<br>Socket 1 | PGM Interface: JTAG                                               |
| rogram Report<br>1023-10-12 18:3 | New: 00-00       | )-00-00-00-00                                                                                                    | ption A Cu | stomize                  | ector Option<br>Pass/Fa<br>Socket 1 | PGM Interface: JTAG                                               |
| rogram Report<br>1023-10-12 18:3 | New: 00-00       | Control Of Control Of  | ption Cu   | stomize                  | ector Option Pass/Fa Socket 1       | PGM Interface:         JTAG           ail/Limit:         1/0/1000 |

Figure 4.2.3.a 'Verify' operation and display UI

### 4.2.4 Auto

Perform the selected operations (such as erase, program, verify, and Security) from top to bottom according to the contents checked in the 'Auto Program Settings' column.

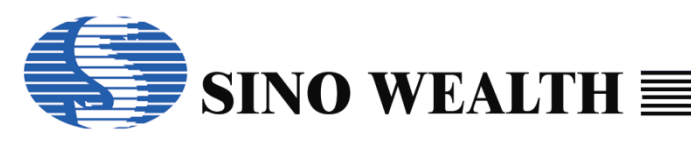

| SinoWealth Prog                                                                                  | rammer - Advance                                                              | e Mode                                                                                   |                                                                                                    |                                                                                                    | – 🗆 X                                                                                                    |
|--------------------------------------------------------------------------------------------------|-------------------------------------------------------------------------------|------------------------------------------------------------------------------------------|----------------------------------------------------------------------------------------------------|----------------------------------------------------------------------------------------------------|----------------------------------------------------------------------------------------------------|
| 1ode Language                                                                                    | Operation Help                                                                | )                                                                                        |                                                                                                    |                                                                                                    | 🌖 Sino Wealth                                                                                                    |
| Blank                                                                                            | 🔶 🔶 Rea                                                                       | ad 📝 Verify                                                                              | 🗼 Auto                                                                                                    | Download                                                                                              | Upgrade FW                                                                                                    |
| <ul> <li>Load Project</li> <li>Save Project</li> <li>Code Window</li> <li>Data Window</li> </ul> | Socket Setting Socket 1 Socket 2 Socket 3 Socket 4 Custom Security Old: 00-00 | Auto Program Setting  Erase Blank  Program  Verify Security Option  V OO000-00-00 Sector | Writer setting<br>Wait for key press<br>Auto Detect<br>Match machine<br>e flash code (Include op<br>2PRom BootRom<br>ors of flash code S | Multi-Program:<br>Current Area<br>Assign Area:<br>Next Area<br>tion,security.SN,ID)<br>cetor OptionPC | Power<br>3.3V<br>5V<br>Power on time: Default<br>6 ms ~ Auto Scan<br>Use RESET pin enter mode<br>SM Interface: JTAG ~ |
|                                                                                                  | Chip Options                                                                  | s 🔯 Control Option 🕍 C                                                                   | ustomize                                                                                                    | Pass/Fail/I                                                                                           | .imit: 2/0/1000                                                                                                    |
| Program Report<br>[2023-10-12 18:4                                                               | 46:32] Writer pa                                                              | rameters no changed.                                                                     | ^                                                                                                    | Socket 1 Au                                                                                           | to 100%                                                                                                    |
| [2023-10-12 18:4<br>[2023-10-12 18:4                                                             | 46:32] Download<br>46:32] Auto prod                                           | d flash success!<br>gram start                                                           |                                                                                                    | SN: 00000000 (                                                                                        | CID: 00000000                                                                                                    |
| [2023-10-12 18:4                                                                                 | 46:36] Auto prog                                                              | gram finished.                                                                           |                                                                                                    | Socket 2                                                                                              | 0%                                                                                                    |
|                                                                                                  |                                                                               |                                                                                          |                                                                                                    |                                                                                                    |                                                                                                    |
|                                                                                                  |                                                                               |                                                                                          | ſ                                                                                                    | Socket 3                                                                                              | 0%                                                                                                    |

Figure 4.2.4.a 'Auto' operation and display UI

#### Erase

Erase the selected Flash storage area.

#### Program

Program customer data, customer code and customer information to the corresponding flash storage area that has been checked.

#### Verify

For the selected flash storage area, check whether the information in the chip is consistent with the information displayed on the current UI.

#### Security

To encrypt the code area. The code sector you want to encrypt can be selected through the UI that can be opened by clicking on the "Option..." button.

There are many kinds of encryption. For example, Ultra Security for Program Memory, Ultra Security for BootRom, MOVC Inhibit, Lock bit, SSP Security, etc.

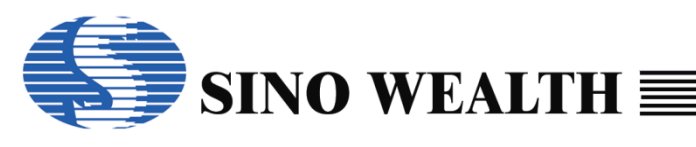

| SinoWealth Prog             | rammer - Advance                                                                                                    | e Mode                                                                                                    |                                                                                                    |                                                                                                    | -                                                             |                                                                                                    |                                                                                                    |
|-----------------------------|----------------------------------------------------------------------------------------------------|----------------------------------------------------------------------------------------------------|----------------------------------------------------------------------------------------------------|----------------------------------------------------------------------------------------------------|---------------------------------------------------------------|----------------------------------------------------------------------------------------------------|----------------------------------------------------------------------------------------------------|
| Mode Language               | Operation Help                                                                                                    |                                                                                                    |                                                                                                    |                                                                                                    |                                                               | Sino Wealth                                                                                                    |                                                                                                    |
| Blank                       | 🔶 🔶 Rea                                                                                                    | nd 📝 Ver                                                                                                    | rify 🦊 Auto                                                                                                    | Download                                                                                                    |                                                               | Upgrade FW                                                                                                    |                                                                                                    |
| Code Window  Program Report | Socket Setting<br>Socket 1<br>Socket 2<br>Socket 2<br>Socket 3<br>Socket 4<br>Custom Security<br>Old: 00-00<br>New: 00-00 | Auto Program Settin<br>✓ Erase Bla<br>✓ Program<br>✓ Verify<br>✓ Security Optic<br>/ 00-00-00-00<br>0-00-00-00-00<br>S Control Option | ag Writer setting<br>∩k ⊠Wait for key pre<br>☐ Auto Detect<br>Security Option<br>B0: Lock bit<br>B1: MOVC Inhibit<br>☑ E2<br>Sectors<br>Cus | Multi-Program:<br>Multi-Program:<br>Current Area<br>Assign Area:<br>Ultra Security for<br>Ultra Security for<br>Sector 0,1: B0<br>Sector 4.5: B0<br>Sector 12,13: B0<br>Sector 12,13: B0<br>Sector 12,17: B0<br>Sector 12,17: B0<br>Sector 20,21: B0<br>Sector 20,21: B0<br>Sector 24,25: B0<br>Sector 24,25: B0<br>Sector 24,25: B0<br>Sector 24,25: B0 | Program Memory Bootrom B1 B1 B1 B1 B1 B1 B1 B1 B1 B1 B1 B1 B1 | Sector 2.3<br>Sector 6.7<br>Sector 10.11<br>Sector 14.15<br>Sector 18.19<br>Sector 22.23<br>Sector 22.27<br>Sector 26.27<br>Sector 30.31 | OK           Cancel           B0         B1           B0         B1 |

Figure 4.2.4.b 'Security' option UI

### 4.2.5 Download

Download the configuration information of the current UI to the programmer. Before performing the 'download' operation, it is important to focus on the offline programming configuration items: 'Wait for key press' and 'Auto Detect'.

### Wait for key press

If the 'Wait for key press ' is already checked, the programmer will not start programming directly when it detects that a new chip has been connected in offline mode. It will only start programming when it detects that the 'Start Key' is pressed.

### Auto Detect

If the 'Auto Detect ' is already checked, the programmer will automatically start the programming action directly when it detects that a new chip has been connected in offline mode.

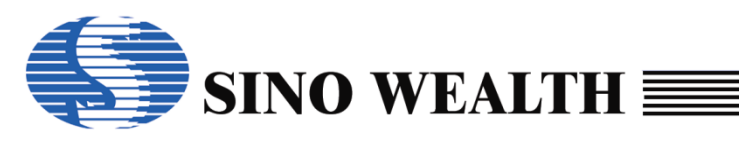

| SinoWealth Prog                                                                                  | rammer - Advance                                                                         | e Mode                                                                          |                                                         |                                                                                 |                                                   |                                                                                        | - 🗆 X                                                                                                    |
|--------------------------------------------------------------------------------------------------|------------------------------------------------------------------------------------------|---------------------------------------------------------------------------------|---------------------------------------------------------|---------------------------------------------------------------------------------|---------------------------------------------------|----------------------------------------------------------------------------------------|----------------------------------------------------------------------------------------------------|
| Iode Language                                                                                    | Operation Help                                                                           | •                                                                               |                                                         |                                                                                 |                                                   |                                                                                        | 🄝 Sino Wealth                                                                                                    |
| Blank                                                                                            | 🛉 Rea                                                                                    | ad 📝 🤺                                                                          | Verify                                                  | 👆 Au                                                                            | to                                                | 🥐 Download                                                                             | Upgrade FW                                                                                                    |
| <ul> <li>Load Project</li> <li>Save Project</li> <li>Code Window</li> <li>Data Window</li> </ul> | Socket Setting Socket 1 Socket 2 Socket 3 Socket 4 Custom Security Old: 00-00 New: 00-00 | Auto Program Se<br>Program<br>Verify<br>Security Or<br>0-00-00-00<br>0-00-00-00 | tting<br>Blank<br>Dition<br>Whole fl<br>DE2P<br>Sectors | Writer setting Wait for ko Auto Dete Match ma ash code (Inc Rom B of flash code | g<br>ey press<br>ct<br>chine<br>lude op<br>ootRom | Multi-Program:<br>© Current Area<br>Assign Area:<br>Next Area<br>ion, security, SN,ID) | Power<br>3.3V<br>SV<br>Power on time: Default<br>6 ms Auto Scan<br>Use RESET pin enter mode<br>MInterface: JTAG ~ |
|                                                                                                  | Chip Option                                                                              | s 🔯 Control Optio                                                               | n 🔝 Custo                                               | omize                                                                           |                                                   | Pass/Fail/Li                                                                           | mit: 0/0/1000                                                                                                    |
| Program Report<br>[2023-10-12 19:<br>[2023-10-12 19:                                             | 11:48] Programi<br>11:51] Download                                                       | mer's SN: 25-A5-9<br>d flash success!                                           | B-53-4B-FB                                              | -BA-79-38                                                                       |                                                   | Socket 1<br>Socket 2                                                                   | 0%                                                                                                    |
|                                                                                                  |                                                                                          |                                                                                 |                                                         |                                                                                 | •                                                 | Socket 3                                                                               | <sup>0%</sup>                                                                                                    |
|                                                                                                  |                                                                                          |                                                                                 |                                                         |                                                                                 |                                                   | Socket 4                                                                               |                                                                                                    |

Figure 4.2.5.a 'Download' operation and display UI

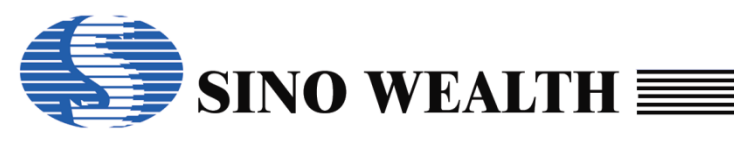

## 4.3 Load project and save project

| SinoWealth Progr                                                                                            | ammer - Advan                                                                                                    | ce Mode                                                                                                    |           |                                                                                                    |                                                                                                    |                                                                                                    | -                                   |               |
|----------------------------------------------------------------------------------------------------|----------------------------------------------------------------------------------------------------|----------------------------------------------------------------------------------------------------|-----------|----------------------------------------------------------------------------------------------------|----------------------------------------------------------------------------------------------------|----------------------------------------------------------------------------------------------------|-------------------------------------|---------------|
| Node Language                                                                                               | Operation He                                                                                                    | р                                                                                                    |           |                                                                                                    |                                                                                                    |                                                                                                    | S                                   | Sino Wealth   |
| Blank                                                                                                    | 🔶 Re                                                                                                    | ead 📝                                                                                                    | Verify    | 🗼 Auto                                                                                                    | 2                                                                                                    | Download                                                                                                    | ₽                                   | Upgrade FW    |
| <ul> <li>Load Project</li> <li>3</li> <li>Save Project</li> <li>Code Window</li> <li>Data Window</li> </ul> | Select Chip:<br>Option[0080]<br>Code Check Si<br>CRC16-CCITT<br>CRC8-MAXIM<br>Data Check Su<br>IC Version Mar<br>Device: Pi<br>FW Version: | SH799<br>= [80000000<br>: 0080-D800<br>: 60D9<br>: F0<br>Im : FC00<br>k : 0000<br>= 0000<br>= 00000<br>= 0000<br>= 0000<br>= 00000<br>= 00000<br>= 00000<br>= 00000<br>= 000 | -3283     | Option Name<br>OP_WDT:<br>OP_WDTPD:<br>OP_RST:<br>OP_WMT:<br>OP_OSCRFB:<br>OP_LVREN:<br>OP_LVRLE:<br>OP_SCM:<br>OP_MODSW:<br>< | Value<br>Enable WDT<br>Disable WDT<br>P5.2 used a:<br>longest warr<br>2M<br>Disable LVR<br>4.1V LVR lev<br>SCM is inval<br>LCD/LED co | function<br>T function in Pow<br>s RST pin<br>m up time<br>function<br>el 1<br>id in warm up per<br>unter run, if MOD | er-Down mode<br>riod<br>SW bit is 1 | >             |
|                                                                                                    | Chip Option                                                                                                    | ns 🔯 Control O                                                                                                    | ption 🔝 0 | Customize                                                                                                    |                                                                                                    | Pass/Fail/L                                                                                                    | imit: 0/0/1000                      |               |
| Program Report<br>[2023-10-13 14:3<br>[2023-10-13 14:3                                                      | 35:31] Auto de<br>35:31] Switch t                                                                                                    | tectd devices: Pr<br>o :Pro06C                                                                                                    | ro06C     |                                                                                                    | Socket                                                                                                    | 1                                                                                                    | 0%                                  | $-\mathbb{C}$ |
|                                                                                                    |                                                                                                    |                                                                                                    |           |                                                                                                    | Socket                                                                                                    | 2                                                                                                    | 0%                                  | $-\bigcirc$   |
|                                                                                                    |                                                                                                    |                                                                                                    |           |                                                                                                    | Socket                                                                                                    | 3                                                                                                    | 0%                                  | $-\bigcirc$   |
| <                                                                                                    |                                                                                                    |                                                                                                    |           |                                                                                                    | > Socket                                                                                                    | 4                                                                                                    | 0%                                  | $-\bigcirc$   |

Figure 4.3.a Load project and Save project

## 4.3.1 Load Project

Load the project file that will be programmed. The project file formats supported include nopf, opf, hex, bin. The project files can only be loaded once. If you need to load other project files, you need to restart the ProWriter software.

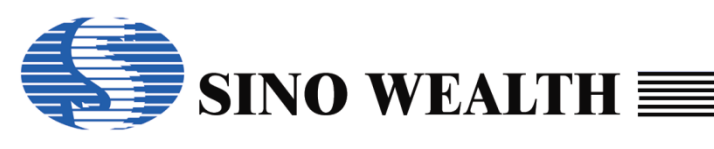

| SinoWealth Progra<br>Mode Language ( | mmer - Advance Mode<br>Operation Help                                      |                           |                               |             |               |                     | Sino Wealth                 |
|--------------------------------------|----------------------------------------------------------------------------|---------------------------|-------------------------------|-------------|---------------|---------------------|-----------------------------|
| Blank                                | The Read                                                                   | Verify                    | 🗼 Auto                        | <b>*</b>    | Download      | •                   | Upgrade FW                  |
| Load Project                         | Select Chip:                                                               | SH79F3283                 | Option Name                   | Value       |               |                     | ^                           |
| Save Project                         | 🖊 Open                                                                     |                           |                               |             |               |                     | >                           |
|                                      | $\leftarrow$ $\rightarrow$ $\checkmark$ $\uparrow$ $\square$ $\rightarrow$ | This PC > Desktop         | <ul> <li>nopf test</li> </ul> |             | ~ Č           | Search nopf test    | م                           |
| Code Window                          | Organize 🔻 New f                                                           | folder                    |                               |             |               | ===                 | - 💷 🕐                       |
| 🧔 Data Window                        | OneDrive                                                                   | Name                      | ect the nopf file             | e to be bur | modified      | Туре                | Size                        |
|                                      | OneDrive - Perso                                                           | 😗 test.nopf               |                               | 9/25        | /2023 3:26 PN | / NOPF File         |                             |
|                                      |                                                                            | <pre>   test1.nopf </pre> |                               | 10/8        | /2023 5:33 PN | / NOPF File         |                             |
|                                      | This PC                                                                    | W test2.nopf              |                               | 10/8        | /2023 5:38 PN | / NOPF File         |                             |
|                                      | 3D Objects                                                                 | (%) test3.nopf            |                               | 10/9/       | /2023 2:25 PN | A NOPF File         |                             |
|                                      | 📃 Desktop                                                                  | test4.nopf                |                               | 10/1        | 3/2023 11:13  | AM NOPF File        |                             |
| Program Report                       | Documents                                                                  |                           |                               |             |               |                     |                             |
| [2023-10-13 16:                      | 🖊 Downloads                                                                |                           |                               |             |               |                     |                             |
| [2023-10-13 16:                      | 👌 Music                                                                    |                           |                               |             |               |                     |                             |
| [2023-10-13 16:                      | Pictures                                                                   |                           |                               |             |               |                     |                             |
| 2020 10 10 10.                       | Videos                                                                     |                           |                               |             |               |                     |                             |
|                                      | 🟪 OS (C:)                                                                  |                           |                               |             |               |                     |                             |
|                                      | 🔜 Local Disk (D:)                                                          |                           |                               |             |               |                     |                             |
|                                      | Local Disk (E:)                                                            |                           |                               |             |               |                     |                             |
| <                                    | OS (F:)                                                                    |                           |                               |             |               |                     |                             |
| ,                                    | i Network                                                                  | v <                       |                               |             |               |                     |                             |
|                                      | Fi                                                                         | ile name: test1.nopf      |                               |             | ~<br>3        | Project files(*.nop | f;*.opf;*.hex;* ∨<br>Cancel |

Figure 4.3.1.a Load project file example

## 4.3.2 Save Project

Save the configured parameters and code information on the ProWriter software UI as project files in nopf or opf format.

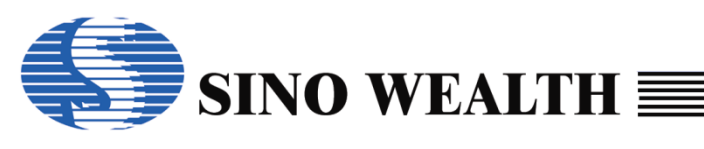

| de Language (                                                        | Operation Help                                   |                                     |                           |                                                      | 🌎 Sino Wealth             |
|----------------------------------------------------------------------|--------------------------------------------------|-------------------------------------|---------------------------|------------------------------------------------------|---------------------------|
| Blank                                                                | 🔶 Read                                           | d 🧭 Verify                          | 🗼 Auto                    | Download                                             | Upgrade FW                |
| Load Project                                                         | Socket Setting<br>☑ Socket 1                     | Auto Program Setting                | Writer setting            | Multi-Program: P                                     | ower                      |
| Save Project                                                         | Socket 2                                         | /e                                  |                           | o current/red                                        | ×                         |
| Code Window                                                          | Socket 3                                         | Filename: C:\User                   | rs\a1212\Desktop\nopf tes | st\test5.nopf                                        | Default<br>Auto Scan      |
| Data Window                                                          | Custom Secu                                      | Project Name: test5<br>Version: 1.0 |                           |                                                      |                           |
|                                                                      | Old: 00-<br>New: 00-                             | Company: Sinowe                     | alth                      |                                                      | G V                       |
|                                                                      | Chip Optic                                       | Author: a1234                       |                           | Assign Programmer's SN                               | Pood SN                   |
| rogram Report                                                        | 43:061 Select (                                  | Repeat Password:                    | 25                        | -A5-9B-53-4B-FB-BA-79-38                             |                           |
| 2023-10-16 13:<br>2023-10-16 13:<br>2023-10-16 13:<br>2023-10-16 13: | 43:07] Device<br>43:07] Auto de<br>43:07] Switch | Hide Code                           | Hide Data                 | Validity period Unlimi<br>Unlimi<br>15-Mir<br>30-Mir | ted v<br>ted utes utes    |
|                                                                      |                                                  | 0                                   | к                         | 60-Mir<br>Cancel 90-Mir<br>120-M<br>180-M            | nutes<br>inutes<br>inutes |
| e                                                                    |                                                  |                                     | `                         | Socket 4 0%                                          | $\cap$                    |

Figure 4.3.2.a Save project file example

When saving a project, you can configure the filename, project name, and set the password.

When saving a project, the customer can set the Assign programmer's SN, which means that the programmer that assigns a serial number will program the project file. Using other programmers will not load the project file normally. Click the 'Read SN' button to load the serial number of the current programmer.

When saving a project, the customer can set the hide code or hide data.

After loading the 'Hide Code' project, the UI will not display the 'Code Window' button, which makes it impossible to view the relevant code, thus achieving the function of 'Hide Code'.

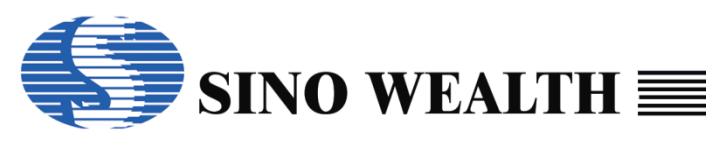

| de Language O                                         | Operation Help                                                                                                    |                                                                                         |                                                                                                    |                                                                            |                                                                                                    | •                                                    | ゔ Sino Wealth |
|-------------------------------------------------------|----------------------------------------------------------------------------------------------------|-----------------------------------------------------------------------------------------|----------------------------------------------------------------------------------------------------|----------------------------------------------------------------------------|----------------------------------------------------------------------------------------------------|------------------------------------------------------|---------------|
| Blank                                                 | Read                                                                                                    | Verify                                                                                  | 🗼 Auto                                                                                                    |                                                                            | 🤹 Downl                                                                                                    | oad                                                  | , Upgrade FW  |
| <ul> <li>Load Project</li> <li>Data Window</li> </ul> | Select Chip:<br>Option[008E] : [<br>Code Check Sum : 0<br>CRC16-CCITT : 3<br>CRC8-MAXIM : F<br>Data Check Sum : 0<br>IC Version Mark : 0<br>Device: Pro06C<br>FW Version:V2.00 [2<br>Chip Options | SH79F3283<br>3C000002<br>008E-C000<br>003<br>9<br>000<br>000<br>000<br>000<br>000<br>00 | Option Name<br>OP_WDT:<br>OP_WDTPD:<br>OP_RST:<br>OP_WMT:<br>OP_OSCRFB:<br>OP_LVREN:<br>OP_LVRLE:<br>OP_SCM:<br>OP_SCM:<br>OP_MODSW:<br>< | Valu<br>Enal<br>Disa<br>P5.2<br>Iong<br>5000<br>Disa<br>4.1V<br>SCM<br>LCD | Je<br>ble WDT function<br>able WDT function<br>2 used as RST pin<br>lest warm up time<br>K<br>able LVR function<br>(LVR level 1<br>I is invalid in warm<br>0/LED counter run, | in Power-Down mode<br>up period<br>if MODSW bit is 1 | >             |
| Program Report                                        |                                                                                                    |                                                                                         |                                                                                                    |                                                                            |                                                                                                    |                                                      | _             |
| 2023-10-16 14:(<br>2023-10-16 14:(<br>2023-10-16 14:( | 04:32] Auto detectd de<br>04:32] Switch to :Pro0<br>09:18] Programmer's 5                                                                                                    | evices: Pro06C<br>6C<br>6N: 25-A5-9B-53-4F                                              | 3-FB-BA-79-38                                                                                                    | ^                                                                          | Socket 1                                                                                                    | 0%                                                   | -C            |
| 2023-10-16 14:<br>2023-10-16 14:<br>2023-10-16 14:    | 14:02] File: C:\Users\a<br>14:02] Select Chip: SH<br>14:02] Device (Pro060                                                                                                    | 1212\Desktop\nopf<br>179F3283<br>;) connected! Firmwa                                   | test\test1.nopf op<br>are Version: 2.00                                                                                                   | e                                                                          | Socket 2                                                                                                    | 0%                                                   | -C            |
| 2023-10-16 14:<br>2023-10-16 14:                      | 14:02] Select Chip: SH<br>14:02] Device (Pro060                                                                                                    | 79F3283<br>Connected! Firmwa                                                            | are Version: 2.00                                                                                                    | •                                                                          | Socket 3                                                                                                    | 0%                                                   | $-\bigcirc$   |
|                                                       |                                                                                                    |                                                                                         | >                                                                                                    |                                                                            | Socket 4                                                                                                    | 0%                                                   |               |

Figure 4.3.2.b Load project file example about 'Hide Code'

When saving a project, the validity period of the project file can be set. In this way, expired project files will not be able to load properly, and a prompt will be displayed indicating that the authorization has expired.

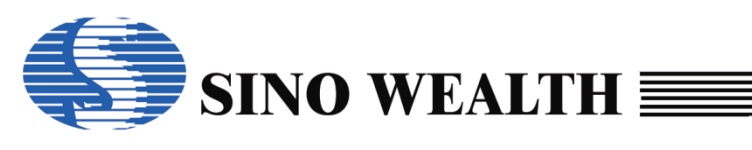

| SinoWealth Prog<br>10de Language                                                                              | rammer - Advance Mode<br>Operation Help                                                                                                    |                                                                                           |                                                                                                    |                                                                                                    |                                                                                     | - 🗆 >        |
|----------------------------------------------------------------------------------------------------|----------------------------------------------------------------------------------------------------|-------------------------------------------------------------------------------------------|----------------------------------------------------------------------------------------------------|----------------------------------------------------------------------------------------------------|-------------------------------------------------------------------------------------|--------------|
| Blank                                                                                                    | 🔶 Read                                                                                                    | Verify                                                                                    | 🗼 Auto                                                                                                    | Downl                                                                                                    | oad 🚽                                                                               | v Upgrade FW |
| <ul> <li>Load Project</li> <li>Save Project</li> <li>Code Window</li> <li>Data Window</li> </ul>              | Select Chip:<br>Option[0080] : [8<br>Code Check Sum : 00<br>CRC16-CCITT : E'<br>CRC8-MAXIM : 00<br>Data Check Sum : 00<br>IC Version Mark : 00<br>Device: Pro06C<br>FW Version:V2.00 [20<br>Schip Options ()] | SH79F3283<br>0000000<br>080-0000<br>IF0<br>0<br>000<br>000<br>Error<br>123-09-<br>Control | Option Name<br>OP_WDT:<br>OP_WDTPD:<br>OP_RST:<br>OP_WMT:<br>OP_OSCRFB:<br>OP_UNEN:<br>uthorization has expire | Value<br>Enable WDT function<br>Disable WDT function<br>P5.2 used as RST pin<br>longest warm up time<br>2M<br>Niestie LVR function<br>X level 1<br>nvalid in warm<br>0 counter run,<br>Pas | in Power-Down mode<br>h up period<br>if MODSW bit is 1<br>s/Fail/Limit: 0 / 0 / 100 | >            |
| Program Report<br>[2023-10-13 11:<br>[2023-10-13 11:<br>[2023-10-13 11:<br>[2023-10-13 11:<br>[2023-10-13 11: | 36:45] Select Chip: SH<br>36:45] Device (Pro06C<br>36:45] Auto detectd de<br>36:45] Switch to :Pro06                                                                                                    | 79F3283<br>) connected! Firmw<br>vices: Pro06C<br>:C                                      | rare Version: 2.00                                                                                             | Socket 2<br>Socket 2<br>Socket 3<br>Socket 4                                                                                                    | 0%                                                                                  |              |

Figure 4.3.2.c Load project file example about 'Authorization has expired'

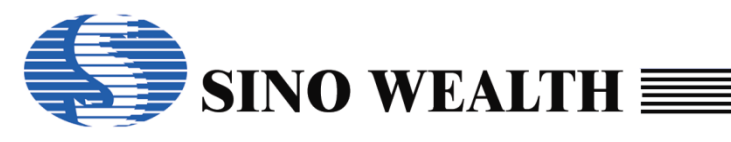

## 4.4 Load Code and load Data

| SinoWealth Prog                                                                                                    | rammer - Advance Mode                                                                                                    | 9                                                                           |                                                                                                    |                                                                                                    |                                                                                                  | – 🗆 🗙                     |
|----------------------------------------------------------------------------------------------------|----------------------------------------------------------------------------------------------------|-----------------------------------------------------------------------------|----------------------------------------------------------------------------------------------------|----------------------------------------------------------------------------------------------------|--------------------------------------------------------------------------------------------------|---------------------------|
| Blank                                                                                                    | Read                                                                                                    | Verify                                                                      | 🗼 Auto                                                                                                    | D D                                                                                                    | ownload                                                                                          | Upgrade FW                |
| Load Project Save Project Code Window Other the second second | Select Chip:<br>Option[0080] : [<br>Code Check Sum : C<br>CRC16-CCITT : f<br>CRC8-MAXIM : F<br>Data Check Sum : F<br>IC Version Mark : C<br>Device: Pro06C<br>FW Version:V2.00 [2 | SH79F3283 80000000 1080-D800 1080-D800 1090 0 0 0 0 0 0 0 0 0 0 0 0 0 0 0 0 | Option Name<br>OP_WDT:<br>OP_WDTPD:<br>OP_RST:<br>OP_WMT:<br>OP_OSCRFB:<br>OP_LVREN:<br>OP_LVRLE:<br>OP_SCM:<br>OP_MODSW:<br>< | Value<br>Enable WDT func<br>Disable WDT fun<br>P5.2 used as RS<br>longest warm up<br>2M<br>Disable LVR func<br>4.1V LVR level 1<br>SCM is invalid in<br>LCD/LED counter | tion<br>ction in Power-Down<br>T pin<br>time<br>tion<br>warm up period<br>r run, if MODSW bit is | mode                      |
|                                                                                                    | Chip Options                                                                                                    | Control Option 🔝 C                                                          | Customize                                                                                                    |                                                                                                    | Pass/Fail/Limit: 0 / (                                                                           | 0 / 1000                  |
| Program Report<br>[2023-10-13 14:(<br>[2023-10-13 14:(                                                                                                    | 35:31] Auto detectd de<br>35:31] Switch to :Pro0                                                                                                    | evices: Pro06C<br>6C                                                        |                                                                                                    | Socket 1<br>Socket 2                                                                                                    | 0%                                                                                               |                           |
| ٢                                                                                                    |                                                                                                    |                                                                             |                                                                                                    | Socket 3 Socket 4                                                                                                    | 0%                                                                                               | $ \overset{\circ}{\circ}$ |

Figure 4.4.a Load Code and Load Data

### 4.4.1 Load Code

**Code Window**—Load the user code to be programmed. The code file supports two formats: 'hex', 'bin'.

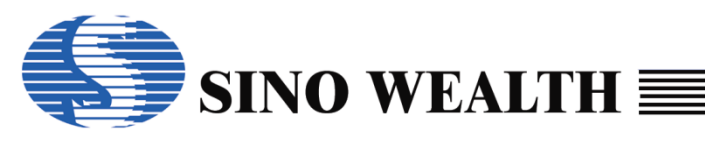

| 🖡 SinoWeal | th Pro | gra | mmer   | - Adv            | ance  | Mod | le   |      |      |       |        |            |          |      |      |       |                               | -  |           | ×    |
|------------|--------|-----|--------|------------------|-------|-----|------|------|------|-------|--------|------------|----------|------|------|-------|-------------------------------|----|-----------|------|
| Mode Lang  | guage  | • C | perat  | ion              | Help  |     |      |      |      |       |        |            |          |      |      |       |                               |    | Sino Wea  | alth |
| E          | Blank  |     |        |                  | Rea   | d   |      | 0    | Ve   | erify |        | Ţ          |          | Auto | •    |       | Download                      | Ļ  | Upgrade I | FW   |
| 💕 Load P   | roject |     | Select | Chip             | :     |     | S    | H79F | -328 | 3     | 0      | ption      | Name     | •    | Valu | е     |                               |    |           | ^    |
|            |        | 11  | Optio  | n[008(           | 0]    | :   | 8000 | 0000 | 1    |       | =   OF | P_WD       | T:       |      | Enab | le W  | DT function                   |    |           |      |
| 🛃 Save P   | roject |     | Code   | Chec             | k Sun | n : | 0080 | D800 |      |       | OF     | P_WD       | TPD:     |      | Disa | ble V | VDT function in Power-Down mo | de |           |      |
|            |        | ╧╢╎ | CRC1   | 16-CC            | ITT   | :   | 6DD9 |      |      |       |        | RS         | Г.<br>Т- |      | P5.2 | used  | as RST pin                    |    |           |      |
| 🗔 Code W   | /indov | v 🛛 | CRC    | B-MAX            | M     | :   | FO   |      |      |       |        |            |          |      | 2M   | estw  | ann up ume                    |    |           | - 1  |
|            |        |     | IC Ver | check<br>reion l | Mark  |     | 0000 |      |      |       |        |            | EN.      |      | Diea | hlo I | VR function                   |    |           |      |
| 🗔 Data W   | indow  | ,   |        | 510111           | Marix |     | 0000 |      |      |       | OF     |            | IF       |      | 4 1V |       | level 1                       |    |           |      |
|            |        | '   |        |                  | _     |     |      |      |      |       | 0      | 0.001      | 4.       |      | SCH. | ie in | volid in worm up pariod       |    |           | _    |
| 📧 Code Wi  | indow  |     |        |                  |       |     |      |      |      |       |        |            |          |      |      |       |                               |    |           | ×    |
|            |        |     |        |                  |       |     |      |      |      |       |        |            |          |      |      |       |                               |    |           |      |
| Fill       |        |     | Cle    | ar               |       |     |      |      |      | Nex   | b>     | In         | nport    |      | Expo | rt    | Check Sum:D800                |    |           |      |
| ddress     | 0      | 1   | 2      | 3                | 4     | 5   | 6    | 7    | 8    | 9     | A      | В          | С        | D    | Е    | F     |                               |    |           |      |
| 000000H:   | 00     | 01  | 02     | 03               | 04    | 05  | 06   | 07   | 08   | 09    | 0 A 0  | 0 B        | 0 C      | 0 D  | 0 E  | 0 F   |                               |    |           |      |
| )00010H:   | 10     | 11  | 12     | 13               | 14    | 15  | 16   | 17   | 18   | 19    | 1 A    | 1 B        | 10       | 1 D  | 1E   | 1 F   |                               |    |           |      |
| )00020H:   | 20     | 21  | 22     | 23               | 24    | 25  | 26   | 27   | 28   | 29    | 2 A    | 2 B        | 2 C      | 2 D  | 2 E  | 2 F   | .!"#\$%&'()*+,/               |    |           |      |
| 100030H:   | 30     | 31  | 32     | 33               | 34    | 35  | 36   | 37   | 38   | 39    | 3A     | 3B         | 3 C      | 3 D  | 3E   | 3F    | 0123456789::<<=>?             | ,  |           |      |
| 🖪 Data Wir | ndow   |     |        |                  |       |     |      |      |      |       |        |            |          |      |      |       |                               |    |           | >    |
|            |        |     |        |                  |       |     |      |      |      |       |        | _          |          | _    |      |       |                               |    |           |      |
| Fill       |        |     | Cle    | ar               |       |     |      |      |      | Next  | >>     | In         | port     |      | Expo | rt    | Check Sum:FC00                |    |           |      |
| ddress     | 0      | 1   | 2      | 3                | 4     | 5   | 6    | 7    | 8    | 9     | Α      | в          | С        | D    | Е    | F     |                               |    |           |      |
| )00000H:   | 0 0    | 01  | 0 2    | 03               | 04    | 05  | 06   | 07   | 08   | 09    | 0 A 0  | 0 B        | 0 C      | 0 D  | 0 E  | 0 F   |                               |    |           |      |
| )00010H:   | 10     | 11  | 12     | 13               | 14    | 15  | 16   | 17   | 18   | 19    | 1 A    | 1 B        | 1 C      | 1 D  | 1E   | 1 F   |                               |    |           |      |
| )00020H:   | 20     | 21  | 22     | 23               | 24    | 25  | 26   | 27   | 28   | 29    | 2 A    | 2 B        | 2 C      | 2 D  | 2 E  | 2 F   | .!"#\$%&'()*+,/               |    |           |      |
| 000030H:   | 30     | 31  | 32     | 33               | 34    | 35  | 36   | 37   | 38   | 39    | 3A     | 3B         | 3 C      | 3 D  | 3E   | 3 F   | 0123456789:;<=>?              |    |           |      |
| 000040H:   | 40     | 41  | 42     | 43               | 44    | 45  | 46   | 47   | 48   | 49    | 4A     | <b>4</b> B | 4 C      | 4D   | 4E   | 4 F   | @ABCDEFGHIJKLMN0              | )  |           |      |
| 1000500    | 5.0    | 51  | 52     | 53               | 54    | 55  | 5.6  | 57   | 5.8  | 5.9   | 5.4    | 58         | 5.0      | 50   | 5.E  | 5E    | POBSTUVWKYZL 1 *              |    |           |      |
|            |        | - 1 | 32     |                  | 14    |     | 00   | 31   | 50   | 55    | 34     | 50         | 30       | 30   | JL   | 31    |                               |    |           | >    |

Figure 4.4.1.a Load Code and Load Data Operation UI

Clicking the 'Code Window' button will pop up a code window, which can display the following content or perform the following operations:

#### ■ Fill

Fill the whole or a segment of the code storage buffer with a value (value range: 00H  $\sim$  FFH).

#### Clear

Clear the value of the whole code store buffer.

#### Search box

Search a value (00H  $\sim$  FFH) in the whole code storage area, and click 'Next' to jump to the next address of the value.

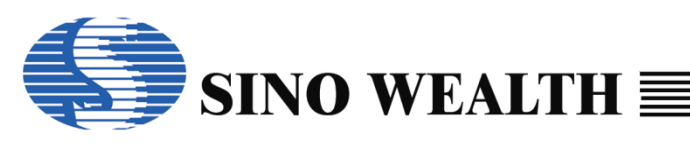

### Import

Import the file of the specified format (supporting three formats of .hex /.bin /.obj) into the code window.

### Export

Export the current buffer data (supporting three formats of .hex/.bin/.obj) and save it.

### Check Sum

Display the checksum of the current code storage area in real time.

### 4.4.2 Load Data

**Data Window**—Load the user data to be programmed. The data file supports two formats: 'hex', 'bin'.

The 'Load Data' UI and operation are similar to the 'Load Code' UI and operation, so the explanation is omitted.

## 4.5 Programming information configuration area

### 4.5.1 Chip options UI

Choosing the right chip is the first step of programming. Click the button of chip model on the right side of 'Select Chip' to pop up the Chip selection window. Please see the example description in Chapter 5.1 for more details.

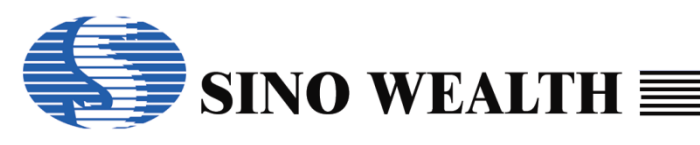

| Blank                                | Read Select Chip:                                          | Verify                                                     | 📕 Auto                            |                                  | 1                                         |          |                    |
|--------------------------------------|------------------------------------------------------------|------------------------------------------------------------|-----------------------------------|----------------------------------|-------------------------------------------|----------|--------------------|
| Load Project                         | Select Chip:                                               |                                                            | · · ·                             |                                  | Download                                  | -        | Upgrade FW         |
| Save Project                         |                                                            | SH79F3283                                                  | Option Name                       | Value                            | un ati a a                                |          |                    |
| 3 Save Project                       | Option[0080] : [8<br>Code Check Sum : 0<br>CRC16-CCITT : 6 | 30000000 (1)<br>080-D800<br>DD9                            | OP_WDTPD:<br>OP_RST:              | Disable WDT ft<br>P5.2 used as F | inction<br>unction in Power-Do<br>RST pin | own mode |                    |
| Code Window                          | CRC8-MAXIM : F                                             | 0<br><u>0</u><br><u>0</u><br><u>0</u><br><u>3</u>          | OP_WMT:<br>OP_OSCRFB:             | longest warm<br>2M               | up time                                   |          |                    |
| 🔋 Data Window                        | IC Version Mark :0                                         | 000                                                        | OP_LVREN:<br>OP_LVRLE:<br>OP_SCM: | 4.1V LVR level<br>SCM is invalid | inction<br>1<br>in warm up period         |          |                    |
|                                      | FW Version:V2.00 [20                                       | <ul> <li>Auto Detect</li> <li>23-09-13 10:29:06</li> </ul> | OP_MODSW:                         | LCD/LED cour                     | nter run, if MODSW b                      | bit is 1 | >                  |
| (                                    | 🖗 Chip Options 🔯                                           | Control Option 🔝 C                                         | Customize                         |                                  | Pass/Fail/Limit:                          | 0/0/1000 |                    |
| Program Report<br>2023-10-13 13:47   | 7:301 Select Chip: SH                                      | 79E3283                                                    |                                   | Socket 1                         | 0%                                        |          | $\cap$             |
| 2023-10-13 13:47<br>2023-10-13 13:47 | 7:31] Device (Pro06C<br>7:31] Auto detectd de              | ) connected! Firmwa                                        | are Version: 2.00                 |                                  | 0.0                                       | ,        | $-\bigcirc$        |
| 2023-10-13 13:47                     | 7:31] Switch to :Pro06                                     | 6C                                                         |                                   | Socket 2                         | 0%                                        |          | $-\bigcirc$        |
|                                      |                                                            |                                                            |                                   | Socket 3                         | 0%                                        | ,        | -Õ                 |
| <                                    |                                                            |                                                            |                                   | > Socket 4                       | 0%                                        | ,        | $\check{\bigcirc}$ |

Figure 4.5.a 'Chip options' Sub UI

### ①Code option

Configure the project according to the code options provided by the chip. When setting, just click the options, all the options available will be listed, and then click the required options.

### ②Code check sum

XXXX - YYYY: XXXX is the code option value checksum, YYYY is the code checksum.

### ■ ③Data check sum

E2 data's checksum.

### A Programming device display

Display information about the currently connected programmer. If no information is displayed, please click the "Auto Detect" button.

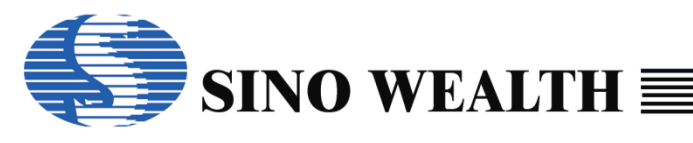

## 4.5.2 Control option UI

| SinoWealth Progra                                                                          | ammer - Advance M                                                            | ode                                                                                                    |                                   |                                                   |                                                          |                                                              | – 🗆 ×                               |  |  |  |
|--------------------------------------------------------------------------------------------|------------------------------------------------------------------------------|----------------------------------------------------------------------------------------------------|-----------------------------------|---------------------------------------------------|----------------------------------------------------------|--------------------------------------------------------------|-------------------------------------|--|--|--|
| Mode Language (                                                                            | Operation Help                                                               |                                                                                                    |                                   |                                                   |                                                          |                                                              | 🄄 Sino Wealth                       |  |  |  |
| Blank                                                                                      | 🔶 Rea                                                                        | id 📝                                                                                                    | Verify                            | 🗼 Auto                                            | Downlo                                                   | bad                                                          | Upgrade FW                          |  |  |  |
| Load Project Load Project Save Project Code Window                                         | Socket Setting<br>Socket 1<br>Socket 2<br>Socket 3<br>Socket 4               | Auto Program                                                                                                    | M Setting<br>Blank<br>2<br>Option | Writer setting<br>Wait for key pre<br>Auto Detect | Multi-Progra<br>Current A<br>Assign A<br>(4)<br>Next Are | am: Power<br>Area (© 3.3V<br>Area: O 5V<br>Power o<br>a 6 ms | ⑤<br>n time: Default<br>✓ Auto Scan |  |  |  |
| Data Window                                                                                | Custom Security<br>Old: 00-00<br>New: 6 00-00                                | Socket 4       Security       Use RESE Print         Custom Security       Whole flash code (Include option, security, SN, ID)         Old:       00-00-00-00-00         New:       6         00-00-00-00-00       E2PRom         BootRom       Image: Control Option         Sectors of flash code       Sector Option         PGM Interface       JTAG         Image: Control Option       Customize         Pass/Fail/Limit:       1 / 1 / 1000 |                                   |                                                   |                                                          |                                                              |                                     |  |  |  |
| Program Report<br>[2023-10-20 16:<br>[2023-10-20 16:<br>[2023-10-20 16:<br>[2023-10-20 16: | 34:24] Select Ch<br>34:24] Device (F<br>34:24] Auto dete<br>34:24] Switch to | iip: SH79F328<br>?ro06C) conne<br>ctd devices: I<br>:Pro06C                                                                                                    | 33<br>ected! Firmwar<br>Pro06C    | e Version: 2.00                                   | Socket 1<br>Socket 2<br>Socket 3<br>Socket 4             | 0% 0% 0%                                                     |                                     |  |  |  |

Figure 4.5.2.a 'Control option' sub UI

#### I Socket Setting

You can check the required program channel here.

#### 2 Auto Programming Setting

Configure the specific action items to be performed when clicking 'Auto' button.

### ■ ③Writer setting

In mass production programming mode, a new programming needs to be triggered after each chip change. The trigger mode can be configured as either "Auto Detect" or "Wait for key press". Check the "Match machine" to set that the LED lights are all off and no longer flash in case of programming error.

### 4 Multi-Program

The programming area corresponds to the relevant storage area in the

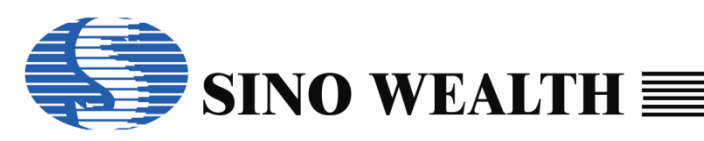

target MCU. This configuration is only applicable to OTP MCU, not flash MCU.

- Current area——The block to be Programmed is the current block.
- > Assign area——The block to be Programmed is specified by user.
- Next area——The block to be Programmed is the next block.

### ■ **⑤**Power

Configure the power supply mode of the target MCU when programming.

### 6 Customer security code settings

Edit and set the customer security code. It is used to encrypt the whole chip. Please be aware that this code can be set only after the security function is enabled.

### ■ ⑦Flash programming area configuration

Configure the region to program by checking.

- Whole Flash code——include code, option, Customer information, Security information
- > **E2PROM**——Customer data storage area
- Sectors of flash code ——Customer code storage area

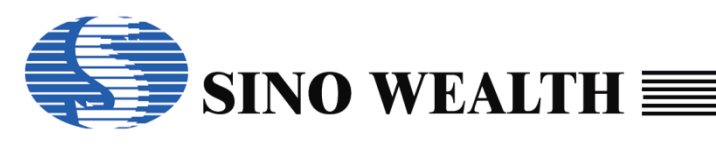

| sinowealth Progra                                                                                                    | mmer - Advance M                                                                                                    | lode                                                                                                |                                                   |                                  |              |                              | - 0                                                                         |
|----------------------------------------------------------------------------------------------------|----------------------------------------------------------------------------------------------------|----------------------------------------------------------------------------------------------------|---------------------------------------------------|----------------------------------|--------------|------------------------------|-----------------------------------------------------------------------------|
| de Language (                                                                                                    | Operation Help                                                                                                    |                                                                                                    |                                                   |                                  |              |                              | sino Wealth                                                                 |
| Blank                                                                                                    | 🔶 Rea                                                                                                    | ad                                                                                                  | Verify                                            |                                  | ıto          | Download                     | I Upgrade FV                                                                |
| Load Project                                                                                                    | Socket Setting<br>✓ Socket 1                                                                                                    | -Auto Program<br>☑ Erase                                                                            | Setting<br>Blank                                  | -Writer setting<br>✓ Wait for k  | g<br>ey pres | Multi-Program                | Power                                                                       |
| Save Project                                                                                                    | Socket 2                                                                                                    | ✓ Program                                                                                           |                                                   | Auto Dete                        | ect          | O Assign Are                 | a: 05V                                                                      |
| Code Window                                                                                                    | ⊠ Socket 3<br>□ Socket 4                                                                                                    | <ul> <li>✓ Verify</li> <li>✓ Security</li> </ul>                                                    | Option                                            | Match ma                         | chine        | 1<br>O Next Area             | <ul> <li>Power on time: Defaul</li> <li>6 ms </li> <li>Auto Scar</li> </ul> |
|                                                                                                    | Old: 00-00<br>New: 00-00                                                                                                    | ,<br>D-00-00-00-00<br>D-00-00-00-00<br>s @ Control O                                                | Detion                                            | stomize                          | iootRon      | n<br>ector Option<br>Pass/Fa | Use RESET pin enter mod<br>PGM Interface: JTAG                              |
| rogram Report<br>2023-10-13 17:<br>2023-10-13 17:<br>2023-10-13 17:<br>2023-10-13 17:<br>2023-10-13 17:<br>2023-10-13 17: | 13:42] Select Ch<br>13:42] Device (F<br>13:42] Auto dete<br>13:42] Auto dete<br>13:42] Switch to<br>19:01] Select Ch<br>19:01] Device (F | nip: SH79F3283<br>Pro06C) connec<br>ectd devices: Pr<br>:Pro06C<br>nip: SH79F3283<br>Pro06C) connec | 3<br>sted! Firmwar<br>ro06C<br>3<br>sted! Firmwar | e Version: 2.0<br>e Version: 2.0 | 0            | Socket 1<br>Socket 2         | 0%                                                                          |
|                                                                                                    |                                                                                                    |                                                                                                    |                                                   |                                  |              | Socket 3                     | 0%                                                                          |

Figure 4.5.2.b Programming Area Configuration

### ■ ⑧The check option of reset pin

If checked, the reset pin in the programmer interface should be connected with the reset pin of the target MCU when programming.

### ■ **9**Program interface setting

Configure the interface mode of programming.
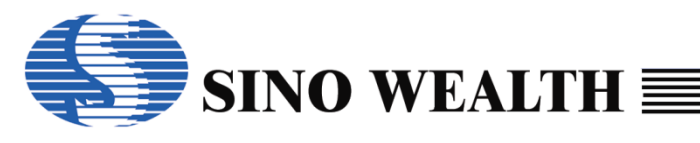

### 4.5.3 Customize UI

| 🖡 SinoWealth Prog                                    | rammer - Advance Mode                                                                                                    |                                                 | - 🗆 X                               |
|------------------------------------------------------|----------------------------------------------------------------------------------------------------|-------------------------------------------------|-------------------------------------|
| Mode Language                                        | Operation Help                                                                                                    |                                                 | 🌎 Sino Wealth                       |
| Blank                                                | Read Verify 4uto                                                                                                    | Download                                        | Upgrade FW                          |
| 🧉 Load Project                                       | Customer ID 1<br>Value: 00000000 Format HEX v Step: +0                                                                                                    | Anti Transshipment Code –<br>Burn Mode Normal – | Source: SCAN ~                      |
| 🛃 Save Project                                       | Serial Number     2       Value:     00000000       Format     HEX       V     Step:                                                                                   | (4)                                             | Anticode len: $1 \sim \sim 32 \sim$ |
| 💐 Code Window                                        | Code Serial Number<br>Addr(HEX): 00000000 Value(HEX): 00000000                                                                                                    | Check before burning:                           |                                     |
| 🧔 Data Window                                        | Mode:         RTD         Step(-15~15):         +0           Enable Code Serial I         3           32Bits         24Bits         16Bits         8Bits         Apply | Code Checksum<br>Serial Number<br>Customer ID   | Program Limit 5                     |
|                                                      | Chip Options 🔯 Control Option 🔝 Customize                                                                                                    | Pass/Fail/L                                     | imit. 0 / 0 / 1000                  |
| Program Report<br>[2023-10-13 13:<br>[2023-10-13 13: | 47:30] Select Chip: SH79F3283<br>47:31] Device (Pro06C) connected! Firmware Version: 2.00                                                                              | Socket 1                                        | 0%                                  |
| [2023-10-13 13:<br>[2023-10-13 13:                   | 47:31] Auto detectd devices: Pro06C<br>47:31] Switch to :Pro06C                                                                                                    | Socket 2                                        | <u>0%</u>                           |
|                                                      |                                                                                                    | Socket 3                                        | 0%                                  |
| <                                                    |                                                                                                    | > Socket 4                                      | 0%                                  |

Figure 4.5.3.a 'Customize' sub UI

#### ■ ①Customer ID

- The length of CID is 4bytes.
- Input and display formats support both decimal and hexadecimal.
- The step size can be set freely as actual needs, and the recommended range is: - 99 ~ + 99.

#### ■ ②Serial Number

- The length of Serial Number is 4bytes.
- Input and display formats support both decimal and hexadecimal.
- The step size can be set freely as actual needs, and the recommended range is: -99 ~ + 99.
- ③OTP product code serial number

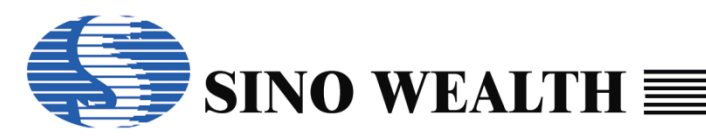

This functional module is specifically designed for consideration to OTP MCU because its user code cannot access serial number. This function module can be used instead of accessing the serial number in the user code.

- The serial number setting supports self-increment or self-decrement, and step size Settings range from -15 to 15.
- The starting serial number can be specified.
- The length of serial number supports 4 specifications: 8 bits, 16 bits, 24 bits and 32 bits.
- The format of serial number supports both RTD and RTNW.

**RTD:** The serial number is stored in the specified location of ROM as 'little Endian'. A word contains 2 bytes of the serial number. This format only supports 16 bits and 32 bits.

**RTNW:** The serial number is stored in the specified location of ROM as 'little Endian'. A word holds only one byte of the serial number and places it in the lower byte of word, with its high byte fixed at 0xD0. This format supports four lengths: 8 bits, 16 bits, 24 bits and 32 bits.

Anti Transshipment Code related information or options

#### ⑤Program limit

Set the upper limit of program times. When program reaches the set value, program will not continue. '0' means no limit.

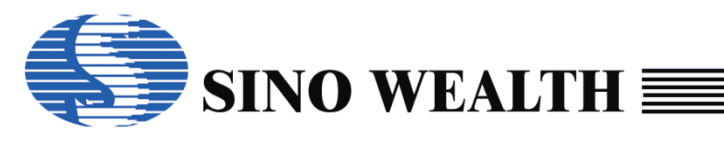

### 4.6 Program Report

| SinoWealth Prog                                                                                  | ammer - Advance Mode                                                                                                    |                                                                                                    |                                                                                                    | – 🗆 X         |
|--------------------------------------------------------------------------------------------------|----------------------------------------------------------------------------------------------------|----------------------------------------------------------------------------------------------------|----------------------------------------------------------------------------------------------------|---------------|
| Node Language                                                                                    | Operation Help                                                                                                    |                                                                                                    |                                                                                                    | 🃢 Sino Wealth |
| Blank                                                                                            | 🔶 Read 📝 Verify                                                                                                    | 🗼 Auto                                                                                                    | Download                                                                                                    | Upgrade FW    |
| <ul> <li>Load Project</li> <li>Save Project</li> <li>Code Window</li> <li>Data Window</li> </ul> | Select Chip:         SH79F3283           Option[0080]         : 80000000           Code Check Sum         : 0080-D800           CRC16-CCITT         : 6DD9           CRC8-MAXIM         : F0           Data Check Sum         : FC00           IC Version Mark         : 0000           Device:         Pro06C         ✓ Auto Detect | Option Name<br>OP_WDT:<br>OP_WDTPD:<br>OP_RST:<br>OP_WMT:<br>OP_OSCRFB:<br>OP_LVREN:<br>OP_LVRLE:<br>OP_SCM:<br>OP_MODSW: | Value<br>Enable WDT function<br>Disable WDT function in Power-D<br>P5.2 used as RST pin<br>longest warm up time<br>2M<br>Disable LVR function<br>4.1V LVR level 1<br>SCM is invalid in warm up period<br>LCD/LED counter run, if MODSW | iown mode     |
|                                                                                                  | Chip Options Control Option                                                                                                    | <<br>Customize                                                                                                    | Pass/Fail/Limit                                                                                                    | >             |
| 12022-10-13 14-9                                                                                 | 5:311 Auto dotoctd dovicos: Pro06C                                                                                                    |                                                                                                    | 0.                                                                                                    | $\cap$        |
| [2023-10-13 14:3                                                                                 | 35:31] Switch to :Pro06C                                                                                                    |                                                                                                    |                                                                                                    | ·             |
|                                                                                                  | 6                                                                                                    |                                                                                                    | Socket 2 09                                                                                                    |               |
|                                                                                                  |                                                                                                    |                                                                                                    | Socket 3 0%                                                                                                    |               |
| <                                                                                                |                                                                                                    |                                                                                                    | Socket 4 0%                                                                                                    | ·( )          |

Figure 4.6.a Program report

The information of log can be printed in real time here. The red information means an error, which needs special attention. The time of the current operation is shown in brackets.

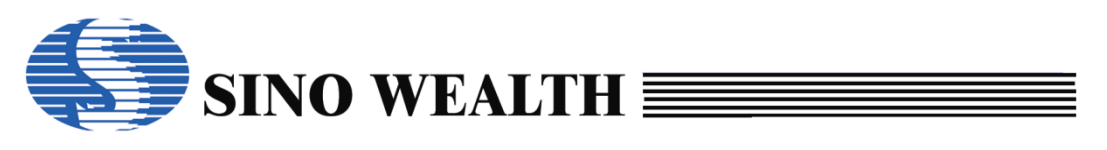

### 4.7 Status display area of each channel

| SinoWealth Prog<br>Iode Language                                                                 | rammer - Advance Mode<br>Operation Help                                                                                                    |                                                                                                    |                                                                                                    | — 🗆 🗙      |
|--------------------------------------------------------------------------------------------------|----------------------------------------------------------------------------------------------------|----------------------------------------------------------------------------------------------------|----------------------------------------------------------------------------------------------------|------------|
| Blank                                                                                            | 🛉 Read 📝 Ve                                                                                                    | erify 📕 Auto                                                                                                    | Download                                                                                                    | Upgrade FW |
| <ul> <li>Load Project</li> <li>Save Project</li> <li>Code Window</li> <li>Data Window</li> </ul> | Select Chip:         SH79F328           Option[0080]         : 80000000           Code Check Sum         : 0080-D800           CRC16-CCITT         : 6DD9           CRC8-MAXIM         : F0           Data Check Sum         : FC00           IC Version Mark         : 0000           Device:         Pro06C           FW Version:V2.00 [2023-09-13 10:29           Chip Options         @Control Option | 3 Option Name<br>OP_WDT:<br>OP_WDTPD:<br>OP_RST:<br>OP_WMT:<br>OP_OSCRFB:<br>OP_LVREN:<br>OP_LVREN:<br>OP_SCM:<br>OP_SCM:<br>OP_MODSW:<br>Customize | Value<br>Enable WDT function<br>Disable WDT function in Power-Down mod<br>P5.2 used as RST pin<br>longest warm up time<br>2M<br>Disable LVR function<br>4.1V LVR level 1<br>SCM is invalid in warm up period<br>LCD/LED counter run, if MODSW bit is 1 | de         |
| Program Report<br>[2023-10-13 14:<br>[2023-10-13 14:                                             | 35:31] Auto detectd devices: Pro060<br>35:31] Switch to :Pro06C                                                                                                    | 0                                                                                                    | Socket 1         0%           Socket 2         0%           ⑦         0%           Socket 3         0%           Socket 4         0%                                                                                                    |            |

Figure 4.7.a area of each channel Status display

Display the status and final result of each channel in real time. The red means error, green means success. This bar will only be displayed when the corresponding socket is selected.

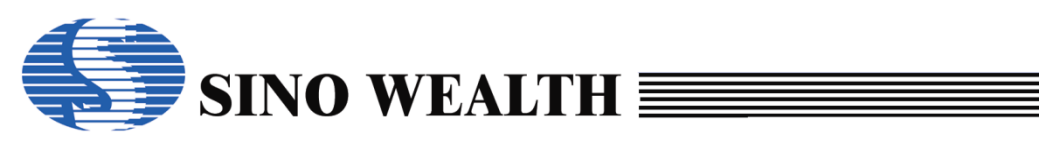

### 4.8 Programmer firmware upgrade

| 🖡 SinoWealth Progr                                     | ammer - Advance Mode                                                                                                |                                      |                                                                   | – 🗆 X         |
|--------------------------------------------------------|----------------------------------------------------------------------------------------------------|--------------------------------------|-------------------------------------------------------------------|---------------|
| Mode Language                                          | Operation Help                                                                                                    |                                      |                                                                   | 岆 Sino Wealth |
| Blank                                                  | Read Verify                                                                                                    | 🗼 Auto                               | Download                                                          | Upgrade FW    |
| Load Project                                           | Select Chip:         SH79F3283           Option[0080]         :80000000           Codd Chack Cum         :0000.0000 | Option Name<br>OP_WDT:<br>OP_WDTPD:  | Value<br>Enable WDT function<br>Disable WDT function in Power-D   | own mode      |
| Code Window                                            | CRC16-CCITT : 6DD9<br>CRC8-MAXIM : F0                                                                               | OP_RST:<br>OP_WMT:                   | P5.2 used as RST pin<br>longest warm up time                      | _             |
| Jata Window                                            | Data Check Sum :FC00<br>IC Version Mark :0000                                                                       | OP_OSCRFB:<br>OP_LVREN:<br>OP_LVRLE: | 2M<br>Disable LVR function<br>4.1V LVR level 1                    |               |
|                                                        | Device:         Pro06C         Auto Detect           FW Version:V2.00 [2023-09-13 10:29:06]                         | OP_SCM:<br>OP_MODSW:<br><            | SCM is invalid in warm up period<br>LCD/LED counter run, if MODSW | bit is 1 🗸 🗸  |
|                                                        | Chip Options 😨 Control Option                                                                                       | Customize                            | Pass/Fail/Limit                                                   | 0 / 0 / 1000  |
| Program Report<br>[2023-10-13 14:3<br>[2023-10-13 14:3 | 5:31] Auto detectd devices: Pro06C<br>5:31] Switch to :Pro06C                                                       |                                      | Socket 1 09                                                       |               |
|                                                        |                                                                                                    |                                      | Socket 2 09                                                       |               |
|                                                        |                                                                                                    |                                      | Socket 3 09                                                       |               |
| <                                                      |                                                                                                    |                                      | Socket 4 09                                                       |               |

Figure 4.8.a Programming device firmware upgrade

Here the user can add and update the firmware version of the programmers. The firmware versions of all programmers or emulators are stored in the folder named firmware under the installation root directory of ProWriter.

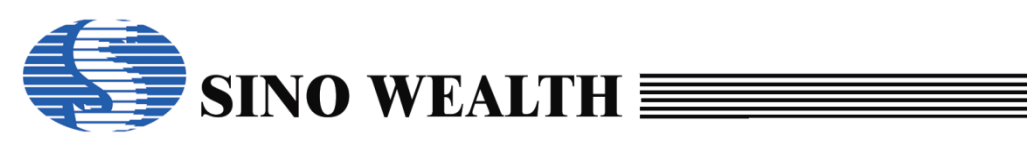

### 4.9 UI of the simulator in online mode

SinoLink Pro/Plus can support programming in offline mode with only a single channel. But only the "Wait for key press" method is supported, and the "Auto Detect" method is not supported.

When the simulator is online, "Auto Detect" or "Wait for key press" option will not be displayed.

| 🖡 SinoWealth Progr                                       | rammer - Advance                                         | e Mode                                                                       |                                                               |                               | - 🗆 X                                           |
|----------------------------------------------------------|----------------------------------------------------------|------------------------------------------------------------------------------|---------------------------------------------------------------|-------------------------------|-------------------------------------------------|
| Mode Language                                            | Operation Help                                           | )                                                                            |                                                               |                               | 🌎 Sino Wealth                                   |
| Blank                                                    | 🔶 Rea                                                    | ad 📝 Verify                                                                  | 📕 Auto                                                        | Download                      | Upgrade FW                                      |
| 🎽 Load Project                                           | Socket Setting                                           | Auto Program Setting                                                         | Writer setting                                                | Multi-Program:                | Power                                           |
| 🛃 Save Project                                           | Socket 2                                                 | Program                                                                      | Auto Detect                                                   | O Current Area O Assign Area: | SV O External 5V     O External 5V              |
|                                                          | Socket 3                                                 | Verify                                                                       |                                                               | 1 ∨                           | Power on time: Default<br>6 ms ~ Auto Scan      |
| 🗔 Data Window                                            | Custom Security<br>Old: 00-00<br>New: 00-00              | ✓ Security Option<br>✓ ✓ Whole<br>0-00-00-00 ✓ E2<br>0-00-00-00 □ Sectors    | flash code (Include opt<br>PRom BootRom<br>s of flash code Se | ion,security,SN,ID)           | Use RESET pin enter mode<br>M Interface: JTAG ~ |
|                                                          | Chip Options                                             | s 🔯 Control Option 🔝 Cus                                                     | tomize                                                        | Pass/Fail/Li                  | imit: 0 / 1 / 1000                              |
| Program Report<br>[2023-10-13 15:2                       | 28:10] Select Ch                                         | nip: SH79F3283                                                               | S                                                             | Socket 1                      | 0%                                              |
| [2023-10-13 15:2<br>[2023-10-13 15:2<br>[2023-10-13 15:2 | 28:10] Device (8<br>28:10] Auto dete<br>28:10] Switch to | sinoLinkPlus) connected! Firr<br>actd devices: SinoLinkPlus<br>:SinoLinkPlus | nware Version: 1.0                                            | Socket 2                      | 0%                                              |
|                                                          |                                                          |                                                                              | s                                                             | Socket 3                      | <u>•</u> *                                      |
| <                                                        |                                                          |                                                                              | >                                                             | Socket 4                      | <u>0%</u>                                       |

Figure 4.9.a UI of the SinoLink Plus in online mode

SinoLink/JET51A does not support programming in offline mode.

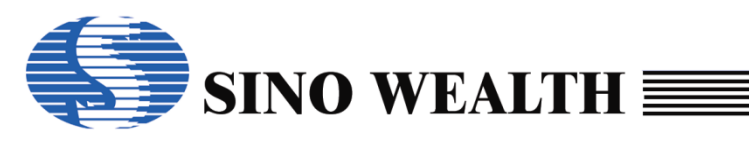

| SinoWealth Prog                                                                                | rammer - Advance                                                                                              | e Mode                                                                                                    |                                                                                                    |                                                                                      | – 🗆 X                                                                                                    |
|------------------------------------------------------------------------------------------------|----------------------------------------------------------------------------------------------------|----------------------------------------------------------------------------------------------------|----------------------------------------------------------------------------------------------------|--------------------------------------------------------------------------------------|----------------------------------------------------------------------------------------------------|
| Node Language                                                                                  | Operation Help                                                                                                | )                                                                                                    |                                                                                                    |                                                                                      | Sino Wealth                                                                                                    |
| Blank                                                                                          | 🔺 Rea                                                                                                    | ad 📝 Verify                                                                                                    | 🖊 Auto                                                                                                    | Download                                                                             | Upgrade FW                                                                                                    |
| Load Project Save Project Code Window Data Window                                              | Socket Setting<br>Socket 1<br>Socket 2<br>Socket 3<br>Socket 4<br>Custom Security<br>Old: 00-00<br>New: 00-00 | Auto Program Setting<br>Erase Blank<br>Program<br>Verify<br>Security Option<br>Whole<br>000-00-00<br>E2<br>0-00-00-00<br>Sector | Writer setting<br>Wait for key press<br>Auto Detect<br>flash code (Include opt<br>PRom BootRom<br>s of flash code Se | Multi-Program:<br>© Current Area<br>Assign Area:<br>Next Area<br>ion,security,SN,ID) | Power<br>3.3V External 3.3V<br>5V External 5V<br>Power on time: Default<br>6 ms Auto Scan<br>Use RESET pin enter mode<br>M Interface: JTAG |
|                                                                                                | Chip Options                                                                                                  | s 🔯 Control Option 🔝 Cus                                                                                                    | tomize                                                                                                    | Pass/Fail/L                                                                          | .imit: 0 / 1 / 1000                                                                                                    |
| Program Report<br>[2023-10-13 15::<br>[2023-10-13 15::<br>[2023-10-13 15::<br>[2023-10-13 15:: | 31:03] Select Cf<br>31:03] Device (\$<br>31:03] Auto dete<br>31:03] Switch to                                 | nip: SH79F3283<br>SinoLink) connected! Firmwar<br>actd devices: SinoLink<br>:SinoLink                                           | re Version: 2.51                                                                                                    | Socket 1<br>Socket 2<br>Socket 3<br>Socket 4                                         | 0% O                                                                                                    |

Figure 4.9.b UI of the SinoLink in online mode

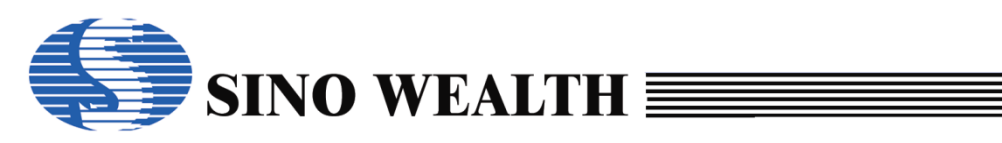

### Chapter 5 **ProWriter Program example**

In this chapter, we will introduce two examples of programming chips. One is how to program nopf files, and the other is regular, configuring parameters in the ProWriter UI and downloading and programming to the chip.

### 5.1 How to program nopf file to the chip

#### 5.1.1 Connecting the programmer

Power on the programmer and connect it to the PC via USB.

#### 5.1.2 Loading nopf file

Open the ProWriter software and load the nopf file through the "Open Project" button on its UI.

| 👃 SinoWealth Progra | mmer - Advance Mode |                                       |                   |             |               | -                    |                 |
|---------------------|---------------------|---------------------------------------|-------------------|-------------|---------------|----------------------|-----------------|
| Mode Language (     | )peration Help      |                                       |                   |             |               | (5                   | Sino Wealth     |
| Blank               | 🔶 Read              | Verify                                | 🗼 Auto            | <b>*</b>    | Download      | ₽                    | Upgrade FW      |
| Load Project        | Select Chip:        | SH79F3283                             | Option Name       | Value       |               |                      | ^               |
| 🛃 Save Project      | 🖊 Open              |                                       |                   |             |               |                      | ×               |
|                     |                     | $ThisPC\rightarrowDesktop\rightarrow$ | nopf test         | ~           | ō             | Search nopf test     | م               |
| Code Window         | Organize 🔻 New f    | folder                                |                   |             |               |                      | • 🔳 🕐           |
| Data Window         | OneDrive            | Name                                  | ect the nopf file | to be burne | odified<br>ed | Туре                 | Size            |
|                     | OneDrive - Perso    | 🍘 test.nopf                           |                   | 9/25/20     | 23 3:26 PM    | NOPF File            |                 |
|                     | - Onebrive - Perso  | 🍘 test1.nopf                          |                   | 10/8/20     | 23 5:33 PM    | NOPF File            |                 |
|                     | 💻 This PC           | 🍘 test2.nopf                          |                   | 10/8/20     | 23 5:38 PM    | NOPF File            |                 |
|                     | 🗊 3D Objects        | 🍘 test3.nopf                          |                   | 10/9/20     | 23 2:25 PM    | NOPF File            |                 |
|                     | 📃 Desktop           | 🍘 test4.nopf                          |                   | 10/13/2     | 023 11:13 AN  | 1 NOPF File          |                 |
| Program Report      | Documents           |                                       |                   |             |               |                      |                 |
| [2023-10-13 16:     | Downloads           |                                       |                   |             |               |                      |                 |
| [2023-10-13 16:     | h Music             |                                       |                   |             |               |                      |                 |
| [2023-10-13 16:     | Dictures            |                                       |                   |             |               |                      |                 |
| [2023-10-13 16:     | Videos              |                                       |                   |             |               |                      |                 |
|                     | Videos              |                                       |                   |             |               |                      |                 |
|                     | 🖕 OS (C:)           |                                       |                   |             |               |                      |                 |
|                     | 👝 Local Disk (D:)   |                                       |                   |             |               |                      |                 |
|                     | 🕳 Local Disk (E:)   |                                       |                   |             |               |                      |                 |
| <                   | 👝 OS (F:)           |                                       |                   |             |               |                      |                 |
| , _                 | Actwork             | ~ <                                   |                   |             |               |                      |                 |
|                     | Fi                  | le name: test1 nonf                   |                   |             | ~             | Project files(*.nonf | *.opf:*.hex:* > |
|                     |                     | reserved                              |                   |             |               | - systemest inopi    | ,               |
|                     |                     |                                       |                   |             | 3             | Open                 | Cancel          |

Figure 5.1.2.a Loading nopf file \_1

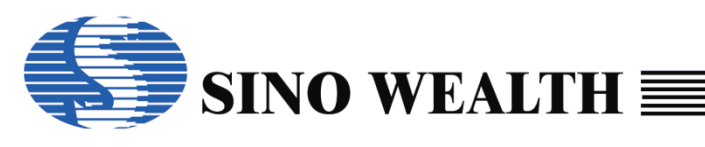

| SinoWealth Progra                                                                                                    | mmer - Advance M                                                                                                    | ode - [Read Only]                                                                                                    |                                                                                   |                                                                |                                                         |                                                             | >                          |
|----------------------------------------------------------------------------------------------------|----------------------------------------------------------------------------------------------------|----------------------------------------------------------------------------------------------------|-----------------------------------------------------------------------------------|----------------------------------------------------------------|---------------------------------------------------------|-------------------------------------------------------------|----------------------------|
| ode Language (                                                                                                    | peration Help                                                                                                    |                                                                                                    |                                                                                   |                                                                |                                                         |                                                             | Sino Wealth                |
| Blank                                                                                                    | Rea                                                                                                    | ad 📝 🗸                                                                                                    | /erify 🦊                                                                          | Auto                                                           | 🥐 Down                                                  | load                                                        | Upgrade FW                 |
| Load Project Data Window                                                                                                    | Socket Setting<br>Socket 1<br>Socket 2<br>Socket 3<br>Socket 4                                                                                                    | Auto Program Set<br>Erase B<br>Program<br>Verify<br>Security Op                                                                                                    | ting Write<br>lank W<br>A<br>Ation                                                | er setting<br>/ait for key pre-<br>uto Detect<br>latch machine | Multi-Prog<br>Current<br>Assign<br>Next Ar<br>O Next Ar | ram: Power<br>Area 0.3.3V<br>Area: 0.5V<br>Power on<br>6 ms | time: Default              |
|                                                                                                    | Chip Option                                                                                                    | s 🙀 Control Optior                                                                                                    | Sectors of fla                                                                    | BootRo                                                         | m<br>Sector Option<br>Pa:                               | Use RESE<br>PGM Interface:                                  | T pin enter mode<br>JTAG ~ |
| Program Report<br>[2023-10-13 16:<br>[2023-10-13 16:<br>[2023-10] [2023-10] [2023-10] [2023-10] [2023-10] [2023-10] [2023-10] [2023 | 20:01] Select Cf<br>20:02] Device (f<br>20:02] Auto det<br>20:02] Switch of<br>20:20] File: C:\U<br>20:20] Select Cf<br>20:20] Device (f<br>20:20] Select Cf<br>20:20] Device (f | hip: SH79F3283<br>Pro06C) connected<br>ectd devices: Pro06<br>:Pro06C<br>Isers\a1212\Deskto<br>hip: SH79F3283<br>Pro06C) connected<br>hip: SH79F3283<br>Pro06C) connected<br>Pro06C) connected | ! Firmware Versi<br>3C<br>!p\nopf test\test<br>! Firmware Vers<br>! Firmware Vers | ion: 2.00                                                      | Socket 1 Socket 2 Socket 3                              | 0%                                                          |                            |

Figure 5.1.2.b Loading nopf file \_2

#### Note:

Although the loaded nopf file is 'read-only', there are still some operations that can be executed, such as 'Blank'. Some parameters can also be configured or modified, such as 'PGM Interface', 'Power on time', 'Use RESET pin enter mode', etc.

#### 5.1.3 Download parameters

Download programming related configuration parameters to the programmer. For details, please refer to Chapter 4.2.5 of this article.

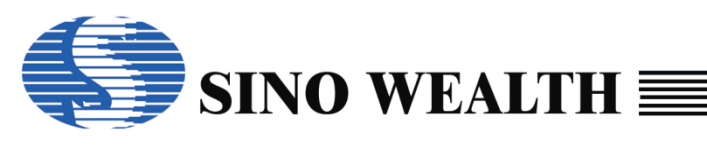

|                                                                                                    | Immer - Advance Mode - [F                                                                                                    | Read Only]                                                                                                    |                                                                                            |          |                                   |                                                                                                    | - 0           | ;        |
|----------------------------------------------------------------------------------------------------|----------------------------------------------------------------------------------------------------|----------------------------------------------------------------------------------------------------|--------------------------------------------------------------------------------------------|----------|-----------------------------------|----------------------------------------------------------------------------------------------------|---------------|----------|
| de Language (                                                                                                    | Operation Help                                                                                                    |                                                                                                    |                                                                                            |          |                                   |                                                                                                    | Sino We       | ealth    |
| Blank                                                                                                    | Read                                                                                                    | Verify                                                                                                    | 🗼 Auto                                                                                     |          | Downl                             | oad                                                                                                    | Vpgrad Upgrad | e FW     |
| Load Project                                                                                                    | Select Chip:                                                                                                    | SH79F3283                                                                                                    | Option Name                                                                                | Value    |                                   |                                                                                                    |               |          |
|                                                                                                    | Option[008E] :                                                                                                    | 8C000002                                                                                                    | OP_WDT:                                                                                    | Enable   | WDT function                      |                                                                                                    |               |          |
|                                                                                                    | Code Check Sum :                                                                                                    | 008E-C000                                                                                                    | OP_WDTPD:                                                                                  | Disable  | e WDT function                    | in Power-Down mo                                                                                                | de            |          |
|                                                                                                    | CRC16-CCITT : 3                                                                                                    | 3003                                                                                                    | OP_RST:                                                                                    | P5.2 us  | sed as RST pin                    |                                                                                                    |               |          |
|                                                                                                    | CRC8-MAXIM : F                                                                                                    | F9                                                                                                    | OP_WMT:                                                                                    | longes   | t warm up time                    |                                                                                                    |               |          |
|                                                                                                    | Data Check Sum : 0                                                                                                    | 0000                                                                                                    | OP_OSCRFB:                                                                                 | 500K     |                                   |                                                                                                    |               |          |
| Data Window                                                                                                    | IC Version Mark : 0                                                                                                    | 0000                                                                                                    | OP_LVREN:                                                                                  | Disable  | e LVR function                    |                                                                                                    |               |          |
|                                                                                                    |                                                                                                    |                                                                                                    | OP_LVRLE:                                                                                  | 4.1V LV  | /R level 1                        |                                                                                                    |               |          |
|                                                                                                    | Device: Pro06C                                                                                                    | <ul> <li>Auto Detect</li> </ul>                                                                                                    | OP_SCM:                                                                                    | SCM IS   | invalid in warn                   | h up period                                                                                                    |               |          |
|                                                                                                    |                                                                                                    |                                                                                                    |                                                                                            |          |                                   | the second second second second second second second second second second second second second second second se |               |          |
|                                                                                                    | FW Version:V2.00 [2                                                                                                    | 2023-09-13 10:29:06]                                                                                                    | OP_MODSW:                                                                                  | LCD/LE   | ED counter run,                   | if MODSW bit is 1                                                                                               |               | >        |
| raaram Panart                                                                                                    | FW Version:V2.00 [2                                                                                                    | 2023-09-13 10:29:06]<br>Control Option                                                                                                    | OP_MODSW:                                                                                  | LCD/LE   | ED counter run,<br>Pas            | if MODSW bit is 1<br>s/Fail/Limit: 0 / 0 / 1                                                                    | 000           | >        |
| rogram Report                                                                                                    | FW Version:V2.00 [2                                                                                                    | 2023-09-13 10:29:06]<br>Control Option 🔐 C                                                                                                    | OP_MODSW:                                                                                  |          | ED counter run,<br>Pas            | if MODSW bit is 1<br>s/Fail/Limit: 0 / 0 / 1                                                                    | 1000          | `<br>`   |
| rogram Report<br>2023-10-23 10:<br>2023-10-23 10:                                                                                                    | FW Version:V2.00 [2<br>Chip Options 10:51] Auto detectd de<br>10:51] Switch to 'Pro0'                                                                                                    | 2023-09-13 10:29:06]<br>Control Option 🔝 C<br>evices: Pro06C<br>I6C                                                                                                    | OP_MODSW:                                                                                  | LCD/LE   | ED counter run,<br>Pas<br>ocket 1 | if MODSW bit is 1<br>s/Fail/Limit: 0 / 0 / 1<br>0%                                                              | 1000          | `<br>`   |
| rogram Report<br>2023-10-23 10:<br>2023-10-23 10:<br>2023-10-23 10:<br>2023-10-23 10:                                                                         | FW Version:V2.00 [2<br>Chip Options 10:51] Auto detectd de<br>10:51] Switch to :Pro0<br>10:58] File: C:Usersha                                                                                                    | Control Option         Image: Control Option           evices:         Pro06C           6C         Image: Control Option                                                                                                    | OP_MODSW:                                                                                  |          | ED counter run,<br>Pas            | if MODSW bit is 1<br>s/Fail/Limit 0 / 0 / 1<br>0%                                                               |               | `<br>`   |
| rogram Report<br>2023-10-23 10:<br>2023-10-23 10:<br>2023-10-23 10:<br>2023-10-23 10:                                                                         | FW Version:V2.00 [2<br>Chip Options<br>10:51] Auto detectd de<br>10:51] Switch to :Pro0<br>10:58] File: C:\Users\a<br>10:58] Select Chip: SH                                                                                                    | Control Option         Image: Control Option           evices:         Pro06C           6C         1212\Desktop\nopf           179F3283         Control Option                                                                                                    | OP_MODSW:                                                                                  | LCD/LE   | ED counter run,<br>Pas<br>ocket 1 | if MODSW bit is 1<br>s/Fail/Limit 0 / 0 / 1<br>0%                                                               |               | `<br>()( |
| rogram Report<br>2023-10-23 10:<br>2023-10-23 10:<br>2023-10-23 10:<br>2023-10-23 10:<br>2023-10-23 10:                                                       | FW Version:V2.00 [2<br>Chip Options<br>10:51] Auto detectd de<br>10:51] Switch to :Pro0<br>10:58] File: C:\Users\a<br>10:58] Select Chip: SH<br>10:58] Device (Pro06C                                                                                                    | 2023-09-13 10:29:06]<br>Control Option A C<br>evices: Pro06C<br>6C<br>1212\Desktop\nopf<br>179F3283<br>C) connected! Firmwa                                                                                                    | OP_MODSW:                                                                                  | LCD/LE   | Pas<br>ocket 1<br>ocket 2         | if MODSW bit is 1<br>s/Fail/Limit 0 / 0 / 1<br>0%<br>0%                                                         |               | ` ( )(   |
| rogram Report<br>2023-10-23 10:<br>2023-10-23 10:<br>2023-10-23 10:<br>2023-10-23 10:<br>2023-10-23 10:<br>2023-10-23 10:                                     | FW Version:V2.00 [2<br>Chip Options<br>10:51] Auto detectd de<br>10:51] Switch to :Pro0<br>10:58] File: C:\Users\a<br>10:58] Select Chip: SH<br>10:58] Device (Pro06C<br>10:58] Select Chip: SH                                                                                                 | 2023-09-13 10:29:06]<br>Control Option  Control Option Control Option Control Optio | OP_MODSW:<br>Customize test\test1.nopf op are Version: 2.00                                | LCD/LE   | Pas<br>ocket 1<br>ocket 2         | if MODSW bit is 1<br>s/Fail/Limit 0 / 0 / 1<br>0%<br>0%                                                         |               |          |
| rogram Report<br>2023-10-23 10:<br>2023-10-23 10:<br>2023-10-23 10:<br>2023-10-23 10:<br>2023-10-23 10:<br>2023-10-23 10:<br>2023-10-23 10:                   | FW Version:V2.00 [2<br>Chip Options<br>10:51] Auto detectd de<br>10:51] Switch to :Pro0<br>10:58] File: C:\Users\a<br>10:58] Select Chip: SH<br>10:58] Select Chip: SH<br>10:58] Select Chip: SH<br>10:58] Select Chip: SH<br>10:58] Device (Pro06C                                             | 2023-09-13 10:29:06]<br>Control Option A C<br>evices: Pro06C<br>6C<br>1212\Desktop\nopf<br>179F3283<br>C) connected! Firmwa<br>179F3283<br>C) connected! Firmwa                                                                                                    | OP_MODSW:<br>Customize test\test1.nopf op are Version: 2.00 are Version: 2.00              | LCD/LE   | Pas<br>ocket 1<br>ocket 2         | if MODSW bit is 1<br>s/Fail/Limit 0 / 0 / 1<br>0%<br>0%                                                         |               |          |
| rogram Report<br>2023-10-23 10:<br>2023-10-23 10:<br>2023-10-23 10:<br>2023-10-23 10:<br>2023-10-23 10:<br>2023-10-23 10:<br>2023-10-23 10:                   | FW Version:V2.00 [2<br>Chip Options<br>10:51] Auto detectd de<br>10:51] Switch to :Pro0<br>10:58] File: C:\Users\a<br>10:58] Select Chip: SH<br>10:58] Select Chip: SH<br>10:58] Select Chip: SH<br>10:58] Device (Pro06C<br>11:27] Programmer's S                                              | Control Option         Control Option           Control Option         Control Option           1212\Desktop\nopf         179F3283           C) connected! Firmwa         179F3283           C) connected! Firmwa         179F3283           C) connected! Firmwa         179F3283           C) connected! Firmwa         179F3283           C) connected! Firmwa         179F3283                                                                                                    | OP_MODSW:<br>Customize test\test1.nopf op are Version: 2.00 are Version: 2.00 -FB-BA-79-38 | LCD/LE   | Pas<br>ocket 1<br>ocket 2         | if MODSW bit is 1 s/Fail/Limit 0 / 0 / 1 0% 0% 0%                                                               |               |          |
| rogram Report<br>2023-10-23 10:<br>2023-10-23 10:<br>2023-10-23 10:<br>2023-10-23 10:<br>2023-10-23 10:<br>2023-10-23 10:<br>2023-10-23 10:<br>2023-10-23 10: | FW Version:V2.00 [2<br>Chip Options Chip Options Chip Options Chip Options Chip Options Chip Select Chip: SH<br>10:51] Switch to :ProOf<br>10:58] Select Chip: SH<br>10:58] Device (ProOfC<br>10:58] Select Chip: SH<br>10:58] Device (ProOfC<br>11:27] Programmer's S<br>11:31] Download flash | Control Option C<br>evices: Pro06C<br>6C<br>1212\Desktop\nopf<br>179F3283<br>C) connected! Firmwa<br>179F3283<br>C) connected! Firmwa<br>SN: 25-A5-9B-53-4B<br>n success!                                                                                                    | OP_MODSW:<br>Customize test\test1.nopf op are Version: 2.00 are Version: 2.00 -FB-BA-79-38 | Sc<br>Sc | Pas<br>ocket 1<br>ocket 2         | if MODSW bit is 1 s/Fail/Limit 0 / 0 / 1 0% 0% 0%                                                               |               |          |

Figure 5.1.3.a Download programming parameters to the programmer

#### 5.1.4 Execute programming

The programming methods can be divided into two types: 'online programming' and 'offline programming'.

#### **Online programming**

In online mode, after connecting the programmer to the chip to be programmed, click 'Auto' to achieve 'online programming'.

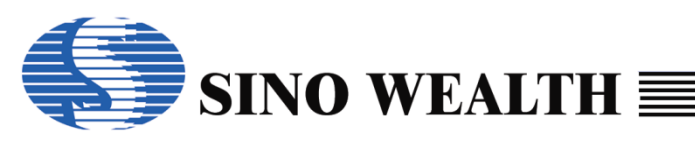

| SinoWealth Progra                                                                                                    | mmer - Advance M                                                                                                    | ode - [Read Only]                                                                                                    |                                                                     |                                         |                                                                          | >              |
|----------------------------------------------------------------------------------------------------|----------------------------------------------------------------------------------------------------|----------------------------------------------------------------------------------------------------|---------------------------------------------------------------------|-----------------------------------------|--------------------------------------------------------------------------|----------------|
| ode Language (                                                                                                    | Operation Help                                                                                                    |                                                                                                    |                                                                     |                                         | 7                                                                        | 🌎 Sino Wealth  |
| Blank                                                                                                    | Rea                                                                                                    | nd Verify                                                                                                    | 🗼 Aut                                                               | þ                                       | Download                                                                 | Upgrade FW     |
| Load Project                                                                                                    | Socket Setting Socket 1 Socket 2 Socket 3 Socket 4                                                                    | Auto Program Setting C Erase Blank Program Verify Security Option                                                                                | Writer setting Wait for ke Auto Detect Match mac                    | y press<br>t<br>hine<br>ude op<br>otRom | Multi-Program:<br>Current Area<br>Assign Area:<br>Next Area<br>Next Area | Power          |
|                                                                                                    | Chip Options                                                                                                    | S 🙀 Control Option                                                                                                    | Customize                                                           |                                         | Pass/Fail/L                                                              | imit: 1/1/1000 |
| Program Report<br>2023-10-13 16:<br>2023-10-13 16:<br>2023-10-13 16:<br>2023-10-13 16:<br>2023-10-13 16:<br>2023-10-13 16:<br>2023-10-13 16: | 44:04] Auto dete<br>44:04] Switch to<br>47:16] File: C:\U<br>47:16] Select Ch<br>47:16] Device (F<br>47:16] Device (F | ectd devices: Pro06C<br>:Pro06C<br>sers\a1212\Desktop\no<br>ip: SH79F3283<br>Pro06C) connected! Firm<br>ip: SH79F3283<br>Pro06C) connected! Firm | pf test\test1.nopf op<br>nware Version: 2.00<br>nware Version: 2.00 |                                         | Socket 1<br>Socket 2<br>Socket 3                                         | 0%             |
| <                                                                                                    |                                                                                                    |                                                                                                    |                                                                     | •                                       | Socket 4                                                                 | 0%             |

Figure 5.1.4.a Programming nopf files in online mode

#### offline programming

Disconnect the USB, power on the programmer again, and the programmer automatically enters the 'offline programming' mode.

At this time, according to the different configurations of the 'Writer Setting' option during the 'Download', there will be two situations:

- Checked 'Auto Detect': Once the programmer detects that a new chip has been connected, it will automatically start programming.
- Checked 'Wait for key press': When the programmer detects that a new chip has been connected, it will not directly start programming. It will only start programming when the "Start Key" is pressed.

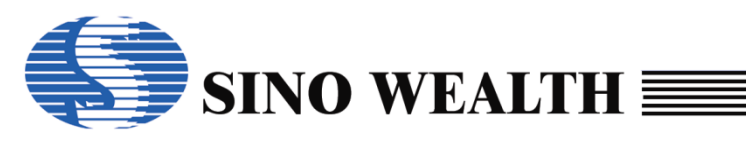

| SinoWealth Progra                                                                                                    | mmer - Advance M                                                                                                    | ode - [Read Only]                                                                                                    |                                                                                             |                                                   |                                                                                       |                                                                                                    | _                                                                                                    | - 🗆                                        |
|----------------------------------------------------------------------------------------------------|----------------------------------------------------------------------------------------------------|----------------------------------------------------------------------------------------------------|---------------------------------------------------------------------------------------------|---------------------------------------------------|---------------------------------------------------------------------------------------|----------------------------------------------------------------------------------------------------|----------------------------------------------------------------------------------------------------|--------------------------------------------|
| Blank                                                                                                    | Rea                                                                                                    | id 📝                                                                                                    | Verify                                                                                      |                                                   | Auto                                                                                  | Downloa                                                                                                    | d 📕                                                                                                    | Upgrade FW                                 |
| <ul> <li>Load Project</li> <li>Load Project</li> </ul>                                                                                                    | Socket Setting<br>Socket 1<br>Socket 2<br>Socket 3<br>Socket 4                                                                                                | Auto Program                                                                                                    | Setting<br>Blank<br>Option<br>Whole<br>E:<br>Sector                                         | Writer<br>Wai<br>Auto<br>flash coo<br>2PRom       | setting<br>t for key pres<br>Detect<br>ch machine<br>de (Include o<br>BootRor<br>code | Multi-Program<br>Current Are<br>Assign Are<br>1<br>Next Area<br>ption, security, SN, ID<br>n<br>Sector Option | Power<br>aa<br>baa:<br>Power on tim<br>baa:<br>baa: | me: Default<br>Auto Scan<br>pin enter mode |
|                                                                                                    | Chip Option                                                                                                    | s 🔯 Control O                                                                                                    | ption 🔝 Cu                                                                                  | stomize                                           |                                                                                       | Pass/F                                                                                                    | ail/Limit: 1/1/100                                                                                                    | 0                                          |
| Program Report<br>2023-10-13 17:(<br>2023-10-13 17:(<br>2023-10-13 17:(<br>2023-10-13 17:(<br>2023-10-13 17:(<br>2023-10-13 17:(<br>2023-10-13 17:(<br>2023-10-13 17:( | 01:40] Select Cf<br>01:41] Device (F<br>01:41] Auto deta<br>01:41] Switch to<br>01:46] File: C:\U<br>01:46] Select Cf<br>01:46] Device (F<br>01:46] Device (F | aip: SH79F3283<br>Pro06C) connect<br>actd devices: Pr<br>:Pro06C<br>sers\a1212\De:<br>ip: SH79F3283<br>Pro06C) connect<br>ip: SH79F3283<br>Pro06C) connect | 3<br>sted! Firmward<br>ro06C<br>sktop\nopf te<br>3<br>sted! Firmward<br>3<br>sted! Firmward | e Version<br>st\test1.r<br>e Version<br>e Version | n: 2.00<br>nopf ope<br>n: 2.00<br>n: 2.00                                             | Socket 1<br>Socket 2<br>Socket 3<br>Socket 4                                                                  | 0%<br>0%<br>0%                                                                                                    |                                            |

Figure 5.1.4.b Programming nopf files in offline mode

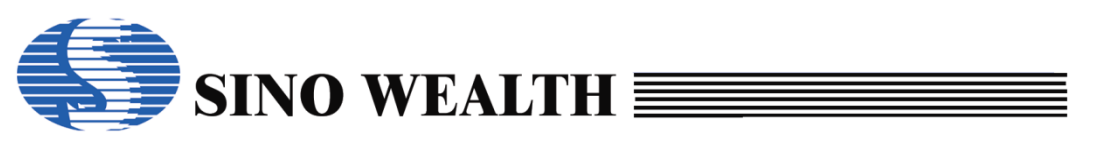

### 5.2 Configure on the ProWriter UI directly and

### program to the chip

### 5.2.1 Chip Name Configuration

| SinoWealth Progr                                                             | rammer - Advance Mo                                                                          | de                                                         |                                                                                                    |                       |                                                                                               | - 🗆 ×                                                                        |
|------------------------------------------------------------------------------|----------------------------------------------------------------------------------------------|------------------------------------------------------------|----------------------------------------------------------------------------------------------------|-----------------------|-----------------------------------------------------------------------------------------------|------------------------------------------------------------------------------|
| Mode Language                                                                | Operation Help                                                                               |                                                            |                                                                                                    |                       |                                                                                               | 🅟 Sino Wealth                                                                |
| Blank                                                                        | Read                                                                                         | Verify                                                     | 🗼 Auto                                                                                                    | *                     | Download                                                                                      | Upgrade FW                                                                   |
| 旑 Load Project                                                               | Select Chip:                                                                                 | (1) SH79F3283                                              | Option Name<br>OP_WDT:                                                                                                    | Value<br>Enable WDT f | unction                                                                                       | ^                                                                            |
| Save Project                                                                 | Option[008E]<br>Code Check Sum<br>CRC16-CCITT                                                | :  8C000002  <br>: 008E-0000<br>: E1F0                     | Chip Selection                                                                                                    |                       |                                                                                               | ×                                                                            |
|                                                                              | CRC8-MAXIM<br>Data Check Sum                                                                 | : 00<br>: 0000                                             | Chip List<br>SH79F3283<br>SH79F3284                                                                                                    |                       | Display                                                                                       | Option ②<br>it Flash ☑ Flash                                                 |
| 🧔 Data Window                                                                | Device: Pro06C                                                                               | <ul> <li>Auto Detect</li> </ul>                            | SH79F3285<br>SH79F328A<br>SH79F329<br>SH79F329                                                                                               |                       | Gra                                                                                           |                                                                              |
|                                                                              | FW Version:V2.00                                                                             | 2023-09-13 10:29:06]                                       | SH79F64<br>SH79F6412<br>SH79F6413                                                                                                    |                       |                                                                                               |                                                                              |
| Program Report                                                               | 🖓 Chip Options                                                                               | Control Option                                             | SH79F642<br>SH79F6421<br>SH79F6428                                                                                                    | 3                     |                                                                                               |                                                                              |
| [2023-10-18 10:2<br>[2023-10-18 10:2<br>[2023-10-18 10:2<br>[2023-10-18 10:2 | 21:52] Select Chip: S<br>21:53] Device (Pro0<br>21:54] Auto detectd<br>21:54] Switch to :Pro | H79F3283<br>CC) connected! Firmw<br>devices: Pro06C<br>06C | SH79F642B<br>SH79F6432<br>SH79F6433<br>SH79F6436<br>SH79F6441<br>SH79F6442<br>SH79F6461<br>SH79F6470<br>SH79F6481<br>SH79F6481A<br>SH79F6483 |                       | ROM Siz<br>E2PRON<br>Supports<br>Jet51A<br>Pro06A<br>Pro06B<br>Pro06C<br>SinoLink<br>SinoLink | 2e: 32768 x 8 4<br>A Size: 2048 x 8<br>ad Writers:<br>5<br>c.<br>Pro<br>Plus |
| ,                                                                            |                                                                                              |                                                            |                                                                                                    | ОК                    |                                                                                               | Cancel                                                                       |

Figure 5.2.1.a Chip Name Configuration

- Area is the flash type selection area.
- ③Area displays all currently supported MCU types. If there are no required types, please update to the latest version of ProWriter software.
- ④ Area displays the ROM and E2PROM sizes of the currently selected MCU.
- ⑤ Area displays all programmer that support the current chip.

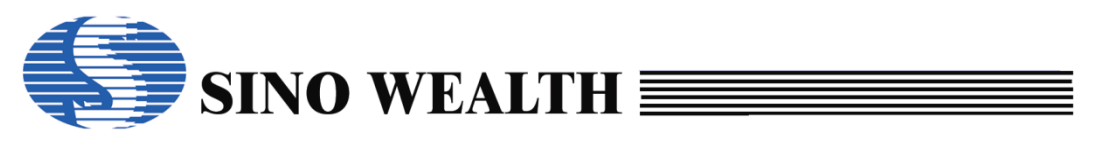

#### 5.2.2 Channel (socket) setting

Pro06C supports up to 4 programming channels at the same time, and users can check it according to actual needs.

| 👃 SinoWealth Prog                                                   | rammer - Advance                                                                                | e Mode                                                                                                    |                                                                                                    |                                                                                                  | - 🗆 X                                                                                                    |
|---------------------------------------------------------------------|-------------------------------------------------------------------------------------------------|----------------------------------------------------------------------------------------------------|----------------------------------------------------------------------------------------------------|--------------------------------------------------------------------------------------------------|----------------------------------------------------------------------------------------------------|
| Mode Language                                                       | Operation Help                                                                                  | )                                                                                                    |                                                                                                    |                                                                                                  | 🌎 Sino Wealth                                                                                                    |
| Blank                                                               | 🔶 Rea                                                                                           | ad 📝 Verify                                                                                                    | 📕 Auto                                                                                                    | Download                                                                                         | Upgrade FW                                                                                                    |
| Load Project       Save Project       Code Window       Data Window | Socket Setting<br>Socket 1<br>Socket 2<br>Socket 3<br>Socket 4<br>Custom Security<br>Old: 00-00 | Auto Program Setting<br>Fase Blank<br>Program<br>Verify ReadBack V<br>Security Option<br>V<br>Option E<br>Coordon-000<br>Coordon-000<br>C | Writer setting<br>Wait for key press<br>Auto Detect<br>Match machine<br>flash code (Include op<br>PRom E BootRom<br>s of flash code Se | Multi-Program:<br>Current Area<br>Assign Area:<br>Next Area<br>Next Area<br>tion,security,SN,ID) | Power<br>• 33V<br>• 5V<br>Power on time: Default<br>6 ms • Auto Scan<br>Use RESET pin enter mode<br>Minterface: JTAG • |
|                                                                     | Chip Option                                                                                     | s 🔯 Control Option 🔝 Cus                                                                                                    | tomize                                                                                                    | Pass/Fail/L                                                                                      | .imit 6/0/150                                                                                                    |
| Program Report<br>[2021-09-13 11:<br>[2021-09-13 11:                | 01:13] Select Ch<br>01:13] Device (F                                                            | nip: SH79F3283<br>Pro06B) connected! Firmware                                                                                                    | Version: 2.30     S     S                                                                                                    | Socket 1<br>Socket 2<br>Socket 3<br>Socket 4                                                     | 0% 0% 0% 0% 0% 0% 0% 0% 0% 0% 0% 0% 0% 0                                                                               |

Figure 5.2.2.a Socket setting and display

#### 5.2.3 Configure 'Power' and 'Power on time'

Configure the power supply for the MCU to be programmed during the programming process. The default value for 'Power on time' is 6ms.

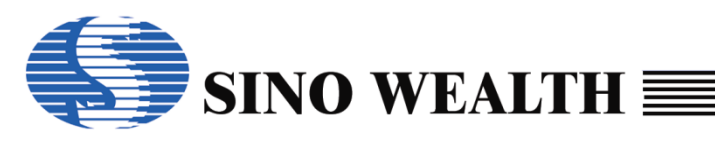

|               | 1.1.1            |                  |               |                  |        | 1                     | 1                       |
|---------------|------------------|------------------|---------------|------------------|--------|-----------------------|-------------------------|
| Blank         | 🔶 🔶 Rea          | ad 🧭             | Verify        | 👆 Aut            | þ      | Download              | Upgrade FV              |
| Load Project  | Socket Setting   | - Auto Program   | Setting       | -Writer setting  |        | Multi-Program:        | Power                   |
|               | Socket 1         | ✓ Erase          | Blank         | Wait for ke      | / pres | s Ocurrent Area       | ○ 3.3V                  |
| Save Project  | Socket 2         | ✓ Program        |               | Auto Detec       | t      | O Assign Area:        | ● 5V                    |
|               | Socket 3         | Verify           |               | Motch mod        | hino   | 1 ~                   | Power on time: Defau    |
| Code Window   |                  |                  | 0.1           | watch mad        | nine   | Nevt Area             | 6 ms 🗸 Auto Scar        |
|               | Socket 4         | Security         | Option        |                  |        | - Next Alea           |                         |
| Data Window   | Custom Security  | /                | ✓ Whole       | flash code (Incl | iqe ol | ption,security,SN,ID) |                         |
|               | Old: 00-00       | 0-00-00-00-00    | ⊡ E2          | PRom Bo          | otRon  | n 🗌                   | Use RESET pin enter mod |
|               | New: 00-00       | 0-00-00-00-00    | Sectors       | offlash code     | S      | ector Option PC       | M Interface: JTAG       |
|               | Chip Option      | s 🔯 Control Op   | otion 🔝 Cus   | tomize           |        | Pass/Fail/            | Limit: 1 / 1 / 1000     |
| ogram Report  | 12:421 Salast Ch | Vie: 6470E2202   |               |                  | •      | o. 1. 11              |                         |
| 023-10-13 17. | 13:42] Device (F | rollec) connect  | tedl Firmware | Version: 2.00    | î      | Socket I              | (                       |
| 023-10-13 17: | 13:42] Auto dete | ectd devices: Pr | 006C          | 10101011. 2.00   |        |                       |                         |
| 023-10-13 17: | 13:42] Switch to | :Pro06C          |               |                  |        | Socket 2              | 0%                      |
| 023-10-13 17: | 19:01] Select Ch | nip: SH79F3283   |               |                  |        |                       |                         |
| 023-10-13 17: | 19:01] Device (F | pro06C) connect  | ted! Firmware | Version: 2.00    |        |                       |                         |
|               |                  |                  |               |                  |        | Socket 3              |                         |
|               |                  |                  |               |                  |        |                       |                         |
|               |                  |                  |               |                  |        |                       |                         |

Figure 5.2.3.a 'Power' setting

### 5.2.4 Configure programming interface

The programming interfaces supported by different MCU models vary, and users can configure them according to their actual needs. Some chips only support one interface, so there is no need to configure it.

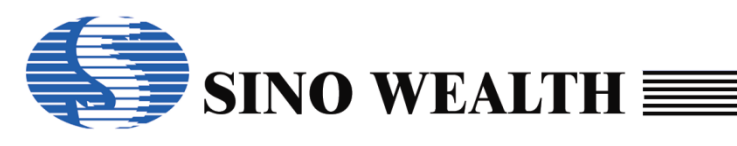

| inoWealth Progra                                                                      | ammer - Advance M                                                            | lode                                                               |                          |                                     |                              |                             |                  | -                                |                     |
|---------------------------------------------------------------------------------------|------------------------------------------------------------------------------|--------------------------------------------------------------------|--------------------------|-------------------------------------|------------------------------|-----------------------------|------------------|----------------------------------|---------------------|
| de Language (                                                                         | Operation Help                                                               |                                                                    |                          |                                     |                              |                             |                  | 5                                | Sino Wealth         |
| Blank                                                                                 | 🔶 🔶 Rea                                                                      | ad                                                                 | Verify                   |                                     | Auto                         | *                           | Download         | ₽                                | Upgrade FV          |
| Load Project                                                                          | Socket Setting                                                               | Auto Program                                                       | Setting                  | Writer se                           | tting                        | Mu                          | llti-Program:    | Power                            |                     |
| Save Project                                                                          | Socket 2                                                                     | ✓ Erase                                                            | DIANK                    | Auto E                              | )etect                       |                             | Assian Area:     | ● 5V                             |                     |
| Code Window                                                                           | ⊠ Socket 3<br>□ Socket 4                                                     | ✓ Verify<br>✓ Security                                             | Option                   | Match                               | machine                      |                             | 1 v<br>Next Area | Power on time<br>6 ms v          | Defaul<br>Auto Scar |
| Data Window                                                                           | Custom Security<br>Old: 00-00<br>New: 00-00                                  | y<br>0-00-00-00-00<br>0-00-00-00-00                                | ⊠Whole<br>⊠E2<br>□Sector | flash code<br>PRom<br>s of flash co | (Include o<br>BootRor<br>ode | ption,sec<br>m<br>Sector Op | urity.SN,ID)     | Use RESET pin<br>M Interface: JT | enter mod           |
|                                                                                       | Chip Option                                                                  | s 🔯 Control Op                                                     | otion 🔝 Cus              | tomize                              |                              |                             | Pass/Fail/Li     | imit: 1/1/1000                   |                     |
| rogram Report<br>1023-10-13 17:<br>1023-10-13 17:<br>2023-10-13 17:<br>2023-10-13 17: | 13:42] Select Cł<br>13:42] Device (ł<br>13:42] Auto deta<br>13:42] Switch to | nip: SH79F3283<br>Pro06C) connect<br>ectd devices: Pro<br>::Pro06C | ted! Firmware<br>o06C    | e Version:                          | 2.00                         | Socket 1<br>Socket 2        | 2                | 0%                               | C                   |
| 023-10-13 17:<br>023-10-13 17:                                                        | 19:01] Select Cł<br>19:01] Device (ł                                         | nip: SH79F3283<br>Pro06C) connect                                  | ted! Firmware            | e Version:                          | 2.00                         | Socket 3                    | 4                | 0%                               | Č                   |
|                                                                                       |                                                                              |                                                                    |                          |                                     | ~                            | Cooline 4                   |                  | 0%                               | $\cap$              |

Figure 5.2.4.a 'PGM Interface' setting

### 5.2.5 Configure 'Use RESET pin enter mode'

If the user needs to use the RESET pin to enter the programming mode, they can check "Use RESET pin enter mode".

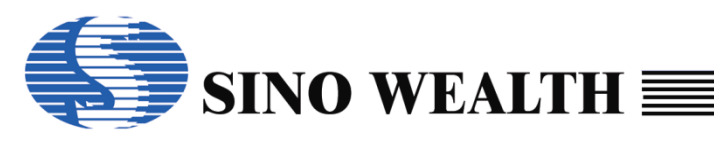

|                                |                  |                   |              |                   |        |                    |                   | Sino wealth      |
|--------------------------------|------------------|-------------------|--------------|-------------------|--------|--------------------|-------------------|------------------|
| Blank                          | 🛉 Rea            | ad 📝              | Verify       | 🗼 Auto            | •      | 🤹 Downlo           | oad               | Upgrade FV       |
| Load Project                   | Socket Setting   | - Auto Program S  | Setting      | -Writer setting   |        | Multi-Progra       | am: Power         |                  |
|                                | Socket 1         | ✓ Erase           | Blank        | Wait for key      | pres   | s Ourrent A        | vrea 03.3V        | /                |
| Save Project                   | Socket 2         | Program           |              | Auto Detect       |        | O Assian A         | vea: 05V          |                  |
|                                | Socket 3         | Verify            |              | Motoh mool        | ine    | 1                  | Power             | on time: Defau   |
| Code Window                    |                  |                   | 0.1          | Match mach        | ine    | O Nevt Are         | a 6 ms            | ~ Auto Scar      |
|                                | Socket 4         | Security          | Option       |                   |        |                    | a                 |                  |
| Data Window                    | Custom Securit   | y                 | Whole        | flash code (Inclu | ide op | otion,security,SN, | ID)               |                  |
|                                | Old: 00-00       | 0-00-00-00-00     | ✓ E2         | PRom Boo          | otRon  | n                  | Use RES           | ET pin enter mod |
|                                | New: 00-0        | 0-00-00-00-00     | Sectors      | s of flash code   | S      | ector Option       | PGM Interfac      | e: JTAG          |
|                                | Chip Option      | s 🄯 Control Op    | tion 🔝 Cus   | tomize            |        | Pass               | /Fail/Limit: 1/1/ | / 1000           |
| ogram Report                   |                  |                   |              |                   |        |                    |                   | $\sim$           |
| 023-10-13 17:<br>022 10 12 17: | 13:42] Select Ch | hip: SH/9F3283    | od Eirmuoro  | Varian: 2.00      | î,     | Socket 1           | 0%                | (                |
| )23-10-13 17.                  | 13:42] Device (r | ectd devices: Pro | booc         | version. 2.00     |        |                    |                   | C                |
| 023-10-13 17:                  | 13:42] Switch to | :Pro06C           |              |                   |        | Socket 2           | 0%                | $\mathcal{C}$    |
| 023-10-13 17:                  | 19:01] Select Cł | nip: SH79F3283    |              |                   |        |                    |                   |                  |
| 023-10-13 17:                  | 19:01] Device (F | Pro06C) connect   | ed! Firmware | Version: 2.00     |        |                    |                   | Č                |
|                                |                  |                   |              |                   | ſ      | Socket 3           | 0%                | (                |
|                                |                  |                   |              |                   |        |                    |                   |                  |
|                                |                  |                   |              |                   | V      |                    |                   |                  |

Figure 5.2.5.a 'Use RESET pin enter mode' setting

#### 5.2.6 Configure the flash block to be programmed

The area to be programmed corresponds to the block in the target MCU flash. Users should check and configure according to their actual needs.

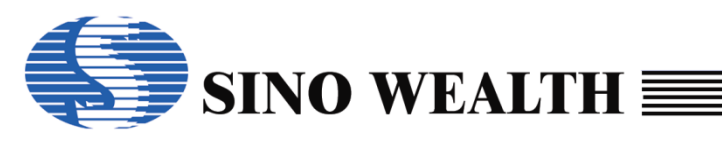

| SinoWealth Progra | mmer - Advance M | ode               |              |               |              |                     |              | - [             | ]        |
|-------------------|------------------|-------------------|--------------|---------------|--------------|---------------------|--------------|-----------------|----------|
| de Language (     | peration Help    |                   | ,            |               |              |                     |              | Sino 🔊          | Wealth   |
| Blank             | 🛉 Rea            | ad 📝              | Verify       | -             | Auto         | 🤹 Downlo            | ad           | 🦊 Upgr          | ade FV   |
| Load Project      | Socket Setting   | - Auto Program S  | Setting      | -Writer s     | etting       | Multi-Progra        | m: Po        | ower            |          |
|                   | Socket 1         | ✓ Erase           | Blank        | <b>⊠</b> Wait | for key pres | s  Current A        | rea C        | ) 3.3V          |          |
| Save Project      | Socket 2         | Program           |              | Auto          | Detect       | O Assign A          | rea: 🖲       | )5V             |          |
|                   | Socket 3         |                   |              | Moto          | h machina    | 1                   | Po           | ower on time: [ | Defaul   |
| Code Window       |                  |                   | 0.1          | watc          | n machine    | O Next Are:         | 6            | ms ~ Auto       | o Scar   |
|                   | Socket4          | Security          | Option       |               |              | OrtextArea          |              |                 |          |
| Data Window       | Custom Security  | /                 | Whole        | flash cod     | e (Include o | otion,security,SN,I | D)           |                 |          |
|                   | Old: 00-00       | 0-00-00-00        | ⊠E2          | 2PRom         | BootRon      | n                   | Use          | RESET pin ente  | r mod    |
|                   | New: 00-00       | 0-00-00-00-00     | Sector       | s of flash (  | code S       | ector Option        | PGM Inte     | erface: JTAG    | ``       |
|                   |                  |                   |              |               |              |                     |              |                 |          |
|                   | Chip Option      | s 🎡 Control Op    | tion 🔝 Cus   | stomize       |              | Pass                | /Fail/Limit: | 1 / 1 / 1000    |          |
| ogram Report      | I.               |                   |              |               |              |                     |              |                 |          |
| 023-10-13 17:     | 13:421 Select Ch | nip: SH79F3283    |              |               | ^            | Socket 1            | 0%           |                 | $\frown$ |
| 023-10-13 17:     | 13:42] Device (F | Pro06C) connect   | ed! Firmware | e Version     | : 2.00       |                     |              |                 |          |
| 023-10-13 17:     | 13:42] Auto dete | ectd devices: Pro | 06C          |               |              |                     |              |                 | $\sim$   |
| 023-10-13 17:     | 13:42] Switch to | :Pro06C           |              |               |              | Socket 2            | 0%           |                 | (        |
| 023-10-13 17:     | 19:01] Select Ch | nip: SH79F3283    |              |               |              |                     |              |                 |          |
| 023-10-13 17:     | 19:01] Device (F | Pro06C) connect   | ed! Firmware | e Version     | : 2.00       | Seelest 2           | 084          |                 | $\frown$ |
|                   |                  |                   |              |               |              | SUCKET 3            | 0%           |                 | (        |
|                   |                  |                   |              |               |              |                     |              |                 | $\sim$   |
|                   |                  |                   |              |               | >            | Socket 4            | 0%           |                 | (        |
|                   |                  |                   |              |               |              |                     |              |                 |          |

Figure 5.2.6.a Configure the flash block to be programmed

#### 5.2.7 Custom Security

Optional configuration items. Please note that you can only set the 'Custom Security' after checking the 'Security' option under the 'Auto Program Setting' column.

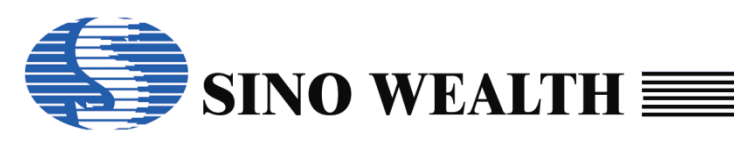

| de Language (                                                                    | Operation Help                                                               |                                                         |                      |                        |         |                               | Sino Weal                                                                       |
|----------------------------------------------------------------------------------|------------------------------------------------------------------------------|---------------------------------------------------------|----------------------|------------------------|---------|-------------------------------|---------------------------------------------------------------------------------|
| Blank                                                                            | 🔶 🔶 Rea                                                                      | ad 📝                                                    | Verify               | 🦊 A                    | uto     | Download                      | d Upgrade F                                                                     |
| Load Project                                                                     | Socket Setting                                                               | Auto Program S                                          | Setting              | Writer settin          | g       | Multi-Program                 | Power                                                                           |
| Save Project                                                                     | Socket 2                                                                     | ✓ Program                                               | DIANK                | Auto Det               | ect     | S Current Are<br>O Assign Are | a 05.5V<br>a: ●5V                                                               |
| Code Window                                                                      | ⊠ Socket 3<br>□ Socket 4                                                     | ✓ Verify<br>✓ Security                                  | Option               | Match m                | achine  | 1<br>O Next Area              | <ul> <li>Power on time: Defail</li> <li>6 ms &lt; Auto Sca</li> </ul>           |
|                                                                                  | Old: 00-00<br>New: 00-00                                                     | 5-00-00-00-00<br>0-00-00-00-00<br>5 🐼 Control Opt       | E 2F                 | PRom E<br>offlash code | BootRor | n<br>Sector Option<br>Pass/F  | /<br>□ Use RESET pin enter mo<br>PGM Interface: JTAG<br>ail/Limit: 1 / 1 / 1000 |
| ogram Report<br>023-10-13 17:<br>023-10-13 17:<br>023-10-13 17:<br>023-10-13 17: | 13:42] Select Ch<br>13:42] Device (F<br>13:42] Auto dete<br>13:42] Switch to | nip: SH79F3283<br>Pro06C) connecte<br>ectd devices: Pro | ed! Firmware<br>b06C | Version: 2.0           | 00      | Socket 1                      | 0%                                                                              |
| 023-10-13 17:<br>023-10-13 17:<br>023-10-13 17:                                  | 19:01] Select Ch<br>19:01] Device (F                                         | nip: SH79F3283<br>Pro06C) connecte                      | ed! Firmware         | Version: 2.0           | 00      | Socket 3                      | 0%                                                                              |
| _                                                                                |                                                                              |                                                         |                      |                        | ~       | Socket 4                      | 0%                                                                              |

Figure 5.2.7.a Configure 'Custom Security'

#### 5.2.8 Configure customer information

Optional configuration items. Set customer identification code (CID), serial number (SN), and programming limit information.

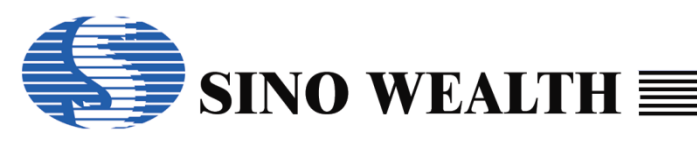

| -                                    | nmer - Advance Mode                 |                         |                 |                              | - 🗆 X                              |
|--------------------------------------|-------------------------------------|-------------------------|-----------------|------------------------------|------------------------------------|
| ode Language C                       | peration Help                       |                         |                 |                              | Sino Wealth                        |
| Blank                                | 1 Read                              | 🤣 Verify 🌗              | Auto            | Download                     | Upgrade FW                         |
| 子 Load Project                       | Customer ID<br>Value: 00000000 Fo   | ormat HEX v Step:       | +0 Anti Tran    | sshipment Code<br>e Normal ~ | Source: SCAN V                     |
| Save Project                         | Serial Number<br>Value: 00000000 Fr | ormat HEX v Step:       | +0              | A                            | nticode len: $1 \sim \sim 32 \sim$ |
| 🔋 Code Window                        | Code Serial Number                  |                         |                 |                              |                                    |
| 🔋 Data Window                        | Addr(HEX): 000000<br>Mode: RTD      | 00 Value(HEX): 000      | 000000 Check be | efore burning:               | Program Limit:                     |
|                                      | Enable Code Serial I                | 6Bits 08Bits Ar         | Deply Custor    | Number<br>ner ID             | 1000                               |
|                                      | Chip Options 🔯 Co                   | ntrol Option            | e               | Pass/Fail/Li                 | mit: 1/1/1000                      |
| Program Report                       |                                     |                         |                 |                              |                                    |
| 2023-10-13 17:1                      | 3:42] Auto detectd devic            | ces: Pro06C             | ^ Sock          | tet 1                        | 0%                                 |
| 2023-10-13 17.1                      | 9:011 Select Chip: SH79             | F3283                   |                 |                              | $\bigcirc$                         |
| 2023-10-13 17:1                      |                                     |                         |                 |                              |                                    |
| 2023-10-13 17:<br>2023-10-13 17:1    | 9:01] Device (Pro06C) c             | onnected! Firmware Vers | sion: 2.00 Soch | tet 2                        | 0%                                 |
| 2023-10-13 17:1<br>2023-10-13 17:1   | 9:01] Device (Pro06C) c             | onnected! Firmware Ver  | sion: 2.00 Soch | ket 2<br>ket 3               | 0%                                 |
| 2023-10-13 17:<br>2023-10-13 17:<br> | 9:01] Device (Pro06C) c             | onnected! Firmware Ver  | sion: 2.00 Soch | xet 2                        | 0%<br>0%                           |

Figure 5.2.8.a Configure customer information

#### 5.2.9 Loading Code and Loading Data

Optional configuration items. Set customer identification code (CID), serial number (SN), and programming limit information.

#### Loading through 'Load Project'

It can support loading hex or bin files. For 32-bit ARM core MCU, the hex file loaded here can support multiple blocks, such as a hex file that includes both Main block, Customer block, and E2PROM block codes.

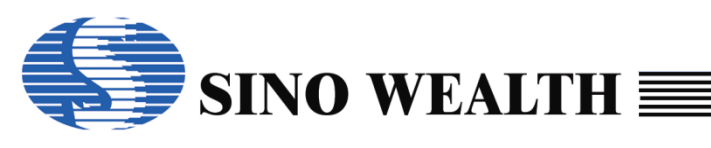

| SinoWealth Program                                                                         | mmer - Advance Mode                                                                                                    |                                   |                        | - 🗆 X                                          |
|--------------------------------------------------------------------------------------------|----------------------------------------------------------------------------------------------------|-----------------------------------|------------------------|------------------------------------------------|
| Mode Language C                                                                            | th Programmer - Advance Mode<br>puage Operation Help<br>Blank Read Verify Auto Download<br>Project Open<br>$\leftarrow \rightarrow \checkmark \uparrow \Rightarrow$ This PC > Desktop > ProWriter Test $\checkmark$ $\circlearrowright$ Search Pro<br>Organize $\checkmark$ New folder<br>Vindow Organize $\checkmark$ New folder<br>Vindow OneDrive $\uparrow$ Name Date modified Ty<br>$\circlearrowright$ OneDrive $\uparrow$ Name $\uparrow$ Date modified Ty<br>$\circlearrowright$ OneDrive $\uparrow$ Name $\uparrow$ Date modified Ty<br>$\circlearrowright$ OneDrive $\uparrow$ Name $\uparrow$ Date modified Ty<br>$\circlearrowright$ OneDrive $\uparrow$ Name $\uparrow$ Date modified Ty<br>$\circlearrowright$ OneDrive $\uparrow$ Name $\uparrow$ Date modified Ty<br>$\circlearrowright$ OneDrive $\uparrow$ Name $\uparrow$ Date modified Ty<br>$\circlearrowright$ OneDrive $\uparrow$ Desktop $\uparrow$ Select the code file or data file to be burned<br>$\circlearrowright$ 3D Objects<br>$\blacksquare$ Downloads<br>$\circlearrowright$ Downloads<br>$\circlearrowright$ Distures<br>$\circlearrowright$ Oile Originate $\circlearrowright$ Nusic<br>$\uparrow$ Distures<br>$\circlearrowright$ Oile Originate $\circlearrowright$ Oile $\circlearrowright$ Originate $\circlearrowright$ Distributes<br>$\circlearrowright$ Downloads<br>$\circlearrowright$ Distributes<br>$\circlearrowright$ Oile Originate $\circlearrowright$ Distributes<br>$\circlearrowright$ Olive $\circlearrowright$ Distributes<br>$\circlearrowright$ Originate $\circlearrowright$ Distributes<br>$\circlearrowright$ Originate $\circlearrowright$ Distributes<br>$\circlearrowright$ Originate $\circlearrowright$ Distributes<br>$\circlearrowright$ Originate $\circlearrowright$ Distributes<br>$\circlearrowright$ Originate $\circlearrowright$ Distributes<br>$\circlearrowright$ Originate $\circlearrowright$ Distributes<br>$\circlearrowright$ Originate $\circlearrowright$ Distributes<br>$\circlearrowright$ Originate $\circlearrowright$ Originate $\circlearrowright$ Distributes<br>$\circlearrowright$ Originate $\circlearrowright$ Distributes<br>$\circlearrowright$ Originate $\circlearrowright$ Distributes<br>$\circlearrowright$ Originate $\circlearrowright$ Distributes<br>$\circlearrowright$ Originate $\circlearrowright$ Distributes<br>$\circlearrowright$ Originate $\circlearrowright$ Originate $\circlearrowright$ Origina | Sino Wealth                       |                        |                                                |
| Blank                                                                                      | The Read                                                                                                    | Verify 🛛 🦊 Au                     | to 🔅 Download          | Upgrade FW                                     |
| Load Project                                                                               | 🖊 Open                                                                                                    |                                   |                        | ×                                              |
| 🛃 Save Project                                                                             | ← → ~ ↑ □ > 1                                                                                                    | his PC > Desktop > ProWriter Test | ✓ Ö Searc              | n ProWriter Test 🛛 🔎                           |
| Code Window                                                                                | Organize 🔻 New fol                                                                                                    | der                               |                        | := - 🔟 😮                                       |
|                                                                                            | <ul> <li>OneDrive</li> </ul>                                                                                                    | Name                              | Date modified          | Type Size                                      |
| 💐 Data Window                                                                              | 📥 OneDrive - Perso                                                                                                    | 🍘 test.hex                        | 5/24/2023 10:40 AM     | HEX File 65                                    |
| Program Report<br>[2023-10-13 17:<br>[2023-10-13 17:<br>[2023-10-13 17:<br>[2023-10-13 17: | <ul> <li>This PC</li> <li>3D Objects</li> <li>Desktop</li> <li>Downloads</li> <li>Music</li> <li>Pictures</li> <li>Videos</li> <li>OS (C:)</li> <li>Local Disk (D:)</li> <li>OS (F:)</li> </ul>                                                                                                    | ② Select the code file or         | data file to be burned |                                                |
| <                                                                                          | ightharpoonup Network 👻                                                                                                    | <                                 | ③ Supports he          | cand bin file formats                          |
|                                                                                            | File                                                                                                    | name: test.hex                    | ~ Proje                | ct files(*.nopf;*.opf;*.hex;* ∨<br>Open Cancel |

Figure 5.2.9.a Loading through 'Load Project'

#### Loading through 'Load Code' or 'Load Data' Directly

Load the code or data to be programmed. Please refer to Chapter 4.4 of this article for details.

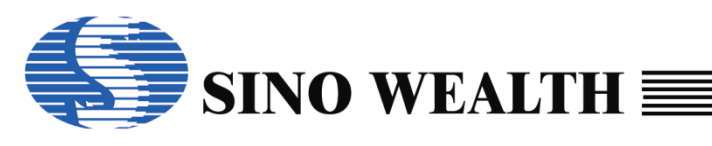

| de Language (                                                                     | Operation Help                                                               | oue                                                             |                         |                                                      |                                   |                                |                                           | si 🤇                                                  | ino Wealth       |
|-----------------------------------------------------------------------------------|------------------------------------------------------------------------------|-----------------------------------------------------------------|-------------------------|------------------------------------------------------|-----------------------------------|--------------------------------|-------------------------------------------|-------------------------------------------------------|------------------|
| Blank                                                                             | 🔶 Rea                                                                        | id 📝                                                            | Verify                  | J I                                                  | uto                               | 🥐 Dov                          | wnload                                    | 👢 u                                                   | pgrade FV        |
| <ul> <li>Load Project</li> <li>Save Project</li> <li>Code Window</li> </ul>       | Socket Setting<br>Socket 1<br>Socket 2<br>Socket 3                           | Auto Program                                                    | Setting<br>Blank        | Writer setti<br>☑ Wait for<br>□ Auto De<br>□ Match m | ng<br>key press<br>tect<br>achine | Multi-Pro                      | ogram:<br>Int Area<br>gn Area:            | Power<br>○ 3.3V<br>● 5V<br>Power on time:<br>6 ms ∨ A | Default          |
| ] Data Window                                                                     | Custom Security<br>Old: 00-00<br>New: 00-00                                  | /<br>)-00-00-00-00<br>)-00-00-00-00<br>3   Control Op           | Whole fl:<br>E2P        | ash code (lı<br>Rom offlash cod                      | nclude op<br>BootRom<br>e S       | tion,security,<br>ector Option | SN,ID)<br>Us<br>PGM II<br>Pass/Fail/Limit | e RESET pin e<br>nterface: JTA                        | nter mode<br>G ~ |
| rogram Report<br>023-10-13 17:<br>023-10-13 17:<br>023-10-13 17:<br>023-10-13 17: | 13:42] Auto dete<br>13:42] Switch to<br>19:01] Select Ch<br>19:01] Device (F | ectd devices: Pr<br>:Pro06C<br>nip: SH79F3283<br>Pro06C) connec | o06C<br>ted! Firmware \ | Version: 2.                                          | 00                                | Socket 1<br>Socket 2           | 09                                        | %<br>%                                                | C                |
|                                                                                   |                                                                              |                                                                 |                         |                                                      | •                                 | Socket 4                       | 09                                        | %                                                     |                  |

Figure 5.2.9.b Programming examples\_ 'Load Code' & 'Load Data'

#### 5.2.10 Automatic programming settings

Configure specific operations during the programming process (such as 'erase', 'program', 'verify', and 'security'). Please refer to Chapter 4.2.4 of this article for details.

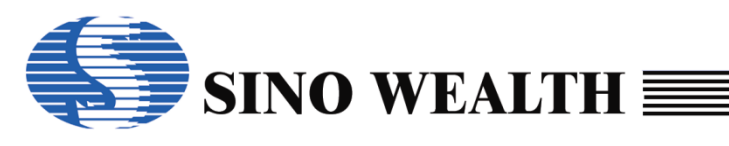

| SinoWealth Progra                                                                                | mmer - Advance M                                                                         | ode                                                                                    |                                                                                    |                                                                                        | – 🗆 X               |
|--------------------------------------------------------------------------------------------------|------------------------------------------------------------------------------------------|----------------------------------------------------------------------------------------|------------------------------------------------------------------------------------|----------------------------------------------------------------------------------------|---------------------|
| 1ode Language (                                                                                  | Operation Help                                                                           |                                                                                        |                                                                                    |                                                                                        | 岆 Sino Wealth       |
| Blank                                                                                            | 🔶 🔶 Rea                                                                                  | nd 📝 Verify                                                                            | 📕 Auto                                                                             | Download                                                                               | Upgrade FW          |
| <ul> <li>Load Project</li> <li>Save Project</li> <li>Code Window</li> <li>Data Window</li> </ul> | Socket Setting<br>Socket 1<br>Socket 2<br>Socket 3<br>Socket 4<br>Custom Security<br>Old | Auto Program Setting  Erase Blank  Program  Verify Security Option  / Whole 0-00-00-00 | Writer setting Wait for key press Auto Detect Match machine flash code (Include op | Multi-Program:<br>Current Area<br>Assign Area:<br>Next Area<br>tion, security, SN, ID) | Power<br>O 3.3V     |
|                                                                                                  | New: 00-00                                                                               | Control Option                                                                         | rs offlash code Se                                                                 | ector Option PG<br>Pass/Fail/L                                                         | M Interface: JTAG ~ |
| Program Report<br>[2023-10-13 17:<br>[2023-10-13 17:<br>[2023-10-13 17:<br>[2023-10-13 17:       | 13:42] Auto dete<br>13:42] Switch to<br>19:01] Select Ch<br>19:01] Device (F             | ectd devices: Pro06C<br>:Pro06C<br>iip: SH79F3283<br>Pro06C) connected! Firmware       | e Version: 2.00                                                                    | Socket 1<br>Socket 2                                                                   | 0%                  |
| ¢                                                                                                |                                                                                          |                                                                                        | ×                                                                                  | Socket 3                                                                               | 0% O                |

Figure 5.2.10.a Configuration of programming steps and code encryption

#### 5.2.11 Download parameters

Download the programming configuration parameter information to the programmer. Please refer to Chapter 4.2.5 of this article for details.

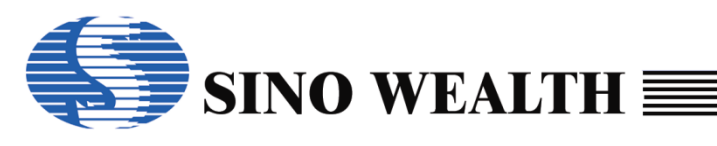

| SinoWealth Progra | mmer - Advance M | lode             |               |                   |          |                       | - D                     |
|-------------------|------------------|------------------|---------------|-------------------|----------|-----------------------|-------------------------|
| ie Language (     | peration Help    |                  |               |                   |          |                       | Sino Wealth             |
| Blank             | 🔶 🔶 Rea          | ad               | Verify        | 🗼 Auto            |          | Download              | Upgrade FV              |
| Load Project      | -Socket Setting  | Auto Program     | Setting       | Writer setting    |          | Multi-Program:        | Power                   |
|                   | Socket 1         | Erase            | Blank         | Wait for key p    | oress    | Current Area          | ○ 3.3V                  |
| Save Project      | Socket 2         | Program          |               | Auto Detect       |          | O Assign Area:        | • 5V                    |
|                   | Socket 3         | Verify           |               |                   |          | 1 ~                   | Power on time: Default  |
| Code Window       |                  | Veniy            |               |                   | ne       |                       | 6 ms V Auto Scar        |
|                   | Socket 4         | Security         | Option        |                   |          | O Next Area           |                         |
| Data Window       | Custom Securit   | y                | ✓ Whole f     | lash code (Includ | е ор     | otion.security.SN,ID) |                         |
|                   | Old: 00-00       | 0-00-00-00-00    | ✓ E28         | PRom Boot         | Rom      |                       | Use RESET pin enter mod |
|                   | New: 00-0        | 0-00-00-00-00    | Sectors       | of flash code     | Se       | ector Option PC       | GM Interface: JTAG      |
|                   | Chip Option      | s 🔯 Control Op   | otion 🔝 Cust  | omize             |          | Pass/Fail/I           | Limit 1/1/1000          |
| ogram Report      |                  |                  | *             |                   | _        |                       | $\sim$                  |
| 023-10-13 17:     | 13:42] Auto dete | ectd devices: Pr | 006C          |                   | ^        | Socket 1              | 0%                      |
| 023-10-13 17:     | 13.42 SWITCH TO  |                  |               |                   |          |                       | $\bigcirc$              |
| 023-10-13 17:     | 19:01] Device (F | Pro06C) connect  | ted! Firmware | Version: 2.00     |          | Socket 2              | 0%                      |
|                   |                  | ,                |               |                   | Г        |                       |                         |
|                   |                  |                  |               |                   |          |                       |                         |
|                   |                  |                  |               |                   |          | Socket 3              | 0%                      |
|                   |                  |                  |               |                   | <b>.</b> |                       |                         |
|                   |                  |                  |               | >                 |          | Socket 4              | 0%                      |
|                   |                  |                  |               |                   |          |                       |                         |

Figure 5.2.11.a Download parameters

#### 5.2.12 Execute programming

The programming methods can be divided into two types: 'online programming' and 'offline programming'.

#### **Online programming**

Online mode refers to the burner being connected to the upper computer through USB. When in online mode, the ProWriter UI will display information related to the programmer.

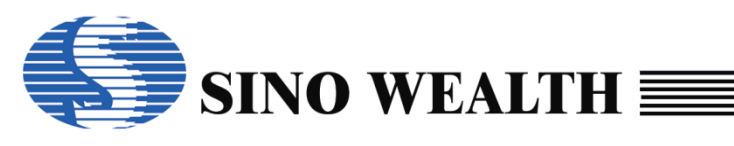

| SinoWealth Program<br>ode Language C                                                             | mmer - Advance Mode<br>Operation Help                                                                                                    |                                      |                                                                                                    |                                                                                                |                                                                                            | 2             | □<br>Sino Wealth |
|--------------------------------------------------------------------------------------------------|----------------------------------------------------------------------------------------------------|--------------------------------------|----------------------------------------------------------------------------------------------------|------------------------------------------------------------------------------------------------|--------------------------------------------------------------------------------------------|---------------|------------------|
| Blank                                                                                            | Read                                                                                                    | Verify                               | 🗼 Auto                                                                                                    | ą.                                                                                             | Download                                                                                   | ₽             | Upgrade FW       |
| <ul> <li>Load Project</li> <li>Save Project</li> <li>Code Window</li> <li>Data Window</li> </ul> | Select Chip: S<br>Option[008E] : 8C00<br>Code Check Sum : 008E-<br>CRC16-CCITT : 6DD9<br>CRC8-MAXIM : F0<br>Data Check Sum : FC00<br>IC Version Mark : 0000 | H79F3283                             | Option Name<br>OP_WDT:<br>OP_WDTPD:<br>OP_RST:<br>OP_WMT:<br>OP_OSCRFB:<br>OP_LVREN:<br>OP_LVREN:<br>OP_LVRLE: | Value<br>Enable WE<br>Disable W<br>P5.2 used<br>longest wa<br>500K<br>Disable LV<br>4.1V LVR k | DT function<br>DT function in Power-E<br>as RST pin<br>arm up time<br>R function<br>evel 1 | )own mode     |                  |
|                                                                                                  | Device:     Pro06C       FW Version:V2.00 [2023-0       Options                                                                                             | Auto Detect                          | OP_SCM:<br>OP_MODSW:<br><<br>Customize                                                                         | LCD/LED                                                                                        | counter run, if MODSW                                                                      | bit is 1      | >                |
| rogram Report<br>2023-10-13 17:1<br>2023-10-13 17:1<br>2023-10-13 17:1<br>2023-10-13 17:1        | 13:42] Auto detectd device<br>13:42] Switch to :Pro06C<br>19:01] Select Chip: SH79F<br>19:01] Device (Pro06C) co                                            | is: Pro06C<br>3283<br>nnected! Firmw | are Version: 2.00                                                                                              | Socke     Socke     Socke                                                                      | et 3 09                                                                                    | <b>6</b><br>% |                  |
| c                                                                                                |                                                                                                    |                                      | >                                                                                                    | Socke                                                                                          | et 4 09                                                                                    | %             | -C               |

Figure 5.2.12.a Programmer Device info display

In online mode, after connecting the programmer to the chip to be programmed, click 'Auto' to achieve 'online programming'.

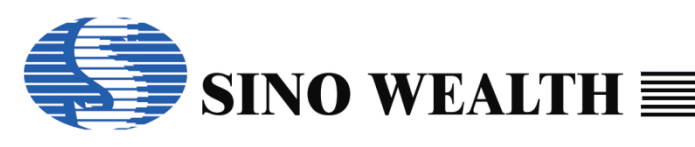

| Sinowealth Progra                                                                                                    | mmer - Advance M                                                                                                    | lode                                                                                                    |                                                                                     |                                                                                                   |                                                                                                    | - 0                                                                                                    |
|----------------------------------------------------------------------------------------------------|----------------------------------------------------------------------------------------------------|----------------------------------------------------------------------------------------------------|-------------------------------------------------------------------------------------|---------------------------------------------------------------------------------------------------|----------------------------------------------------------------------------------------------------|----------------------------------------------------------------------------------------------------|
| ide Language (                                                                                                    | Operation Help                                                                                                    |                                                                                                    |                                                                                     |                                                                                                   |                                                                                                    | 🌎 Sino Wealth                                                                                                    |
| Blank                                                                                                    | 🔶 🔶 Rea                                                                                                    | ad 📝 Ve                                                                                                    | erify 📕                                                                             | Auto                                                                                              | Download                                                                                                    | Upgrade FV                                                                                                    |
| <ul> <li>Load Project</li> <li>Save Project</li> <li>Code Window</li> <li>Data Window</li> </ul>                                                              | Socket Setting Socket 1 Socket 2 Socket 3 Socket 4 Custom Securit Old: 00-0 New: 00-0                                                                      | Auto Program Setti<br>Program<br>Verify<br>Security Opt<br>9<br>0-00-00-00<br>0<br>0<br>0<br>0<br>0<br>0<br>0<br>0<br>0<br>0<br>0<br>0               | ng Writer<br>ank Wa<br>ank Ma<br>Ma<br>Whole flash co<br>E2PRom<br>Sectors of flash | r setting<br>iit for key pres<br>to Detect<br>tch machine<br>ide (Include op<br>BootRon<br>h code | Multi-Program:<br>© Current Area<br>Assign Area:<br>Next Area<br>Detion,security,SN,ID)<br>n [<br>ector Option P( | Power<br>O 3.3V<br>I 5V<br>Power on time: Default<br>6 ms V Auto Scar<br>Use RESET pin enter mode<br>GM Interface: JTAG |
|                                                                                                    | Chip Option                                                                                                    | s 🔯 Control Option                                                                                                    | 🔝 Customize                                                                         |                                                                                                   | Pass/Fail/                                                                                                    | Limit 1/1/1000                                                                                                    |
| rogram Report<br>2023-10-13 17:<br>2023-10-13 17:<br>2023-10-13 17:<br>2023-10-13 17:<br>2023-10-13 17:<br>2023-10-13 17:<br>2023-10-13 17:<br>2023-10-13 17: | 13:42] Select Cl<br>13:42] Device (f<br>13:42] Auto det<br>13:42] Switch to<br>19:01] Select Cl<br>19:01] Device (f<br>52:24] Auto det<br>52:24] Switch to | hip: SH79F3283<br>Pro06C) connected!<br>ectd devices: Pro060<br>: Pro06C<br>hip: SH79F3283<br>Pro06C) connected!<br>ectd devices: Pro060<br>: Pro06C | Firmware Versio<br>C<br>Firmware Versio<br>C                                        | in: 2.00                                                                                          | Socket 1<br>Socket 2<br>Socket 3                                                                                  | 0% C                                                                                                    |

Figure 5.2.12.b Programming in online mode

#### offline programming

Disconnect the USB, power on the programmer again, and the programmer automatically enters the 'offline programming' mode.

At this time, according to the different configurations of the 'Writer Setting' option during the 'Download', there will be two situations:

- Checked 'Auto Detect': Once the programmer detects that a new chip has been connected, it will automatically start programming.
- Checked 'Wait for key press': When the programmer detects that a new chip has been connected, it will not directly start programming. It will only start programming when the "Start Key" is pressed.

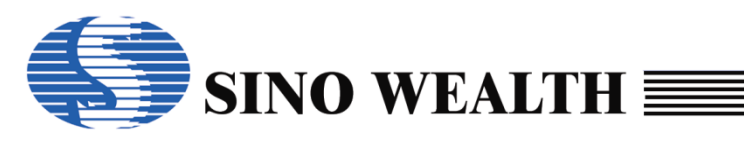

| SinoWealth Progra                                                                                                    | mmer - Advance M                                                                                                    | ode                                                                                                    |                                                 |                                                                                                  |                |                                                                                            | - 🗆                                                                                                    |
|----------------------------------------------------------------------------------------------------|----------------------------------------------------------------------------------------------------|----------------------------------------------------------------------------------------------------|-------------------------------------------------|--------------------------------------------------------------------------------------------------|----------------|--------------------------------------------------------------------------------------------|----------------------------------------------------------------------------------------------------|
| ode Language (                                                                                                    | Operation Help                                                                                                    |                                                                                                    |                                                 |                                                                                                  |                |                                                                                            | Sino Wealth                                                                                                    |
| Blank                                                                                                    | 🔶 Rea                                                                                                    | nd 📝                                                                                                    | Verify                                          | 🔶 Auto                                                                                           |                | Download                                                                                   | 🦊 Upgrade FV                                                                                                    |
| Load Project Save Project Code Window Data Window                                                                          | Socket Setting<br>Socket 1<br>Socket 2<br>Socket 3<br>Socket 4<br>Custom Security<br>Old: 00-00<br>New: 00-00                            | Auto Program S<br>Erase<br>Program<br>Verify<br>Security<br>0-00-00-00-00<br>0-00-00-00                                       | etting<br>Blank<br>Dption<br>V Whole fl:<br>E2P | Writer setting Wait for key p Auto Detect Match machin ash code (Include Rom BootF of flash code | e<br>e<br>opti | Multi-Program:<br>© Current Area<br>O Assign Area:<br>1<br>Next Area<br>on,security,SN,ID) | Power<br>O 3.3V<br>I 5V<br>Power on time: Default<br>6 ms V Auto Scar<br>Use RESET pin enter mode<br>Unterface: UTAG |
|                                                                                                    | Chip Option                                                                                                    | s 🔯 Control Opti                                                                                                    | on 🔝 Custo                                      | omize                                                                                            |                | Pass/Fail/Li                                                                               | mit. 1/1/1000                                                                                                    |
| Program Report<br>2023-10-13 17:<br>2023-10-13 17:<br>2023-10-13 17:<br>2023-10-13 17:<br>2023-10-13 17:<br>2023-10-13 17: | 13:42] Select Ch<br>13:42] Device (F<br>13:42] Auto dete<br>13:42] Switch to<br>19:01] Select Ch<br>19:01] Device (F<br>52:24) Auto dete | iip: SH79F3283<br>Pro06C) connecte<br>ectd devices: Pro<br>:Pro06C<br>iip: SH79F3283<br>Pro06C) connecte<br>ectd devices: Pro | ed! Firmware \<br>06C<br>ed! Firmware \<br>06C  | Version: 2.00<br>Version: 2.00                                                                   | s<br>s         | ocket 1                                                                                    | 0% C                                                                                                    |
| 2023-10-13 17:<br>2023-10-13 17:<br><                                                                                      | 52:24] Switch to                                                                                                    | :Pro06C                                                                                                    | 000                                             | >                                                                                                | s              | ocket 4                                                                                    | 0% C                                                                                                    |

Figure 5.2.12.c Programming in offline mode

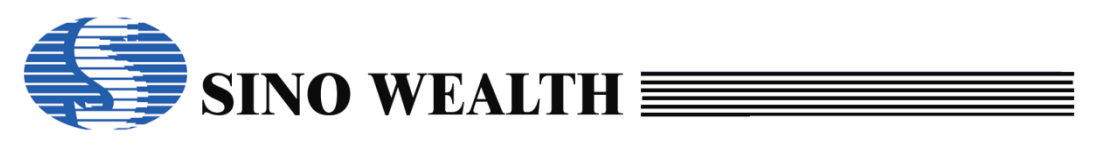

#### Chapter 6 Example of creating a nopf file

### 6.1 Configure parameters

#### 6.1.1 Chip Name Configuration

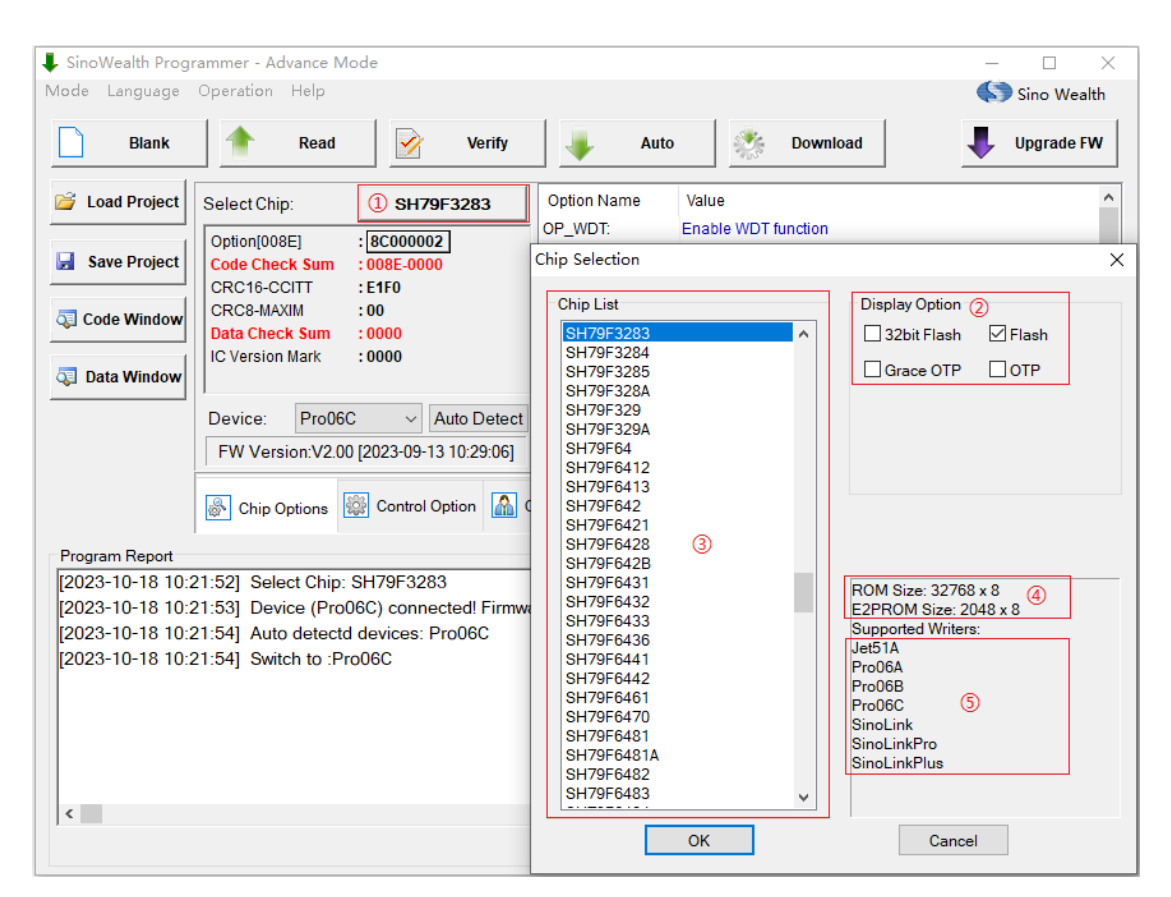

Figure 6.1.1.a Chip Name Configuration

- ② Area is the flash type selection area.
- ③Area displays all currently supported MCU types. If there are no required types, please update to the latest version of ProWriter software.
- ④ Area displays the ROM and E2PROM sizes of the currently selected MCU.
- ⑤ Area displays all programmer that support the current chip.

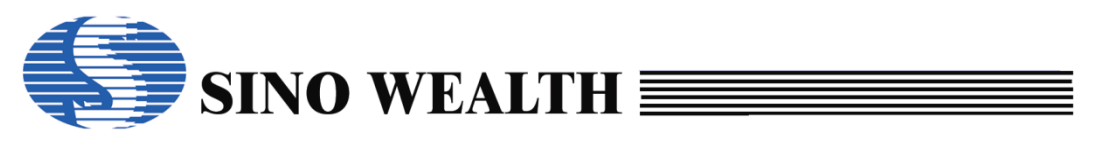

### 6.1.2 Channel (socket) setting

Pro06C supports up to 4 programming channels at the same time, and users can check it according to actual needs.

| 👃 SinoWealth Prog                                                   | rammer - Advance                                                                                | e Mode                                                                                                    |                                                                                                    |                                                                                                  | - 🗆 X                                                                                                    |
|---------------------------------------------------------------------|-------------------------------------------------------------------------------------------------|----------------------------------------------------------------------------------------------------|----------------------------------------------------------------------------------------------------|--------------------------------------------------------------------------------------------------|----------------------------------------------------------------------------------------------------|
| Mode Language                                                       | Operation Help                                                                                  | )                                                                                                    |                                                                                                    |                                                                                                  | 🌎 Sino Wealth                                                                                                    |
| Blank                                                               | 🔶 Rea                                                                                           | ad 📝 Verify                                                                                                    | 🗼 Auto                                                                                                    | Download                                                                                         | Upgrade FW                                                                                                    |
| Load Project       Save Project       Code Window       Data Window | Socket Setting<br>Socket 1<br>Socket 2<br>Socket 3<br>Socket 4<br>Custom Security<br>Old: 00-00 | Auto Program Setting<br>Fase Blank<br>Program<br>Verify ReadBack V<br>Security Option<br>V<br>Option<br>Option<br>Correction<br>Correction<br>C | Writer setting<br>Wait for key press<br>Auto Detect<br>Match machine<br>flash code (Include op<br>PRom E BootRom<br>s of flash code Se | Multi-Program:<br>Current Area<br>Assign Area:<br>Next Area<br>Next Area<br>tion,security,SN,ID) | Power<br>• 33V<br>• 5V<br>Power on time: Default<br>6 ms • Auto Scan<br>Use RESET pin enter mode<br>Minterface: JTAG • |
|                                                                     | Chip Option                                                                                     | s 🔯 Control Option 🔝 Cus                                                                                                    | tomize                                                                                                    | Pass/Fail/L                                                                                      | .imit 6/0/150                                                                                                    |
| Program Report<br>[2021-09-13 11:<br>[2021-09-13 11:                | 01:13] Select Ch<br>01:13] Device (F                                                            | nip: SH79F3283<br>Pro06B) connected! Firmware                                                                                                    | Version: 2.30     S     S                                                                                                    | Socket 1<br>Socket 2<br>Socket 3<br>Socket 4                                                     | 0% 0% 0% 0% 0% 0% 0% 0% 0% 0% 0% 0% 0% 0                                                                               |

Figure 6.1.2.a Socket setting and display

#### 6.1.3 Configure 'Power' and 'Power on time'

Configure the power supply for the MCU to be programmed during the programming process. The default value for 'Power on time' is 6ms.

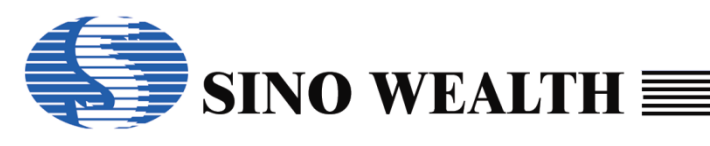

| SinoWealth Progra | mmer - Advance M                                                                                                    | ode                |                   |                  |                       | - 0                     |
|-------------------|----------------------------------------------------------------------------------------------------|--------------------|-------------------|------------------|-----------------------|-------------------------|
| de Language (     | Operation Help                                                                                                    |                    |                   |                  |                       | Sino Wealth             |
| Blank             | 🔶 🔶 Rea                                                                                                    | ad                 | Verify 🦊          | Auto             | Download              | Upgrade FV              |
| 🖌 Load Project    | Socket Setting                                                                                                    | -Auto Program Se   | tting             | ersetting        | Multi-Program:        | Power                   |
|                   | Socket 1                                                                                                    | Erase              | Blank 🛛 🗹 W       | ait for key pres | s Ourrent Area        | ○ 3.3V                  |
| Save Project      | Socket 2                                                                                                    | Program            |                   | uto Detect       | O Assign Area:        | ● 5∨                    |
|                   | Socket 3                                                                                                    | Verify             |                   | oteh mochine     | 1 ~                   | Power on time: Default  |
| Code Window       |                                                                                                    |                    |                   | atchinachine     | O Nevt Area           | 6 ms 🗸 Auto Scan        |
| -                 | Socket4                                                                                                    | ⊠ Security 0       | ption             |                  | Onextraied            |                         |
| Data Window       | Custom Securit                                                                                                    | y                  | ✓ Whole flash c   | ode (Include o   | ption,security,SN,ID) |                         |
|                   | Old: 00-00                                                                                                    | 0-00-00-00-00      | E2PRom            | BootRor          | n 🗌                   | Use RESET pin enter mod |
|                   | New: 00-0                                                                                                    | 0-00-00-00-00      | Sectors of fla:   | sh code          | Sector Option PC      | GM Interface: JTAG 🗸    |
|                   | Chip Option                                                                                                    | s 🔯 Control Optio  | n 🔝 Customize     |                  | Pass/Fail/            | Limit: 1/1/1000         |
| rogram Report     | li internet internet |                    |                   |                  |                       |                         |
| 2023-10-13 17:    | 13:42] Select Ch                                                                                                    | nip: SH79F3283     |                   | ^                | Socket 1              | 0%                      |
| 023-10-13 17:     | 13:42] Device (F                                                                                                    | Pro06C) connected  | d! Firmware Versi | on: 2.00         |                       |                         |
| 023-10-13 17:     | 13:42] Auto dete                                                                                                    | ectd devices: Pro0 | 6C                |                  |                       | $\tilde{\mathbf{C}}$    |
| 2023-10-13 17:    | 13:42] Switch to                                                                                                    | :Pro06C            |                   |                  | Socket 2              | 0%                      |
| 2023-10-13 17:    | 19:01] Select Cl                                                                                                    | 11p: SH/9F3283     |                   | on: 2.00         |                       | $\bigcirc$              |
| 023-10-13 17.     | 13.01] Device (r                                                                                                    | -1000C) connected  |                   | 011. 2.00        | Socket 3              | 0%                      |
|                   |                                                                                                    |                    |                   |                  |                       |                         |
|                   |                                                                                                    |                    |                   |                  |                       | $\sim$                  |
|                   |                                                                                                    |                    |                   | ~                |                       |                         |

Figure 6.1.3.a 'Power' setting

#### 6.1.4 Configure programming interface

The programming interfaces supported by different MCU models vary, and users can configure them according to their actual needs. Some chips only support one interface, so there is no need to configure it.

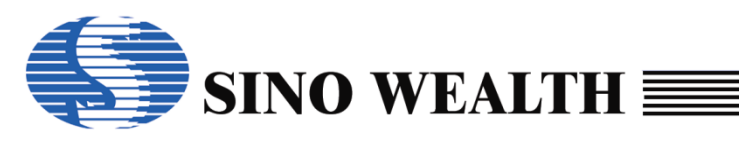

| SinoWealth Progra                                                                                       | mmer - Advance M<br>Operation Help                                                                                   | ode                                                                                     |                                             |                                                           |                                                                    |                                                                                   |
|----------------------------------------------------------------------------------------------------|----------------------------------------------------------------------------------------------------|-----------------------------------------------------------------------------------------|---------------------------------------------|-----------------------------------------------------------|--------------------------------------------------------------------|-----------------------------------------------------------------------------------|
| Blank                                                                                                   | Rea                                                                                                    | ad 📝 V                                                                                  | /erify 🌗                                    | Auto                                                      | Download                                                           | Upgrade FW                                                                        |
| Load Project     Save Project     Code Window                                                           | Socket Setting<br>Socket 1<br>Socket 2<br>Socket 3<br>Socket 4                                                       | Auto Program Set                                                                        | ing Write                                   | r setting<br>ait for key pres<br>to Detect<br>tch machine | Multi-Program:<br>© Current Area<br>Assign Area:<br>1<br>Next Area | Power<br>O 3.3V<br>Image: 5V<br>Power on time: Default<br>Image: 6 ms v Auto Scan |
| Data Window                                                                                             | Custom Security<br>Old: 00-00<br>New: 00-00                                                                          | 2-00-00-00<br>0-00-00-00<br>S Control Option                                            | Whole flash co<br>E2PRom<br>Sectors of flas | ode (Include o<br>BootRor<br>h code                       | ption,security,SN,ID)<br>n<br>Sector Option PG<br>Pass/Fail/L      | ] Use RESET pin enter mod<br>iM Interface: JTAG                                   |
| rogram Report<br>2023-10-13 17:<br>2023-10-13 17:<br>2023-10-13 17:<br>2023-10-13 17:<br>2023-10-13 17: | 13:42] Select Cl<br>13:42] Device (f<br>13:42] Auto deta<br>13:42] Switch to<br>13:42] Switch to<br>19:01] Select Cl | iip: SH79F3283<br>Pro06C) connected<br>ectd devices: Pro06<br>:Pro06C<br>iip: SH79F3283 | Firmware Versio                             | on: 2.00                                                  | Socket 1<br>Socket 2                                               | 0% C                                                                              |
| 023-10-13 17:                                                                                           | 19:01] Device (F                                                                                                    | Pro06C) connected                                                                       | Firmware Versio                             | on: 2.00<br>V                                             | Socket 3<br>Socket 4                                               | 0%                                                                                |

Figure 6.1.4.a 'PGM Interface' setting

#### 6.1.5 Configure 'Use RESET pin enter mode'

If the user needs to use the RESET pin to enter the programming mode, they can check "Use RESET pin enter mode".

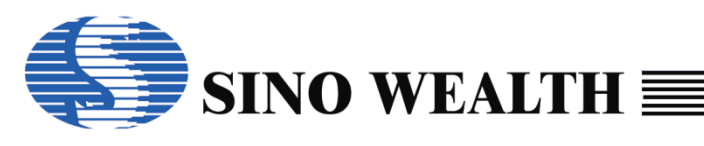

| le Language (                                                                                     | mmer - Advance M<br>Operation Help                                                               | ode                                                                                  |                       |                                    |                                       |                                                     | - 🗆                           |
|---------------------------------------------------------------------------------------------------|--------------------------------------------------------------------------------------------------|--------------------------------------------------------------------------------------|-----------------------|------------------------------------|---------------------------------------|-----------------------------------------------------|-------------------------------|
| Blank                                                                                             | 1 Rea                                                                                            | ad 📝                                                                                 | Verify                | 🐥 Auto                             | 🥐 Down                                | nload                                               | Upgrade FV                    |
| Load Project                                                                                      | Socket Setting                                                                                   | Auto Program S<br>Erase<br>Program                                                   | Setting<br>Blank      | Writer setting<br>Wait for key pre | Multi-Prog<br>ss © Curren<br>O Assign | gram: Power<br>tArea ○3.3V<br>iArea: ●5V<br>Power o | n time: Default               |
| Code Window                                                                                       | Socket 3                                                                                         | ✓ Verity ✓ Security                                                                  | Option                | Match machine                      | O Next A                              | rea 6 ms                                            | <ul> <li>Auto Scan</li> </ul> |
|                                                                                                   | Old:         00-00           New:         00-00           Image: Chip Option         00-00       | 5-00-00-00-00<br>0-00-00-00-00<br>5   Control Opt                                    | E2P                   | Rom BootRo                         | m<br>Sector Option<br>Pa              | PGM Interface                                       | T pin enter mode              |
| ogram Report<br>023-10-13 17:<br>023-10-13 17:<br>023-10-13 17:<br>023-10-13 17:<br>023-10-13 17: | 13:42] Select Cf<br>13:42] Device (F<br>13:42] Auto dete<br>13:42] Auto dete<br>13:42] Switch to | nip: SH79F3283<br>Pro06C) connecte<br>ectd devices: Pro<br>:Pro06C<br>sin: SH79F3283 | ed! Firmware \<br>06C | Version: 2.00                      | Socket 1<br>Socket 2                  | 0%                                                  |                               |
| 023-10-13 17:<br>023-10-13 17:                                                                    | 19:01] Device (F                                                                                 | Pro06C) connecte                                                                     | ed! Firmware '        | Version: 2.00                      | Socket 3                              | 0%                                                  | $-\breve{C}$                  |

Figure 6.1.5.a 'Use RESET pin enter mode' setting

### 6.1.6 Configure the flash block to be programmed

The area to be programmed corresponds to the block in the target MCU flash. Users should check and configure according to their actual needs.

Usually, users need to check 'Whole flash code(Include option.security.SN.ID)'. If it involves programming 'user data', please also check 'E2PROM'.

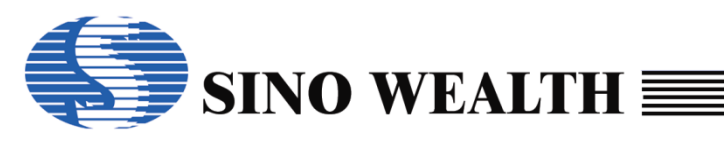

| SinoWealth Progra | ammer - Advance M | lode            |              |                |          |                       | - 0                     |
|-------------------|-------------------|-----------------|--------------|----------------|----------|-----------------------|-------------------------|
| de Language       | Operation Help    |                 |              |                |          |                       | sino Wealth             |
| Blank             | The Real          | ad              | Verify       | 🦊 A            | uto      | Download              | Upgrade FV              |
| Load Project      | Socket Setting    | -Auto Program S | Setting      | -Writer settir | g        | Multi-Program:        | Power                   |
|                   | Socket 1          | Erase           | Blank        | ✓ Wait for I   | ey pres  | s  Current Area       | ○ 3.3V                  |
| Save Project      | Socket 2          | Program         |              | Auto Det       | ect      | O Assign Area:        | ● 5V                    |
|                   | Socket 3          | Verify          |              | □ Motob m      | achina   | 1 ~                   | Power on time: Default  |
| Code Window       |                   |                 | 0.1          | watch m        | achine   | Novt Area             | 6 ms v Auto Scar        |
|                   | Socket4           | Security        | Option       |                |          | Onexchied             |                         |
| Data Window       | Custom Securit    | у               | Whole        | flash code (Ir | clude op | otion,security,SN,ID) |                         |
|                   | Old: 00-0         | 0-00-00-00-00   | ⊠E2          | 2PRom          | BootRon  | n E                   | Use RESET pin enter mod |
|                   | New: 00-0         | 0-00-00-00-00   | Sector       | s offlash cod  | e s      | ector Option PO       | GM Interface: JTAG      |
|                   |                   |                 |              |                | _        |                       |                         |
|                   | Chip Option       | s 🎡 Control Op  | tion 🚮 Cus   | stomize        |          | Pass/Fail/            | Limit: 1/1/1000         |
|                   |                   |                 |              |                |          | , accir an            |                         |
| rogram Report     |                   |                 |              |                | _        |                       | $\sim$                  |
| 023-10-13 17:     | 13:42] Select Cl  | hip: SH79F3283  |              |                | Â,       | Socket 1              | 0%                      |
| 023-10-13 17:     | [13:42] Device (F | ProubC) connect | ed! Firmware | e Version: 2.0 |          |                       | $\cup$                  |
| 023-10-13 17      | 13:42] Auto det   | Pro06C          | 0000         |                |          | Socket 2              | 0%                      |
| 023-10-13 17:     | 19:011 Select Cl  | nip: SH79F3283  |              |                |          |                       | (                       |
| 023-10-13 17      | 19:01] Device (F  | Pro06C) connect | ed! Firmware | e Version: 2.0 | 00       |                       |                         |
|                   |                   |                 |              |                |          | Socket 3              | 0%                      |
|                   |                   |                 |              |                |          |                       |                         |
|                   |                   |                 |              |                |          |                       |                         |
|                   |                   |                 |              |                | ¥ .      | Seeket 4              |                         |

Figure 6.1.6.a Configure the flash area to be programmed

#### 6.1.7 Custom Security

Optional configuration items. Please note that you can only set the 'Custom Security' after checking the 'Security' option under the 'Auto Program Setting' column.

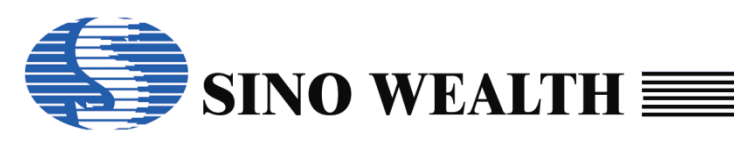

| de Language (                                                                    | Operation Help                                                               |                                                                    |                |                          |      |                      | Sino Wealth                                  |
|----------------------------------------------------------------------------------|------------------------------------------------------------------------------|--------------------------------------------------------------------|----------------|--------------------------|------|----------------------|----------------------------------------------|
| Blank                                                                            | 🔶 Rea                                                                        | ad 📝                                                               | Verify         | 🗼 Auto                   |      | Download             | Upgrade FV                                   |
| Load Project                                                                     | Socket Setting                                                               | Auto Program S                                                     | Setting        | Writer setting           | ores | Multi-Program:       | Power                                        |
| Save Project                                                                     | Socket 2                                                                     | ✓ Program                                                          | DIAIIK         | Auto Detect              | pres | Assign Area:         | © 5.5V                                       |
| Code Window                                                                      | ⊠ Socket 3<br>□ Socket 4                                                     | ✓ Verify<br>✓ Security                                             | Option         | Match mach               | ine  | 1 Vext Area          | Power on time: Defaul<br>6 ms v Auto Scar    |
|                                                                                  | Old: 00-00<br>New: 00-00                                                     | 0-00-00-00-00<br>0-00-00-00-00<br>s 🙀 Control Opt                  | E2P            | PRom Boo<br>offlash code | tRon | ector Option PG      | Use RESET pin enter mod<br>M Interface: JTAG |
| ogram Report<br>023-10-13 17:<br>023-10-13 17:<br>023-10-13 17:<br>023-10-13 17: | 13:42] Select Ch<br>13:42] Device (F<br>13:42] Auto dete<br>13:42] Switch to | nip: SH79F3283<br>Pro06C) connecte<br>ectd devices: Pro<br>:Pro06C | ed! Firmware 1 | Version: 2.00            | î    | Socket 1<br>Socket 2 | 0%                                           |
| 023-10-13 17:<br>023-10-13 17:                                                   | 19:01] Select Ch<br>19:01] Device (F                                         | nip: SH79F3283<br>Pro06C) connecte                                 | ed! Firmware ' | Version: 2.00            |      | Socket 3             | 0%                                           |
|                                                                                  |                                                                              |                                                                    |                | >                        | Ŧ    | Socket 4             | 0%                                           |

Figure 6.1.7.a Configure 'Custom Security'

#### 6.1.8 Configure customer information

Optional configuration items. Set customer identification code (CID), serial number (SN), and programming limit information.

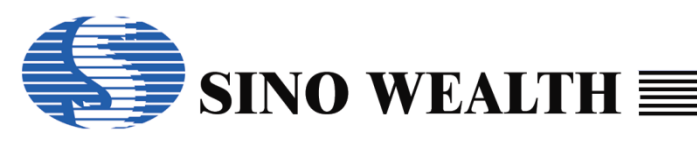

| SinoWealth Program               | mmer - Advance Mod                                           | e                           |                                  |            |                         |                             | _               |                      |
|----------------------------------|--------------------------------------------------------------|-----------------------------|----------------------------------|------------|-------------------------|-----------------------------|-----------------|----------------------|
| de Language O                    | peration Help                                                |                             |                                  |            |                         |                             | 2 🜏             | ino Wealth           |
| Blank                            | 🔶 Read                                                       | <b>&gt;</b>                 | Verify                           | Auto       | <b>*</b>                | Download                    | Ψ. υ            | lpgrade FW           |
| Load Project                     | Customer ID<br>Value: 000000                                 | 00 Format H                 | IEX ~ Step:                      | +0 Bui     | ti Transshi<br>m Mode N | ipment Code –<br>Normal – V | Source: SCA     | N ~                  |
| Save Project                     | Serial Number<br>Value: 000000                               | 00 Format H                 | IEX v Step:                      | +0         |                         | /                           | Anticode len: 1 | ~ ~ 32 ~             |
| Code Window                      | Code Serial Num                                              | iber                        |                                  |            |                         |                             |                 |                      |
| Data Window                      | Addr(HEX):<br>Mode: F                                        | 00000000 \<br>RTD \vee St   | /alue(HEX): 00<br>ep(-15~15): +0 | 000000 Ch  | eck before<br>Code Che  | e burning:<br>cksum         | Program Limit:  |                      |
|                                  | <ul> <li>Enable Code</li> <li>32Bits</li> <li>24B</li> </ul> | Serial I<br>lits ◯ 16Bits ◯ | 8Bits A                          | pply       | Serial Nun<br>Customer  | nber<br>ID                  | 1000            |                      |
|                                  | Chip Options                                                 | 🔯 Control Opti              | on 🔝 Customi:                    | ze         |                         | Pass/Fail/L                 | .imit: 1/1/1000 |                      |
| rogram Report<br>2023-10-13 17:1 | 13:42] Auto detect                                           | d devices: Pro              | 06C                              | ^          | Socket 1                |                             | 0%              | $\cap$               |
| 023-10-13 17:1<br>023-10-13 17:1 | [3:42] Switch to :P<br>[9:01] Select Chip                    | ro06C<br>: SH79F3283        |                                  |            |                         |                             |                 | $\subseteq$          |
| 2023-10-13 17:1                  | 19:01] Device (Pro                                           | 06C) connecte               | ed! Firmware Ve                  | sion: 2.00 | Socket 2                |                             | 0%              | $-\bigcirc$          |
|                                  |                                                              |                             |                                  |            | Socket 3                |                             | 0%              | $\square$            |
|                                  |                                                              |                             |                                  | ~          | Socket 4                |                             | 0%              | $\tilde{\mathbf{C}}$ |
|                                  |                                                              |                             |                                  |            |                         |                             |                 | Charles and          |

Figure 6.1.8.a Configure customer information

#### 6.1.9 Loading Code and Loading Data

Optional configuration items. Set customer identification code (CID), serial number (SN), and programming limit information.

#### Loading through 'Load Project'

It can support loading hex or bin files. For 32-bit ARM core MCU, the hex file loaded here can support multiple blocks, such as a hex file that includes both Main block, Customer block, and E2PROM block codes.

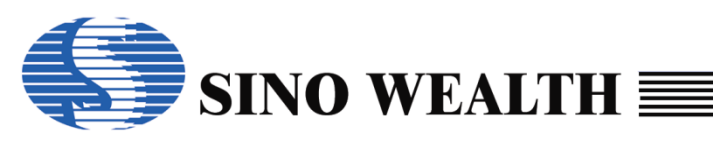

| SinoWealth Program<br>Mode Language C | mmer - Advance Mode<br>Deeration Help |                                    |                     | – 🗆 X                               |
|---------------------------------------|---------------------------------------|------------------------------------|---------------------|-------------------------------------|
| Blank                                 | Read                                  | Verify 🛛 🖊 Auto                    | Download            | Upgrade FW                          |
| Load Project                          | 🖡 Open                                |                                    |                     | ×                                   |
| 🛃 Save Project                        | ← → • ↑ <mark>·</mark> •              | This PC > Desktop > ProWriter Test | ✓ Č Searce          | h ProWriter Test                    |
| Code Window                           | Organize 🔻 New fo                     | lder                               |                     | :==                                 |
|                                       | OneDrive                              | Name                               | Date modified       | Type Size                           |
| Data Window                           | 📥 OneDrive - Perso                    | 🎱 test.hex                         | 5/24/2023 10:40 AM  | HEX File 6                          |
|                                       | 💻 This PC                             | ② Select the code file or dat      | a file to be burned |                                     |
|                                       | 🗊 3D Objects                          |                                    |                     |                                     |
|                                       | 📃 Desktop                             |                                    |                     |                                     |
|                                       | Documents                             |                                    |                     |                                     |
| Program Report                        | 🕂 Downloads                           |                                    |                     |                                     |
| [2023-10-13 17:                       | b Music                               |                                    |                     |                                     |
| [2023-10-13 17:                       | Pictures                              |                                    |                     |                                     |
| [2023-10-13 17:                       | Videos                                |                                    |                     |                                     |
| 2020 10 10 17.                        | 🟪 OS (C:)                             |                                    |                     |                                     |
|                                       | 🕳 Local Disk (D:)                     |                                    |                     |                                     |
|                                       | 👝 Local Disk (E:)                     |                                    |                     |                                     |
|                                       | 🔜 OS (F:)                             |                                    |                     |                                     |
| <                                     | i Network                             | <                                  | ③ Supports he       | x and bin file formats <sup>3</sup> |
|                                       | File                                  | name: test.hex                     | ~ Proj              | ect files(*.nopf;*.opf;*.hex;* ∨    |
|                                       |                                       | L                                  |                     | Open Cancel                         |

Figure 6.1.9.a Loading through 'Load Project'

#### Loading through 'Load Code' or 'Load Data' Directly

Load the code or data to be programmed. Please refer to Chapter 4.4 of this article for details.
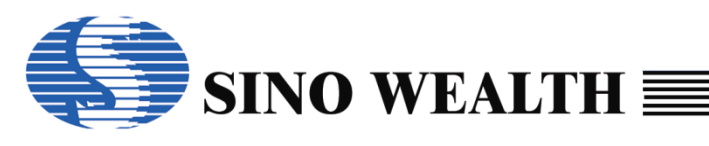

|                                                     |                                      |                     |                         |                  |                      | sino weak             |
|-----------------------------------------------------|--------------------------------------|---------------------|-------------------------|------------------|----------------------|-----------------------|
| Blank                                               | 🛉 Rea                                | ad 📝 V              | 'erify 🎍                | Auto             | Download             | Upgrade FV            |
| Load Project                                        | Socket Setting                       | -Auto Program Set   | ing Writer              | setting          | Multi-Program:       | Power                 |
|                                                     | Socket 1                             | Erase B             | ank 🛛 🖂 Wa              | it for key press | Current Area         | ○ 3.3V                |
| Save Project                                        | Socket 2                             | Program             | Aut                     | o Detect         | O Assign Area:       | ● 5V                  |
|                                                     | Socket 3                             |                     |                         | teh meshine      | 1 ~                  | Power on time: Defaul |
| Code Window                                         |                                      |                     |                         | ich machine      | Novt Area            | 6 ms v Auto Scar      |
|                                                     | Socket 4                             | Security Op         | tion                    |                  | OnextAlea            |                       |
| Data Window                                         | Custom Securit                       | y                   | ✓ Whole flash co        | de (Include op   | tion,security,SN,ID) |                       |
|                                                     | Old: 00-00                           |                     | Use RESET pin enter mod |                  |                      |                       |
|                                                     | New: 00-0                            | 0-00-00-00          | Sectors of flash        | n code Se        | ector Option PO      | GM Interface: JTAG    |
| Chip Options i Control Option Customize Pass/Fail/L |                                      |                     |                         |                  |                      | Limit 1/1/1000        |
| ogram Report                                        | 10.401.4                             |                     |                         |                  |                      |                       |
| 023-10-13 17:<br>022-10-12 17:                      | 13:42] Auto dete<br>12:42] Switch to | ectd devices: ProU6 | C                       |                  | Socket 1             | 0%                    |
|                                                     | 19:01] Select Ch                     | nip: SH79F3283      |                         |                  |                      | C                     |
| 023-10-13 17:                                       | 10.041 0                             | Pro06C) connected   | Firmware Versio         | n: 2.00          | Socket 2             | 0%                    |
| 023-10-13 17:<br>023-10-13 17:                      | 19:01] Device (F                     |                     |                         |                  |                      |                       |
| 023-10-13 17:<br>023-10-13 17:                      | 19:01] Device (F                     |                     |                         |                  |                      | $\smile$              |
| 023-10-13 17:<br>023-10-13 17:                      | 19:01] Device (F                     |                     |                         | ſ                | De-1-+ 2             |                       |
| 023-10-13 17:<br>023-10-13 17:                      | 19:01] Device (F                     |                     |                         | \$               | Socket 3             | <br>                  |
| 023-10-13 17:<br>023-10-13 17:                      | 19:01] Device (f                     |                     |                         |                  | Socket 3             | 0%                    |

Figure 6.1.9.b Programming examples\_ 'Load Code' & 'Load Data'

### 6.1.10 Automatic programming settings

Configure specific operations during the programming process (such as 'erase', 'program', 'verify', and 'security'). Please refer to Chapter 4.2.4 of this article for details.

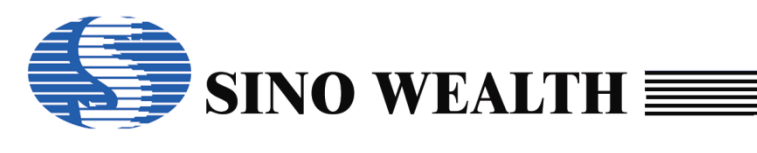

| SinoWealth Progra                                       | mmer - Advance M                     | ode                     |                |                         |                      | - □ >                     |
|---------------------------------------------------------|--------------------------------------|-------------------------|----------------|-------------------------|----------------------|---------------------------|
| de Language (                                           | Operation Help                       |                         |                |                         |                      | Sino Wealth               |
| Blank                                                   | 🔶 🔶 Rea                              | ad 📝 Verify             |                | Auto                    | Download             | Upgrade FW                |
| Load Project                                            | Socket Setting<br>☑ Socket 1         | Auto Program Setting    | Writer s       | etting<br>for key press | Multi-Program:       | Power<br>O 3.3V           |
| Save Project                                            | Socket 2                             | —<br>✓ Program          | Auto           | Detect                  | O Assign Area:       | • 5V                      |
|                                                         | Socket 3 Verify                      |                         | Mate           | Match machine           |                      | Power on time: Default    |
| Code Window                                             | Socket 4                             | Security Option         |                |                         | O Next Area          | 6 ms 🛛 🗸 Auto Scan        |
| 🔋 Data Window                                           | Custom Security                      | /<br>/                  | hole flash cod | e (Include op           | tion,security,SN,ID) |                           |
|                                                         | Old: 00-00                           | 0-00-00-00              | E2PRom         | BootRom                 |                      | ]Use RESET pin enter mode |
|                                                         | New: 00-00                           | D-00-00-00              | ctors of flash | code Se                 | ector Option PO      | SM Interface: JTAG ~      |
| Chip Options 🔯 Control Option 🔝 Customize Pass/Fail/Lim |                                      |                         |                |                         | .imit: 1/1/1000      |                           |
| Program Report<br>2023-10-13 17:                        | 13:42] Auto dete                     | ectd devices: Pro06C    |                | <u>^</u>                | Socket 1             | 0%                        |
| 2023-10-13 17:                                          | 13:42] Switch to                     | :Pro06C                 |                | Γ                       |                      |                           |
| 2023-10-13 17:<br>2023-10-13 17:                        | 19:01] Select Cr<br>19:01] Device (F | Pro06C) connected! Firm | ware Version   | : 2.00                  | Socket 2             | 0%                        |
|                                                         | - ,                                  | -                       |                | 1                       |                      |                           |
|                                                         |                                      |                         |                |                         | Socket 3             | 0%                        |
|                                                         |                                      |                         |                | 1                       |                      |                           |
| c                                                       |                                      |                         |                | >                       | Socket 4             | 0%                        |
|                                                         |                                      |                         |                |                         |                      |                           |

Figure 6.1.10.a Configuration of programming steps and code encryption

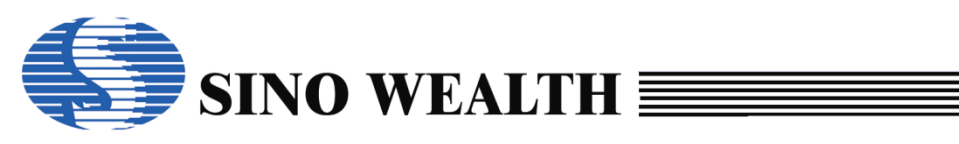

### 6.2 Save the project as a nopf file

Save the project to generate a nopf file. It can be divided into long-term valid version nopf files and limited time valid version nopf files. This article explains the generation of a 'long-term version nopf file'.

### 6.2.1 Generate long-term valid version nopf file

| Load Project                                             |                                               |                                                                  | · · · · · · · · · · · · · · · · · · · | 115                                          | Dominoau                                                                                                  | Upgrade in    |
|----------------------------------------------------------|-----------------------------------------------|------------------------------------------------------------------|---------------------------------------|----------------------------------------------|----------------------------------------------------------------------------------------------------|---------------|
| Save Project                                             | Socket Setting                                | Auto Program Settin                                              | g Writer setting<br>nk ⊠Wait for ke   | Multi<br>y press                             | -Program: Powe<br>urrent Area 03.                                                                         | er<br>3V<br>X |
| Code Window                                              | Socket 3                                      | Filename: C                                                      | ::\Users\a1212\Desktop\no             | opf test\test5.nopf                          |                                                                                                    | Defaul        |
| Data Window                                              | Custom Secu<br>Old: 00-<br>New: 00-           | Version: 1<br>Company: S                                         | .0<br>inowealth                       |                                              |                                                                                                    | enter mod     |
| 'rogram Report<br>2023-10-16 13:43                       | Chip Optic                                    | Author: a<br>Password:<br>et encryption pass<br>Repeat Password: | 1234<br>sword for nopf file           | Specify the<br>Assign Progr<br>25-A5-9B-53-4 | programmer by<br>rammer's SN Re<br>B-FB-BA-79-38                                                          | ad SN         |
| 2023-10-16 13:43<br>2023-10-16 13:43<br>2023-10-16 13:43 | 3:07] Device<br>3:07] Auto de<br>3:07] Switch | To prevent code cogenerated nopf fi                              | de                                    | Validi<br>e<br>de or data                    | ty period Unlimited<br>Unlimited<br>15-Minute<br>30-Minute<br>60-Minute<br>Cancel 90-Minute<br>120-Minute |               |

Figure 6.2.1.a Generate long-term valid version nopf file

### Password

Customers can decide whether to set a 'password' based on their actual needs.

### • Specify the SN of the programmer

Check 'Assign Programmer's SN' and fill in the serial number of the programmer that needs to be specified in the format.

### • Hide Code

Users should choose whether to check 'Hide Code' according to their actual

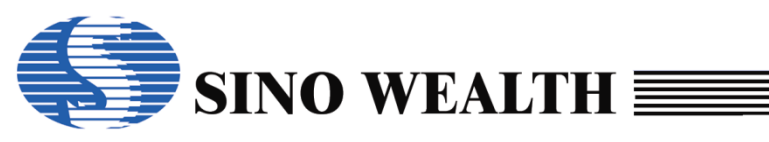

needs.

#### Hide Data

Users should choose whether to check 'Hide Data' according to their actual needs.

### Save the project to generate a long-term valid version of nopf

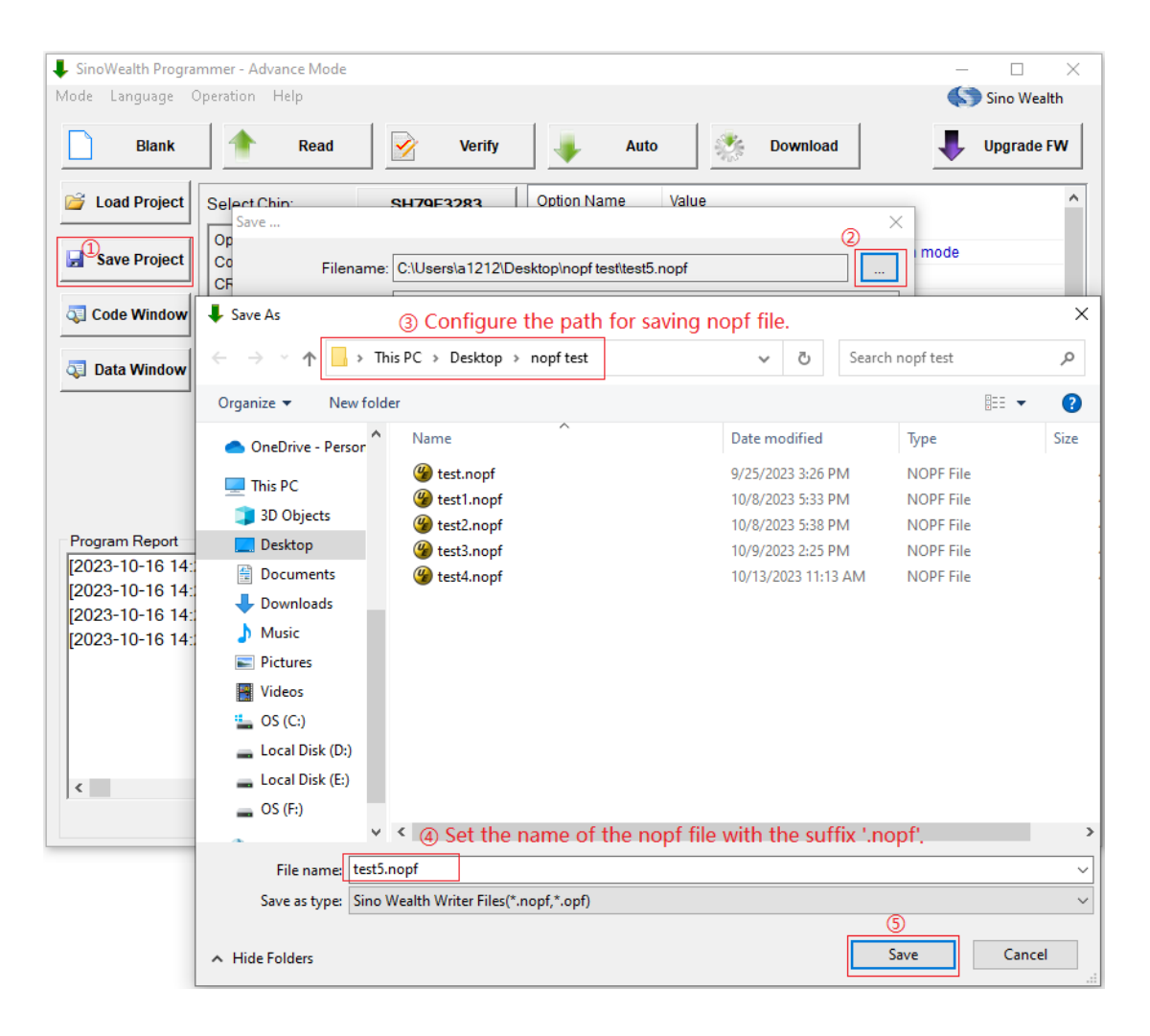

Figure 6.2.1.b Save the project to generate long-term valid version nopf file

#### Note:

1. If the user needs the nopf file to have the "Program Limit" function, please create a limited time valid version of the nopf file.

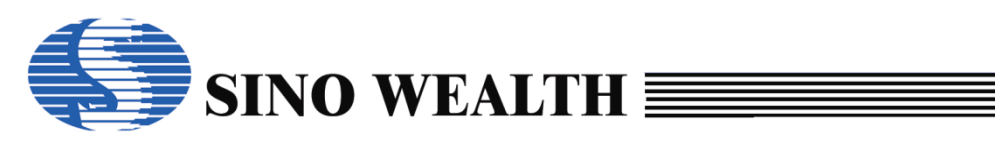

### Chapter 7 Common Problems and Corresponding

### **Solutions**

- 1. Pro06C/Pro06B has been powered on and connected to the upper computer through a USB cable, but the ProWriter UI displays "No Writer":
- 1) Check if the USB cable connection is normal.
- Click on "Auto Detect", and if successful, the device name and firmware version information will be displayed.
- 3) Check if the hardware device driver is functioning properly.

#### 2. Program fail:

- 1) Check if the "Socket Setting", "PGM Interface", programming area, etc. are selected correctly.
- 2) Update ProWriter to the latest software version.
- 3) Check if the firmware of the programmer and the library files of the chip have been updated to the latest version.
- 4) Check if the "Power on time" parameter settings are appropriate. You can use the "Auto Scan" method to check. If the external capacitance of the VDD is large, it is recommended to manually modify the "Power on time" parameter for an attempt. After each attempt, it is necessary to manually short-circuit the VDD and GND to discharge.
- 5) Check if there is an external circuit on the IC programming pin. For resistors connected in series on the programming pin, pull-up resistors on the programming pin, or pull-down resistors on the programming pin, it is recommended to follow the maximum value in the "Application Reference" table. For other application circuits, it is recommended to disconnect the circuit before programming. If it cannot be disconnected, it is recommended to programming the chip first before welding.

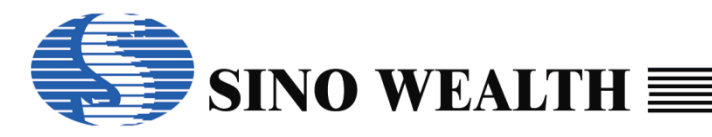

| Parameter              |                                                                                                    | Symbo1           | TIN. | TYP. | TAX.    | Unit | Condition              |
|------------------------|----------------------------------------------------------------------------------------------------|------------------|------|------|---------|------|------------------------|
| Resistor connected in  | SWE                                                                                                    | R <sub>S</sub>   | -    | -    | 47      | Ω    |                        |
|                        | JTAG                                                                                                    |                  | -    | -    | 100     | Ω    |                        |
| Series                 | ting ter<br>cted in<br>SWE<br>JTAG<br>SWD<br>SWE<br>JTAG<br>SWD<br>SWD<br>SWE<br>JTAG<br>SWD<br>Capacitor<br>of pressing Key |                  | -    | -    | 100     | Ω    |                        |
|                        | SWE                                                                                                    | $R_{\rm PH}$     | 3.3  | -    | -       | kΩ   |                        |
| Pull-up resistor       | JTAG                                                                                                    |                  | 1    | -    | -       | kΩ   |                        |
|                        | SWD                                                                                                    |                  | 1    | -    | -       | kΩ   |                        |
| Pull-down resistor     | SWE                                                                                                    | R <sub>PL</sub>  | 33   | -    | -       | kΩ   |                        |
|                        | JTAG                                                                                                    |                  | 4.7  | -    | -       | kΩ   |                        |
|                        | SWD                                                                                                    |                  | 4.7  | -    | -       | kΩ   |                        |
| VDD Capacitor          |                                                                                                    | C <sub>VDD</sub> | -    | -    | 1000    | uF   |                        |
| The duration of pressi | T <sub>KEY</sub>                                                                                                    | 200              | -    | -    | mS      |      |                        |
| The level of the Key   |                                                                                                    | V <sub>KEY</sub> | GND  | -    | GND+0.6 | v    | Active at<br>low level |

Figure 7.2.a Application reference table

- 6) Check if there are high-power modules or other modules that may pull lower the VDD level on the board. If so, it is recommended to disconnect them before programming them.
- 7) If there is an external power supply on the board, the RST pin must be used for programming, and the "Use RESET pin enter mode" option on the software UI needs to be checked. For Pro06C/Pro06B, VDDx cannot be connected, otherwise it may damage the programmer. At this time, the detection connection function needs to be disabled (check "Turn off the chip connection detection function" in "Operation" → "Setting").

### 3. Pro06C/Pro06B detection connection failure:

- If there is an external power supply on the board, the RST pin must be used for programming, and the "Use RESET pin enter mode" option on the software UI needs to be checked. For Pro06C/Pro06B, VDDx cannot be connected, otherwise it may damage the programmer. At this time, the detection connection function needs to be disabled (check "Turn off the chip connection detection function" in "Operation" → "Setting").
- Check if there is an external circuit on the IC programming pin, disconnect the external circuit, or shield the detection connection function.
- 3) If the "Auto Detect" method is checked for programming, when the probability of error is high, it is necessary to first check the wiring/thimble and other connectors, as shaking during contact can affect the programming. Therefore, it is usually recommended to check the "Wait for key press" method.

### 4. Automatic programming machine matching problem:

 It is recommended to check the "Wait for key press" method for programming. Please refer to the "Application Reference" table for key signal requirements, as shown in Figure 7.2.a.

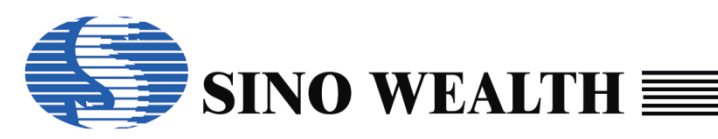

- 2) For multi-channel programming, it is recommended to connect all the selected channels before providing a unified start signal. Otherwise, when some channels program, the "key press" detection function will temporarily fail, and other channels cannot start programming.
- 3) Ensure that the START, BUSY, and OK signals are connected correctly, and check "Match machine" on the software UI.

### 5. Although there is a prompt of "successful programming ", the Main area Code obtained from reading is actually inconsistent with the original programming value:

- 1) Is "Program" and "Verify" not checked.
- 2) Is the code area not checked (both "Whole flash code" and "Sectors of flash code" are not checked).
- Is' Sectors of flash code 'checked, but the sectors to be programmed are not checked in "Sector Option...".
- 4) Is it encrypted? Such as sector encryption("B0/B1"), "Ultra Security", "Custom Security", "The low/high level of read protect", etc.

# 6. If the "Code Option", "Customer ID", and "Serial Number" cannot be programmed in, the following operations can be attempted:

- 1) Check if "Whole flash code (Include option.security.SN.ID)" is checked.
- The operation options such as "Erase" and "Program" in the "Auto Program Setting" option bar must be checked.
- 3) Code option, Customer ID, serial number, etc. are not zero.

#### 7. Error related to chip name selection:

- 1) Check whether the chip name selected on the software UI is consistent with the IC name to be operated on.
- 2) Check if the chip is encrypted.
- 3) Check if the wiring is correct.

#### 8. Software usage related issues:

- 1) If the required chip name cannot be found, please update the software to the latest version.
- If you are unable to load code or data about flash blocks such as data, OTP, Boot, etc., please check if the corresponding flash block is checked.
- 3) After loading opf/nopf, if you need to update E2/Code content, you can check "Allow changes to

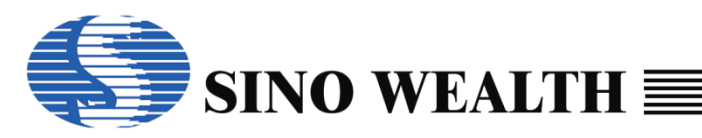

EEPROM content operating options" or "Allow changes FLASH operation options" in "Operation" → "Setting".

- 4) For chips with a code option length of 8 bytes, ProWriter V3.0 and above must be used.
- 5) The software UI displays 4 digits of "code checksum", with the low two bytes of "0000-0000" indicating the code checksum and the high two bytes indicating the code option checksum.

# 9. Check the ProWriter software version and programmer firmware version:

- 1) View ProWriter software version information in the "Help"  $\rightarrow$  "About..." window.
- 2) View firmware version related information in the "Chip Options" sub UI of the software main UI.
- 3) For more information, please open "Help"  $\rightarrow$  "Help" for query.